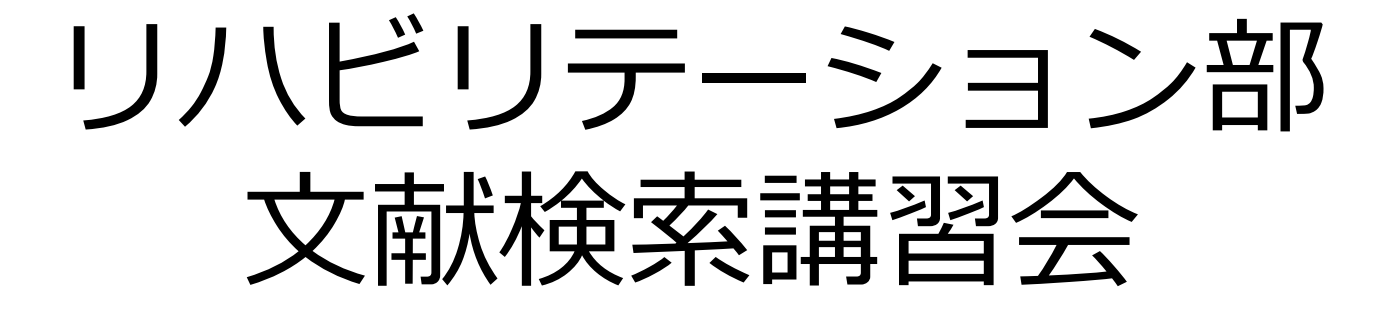

### 2022年6月10日(金) 17:30-18:30

滋賀医科大学 附属図書館 利用支援係 hqjouser@belle.shiga-med.ac.jp

本日の流れ

- 1. はじめに
- 2. 蔵書検索
- 論文を探すためのツール①
   医中誌Webを使った検索 (医学関連分野の日本語論文を探す)
   + 本文の入手 ~くるくるLinker を使って~
- 論文を探すためのツール②
   PubMedを使った検索 (医学関連分野の英語論文を探す)

※ 論文を探すためのツール③ CiNii Research※ 論文を探すためのツール④ Scopus

#### 5. まとめ

### 1. はじめに

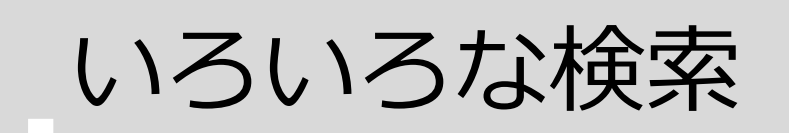

- 日常的な検索 ある程度満足できる"答え"が見つかれば終了
- 臨床実践のための検索

EBM (Evidence Based Medicine: エビデンスに基づく医療) 実践のために 臨床上の疑問の定式化 → 情報の収集 → 情報の吟味 → 患者への適用

研究のための検索

あるテーマに関する文献を系統的・網羅的に探す

検索の目的に応じて 適切な**ツール(データベース)** 適切な**キーワード** を選ぶ必要がある

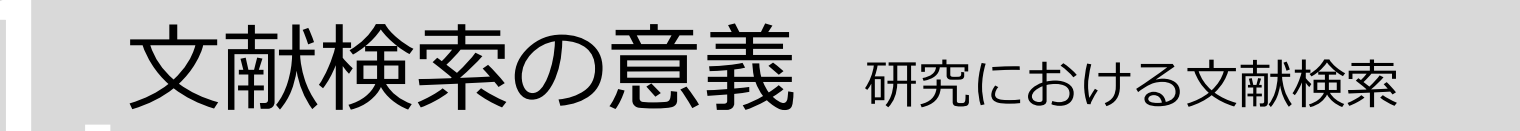

全体像 を知る

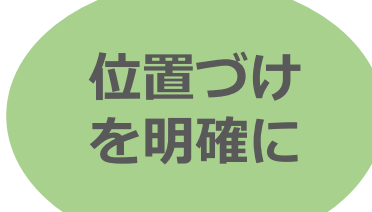

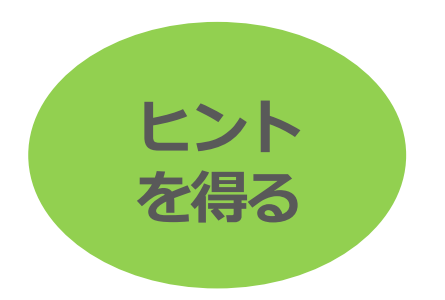

・現在までの研究状況の全体像を知る

- → ・どこまで解明されているのか?
  - ・何が解決していないか?
  - ・どのようなキーペーパーがあるか?
  - ・中心的な研究者は誰か?
- ・自分の研究の位置づけを明確にする
  - → ・先行研究との関連をあきらかにし、オリジナリティの根拠とする
- ・研究のヒントを得る
  - → ・研究方法や研究デザインを参考にできる

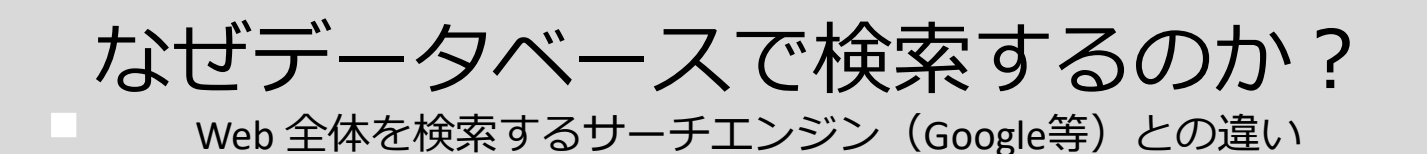

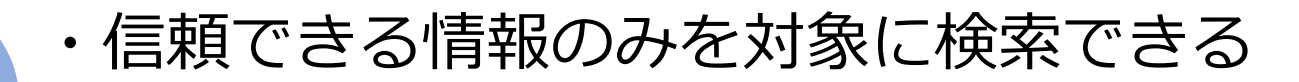

→ ・Web検索で見つかる情報についても、最低限「誰が」 「いつ」書いたものかを確認する

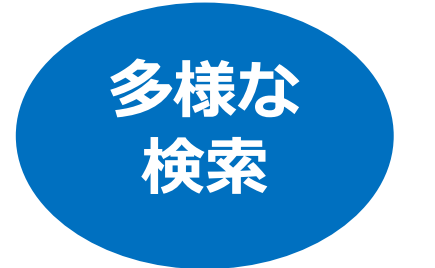

情報の

信頼性

- ・多様な検索ができる
  - → ・キーワードを様々に組み合わせたり、条件で絞り込む ことができる

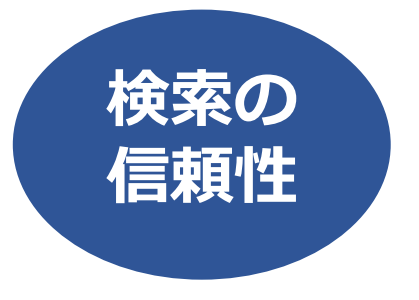

#### ・信頼できる検索を行い、記録を残すため

- → ・検索の**透明性・再現性**を確保
  - ・検索結果だけでなく検索方法(検索式、キーワード)
     も重要
  - ・多くの文献検索データベースでは**検索履歴**を保存する 機能を備えている

### 資料の特徴

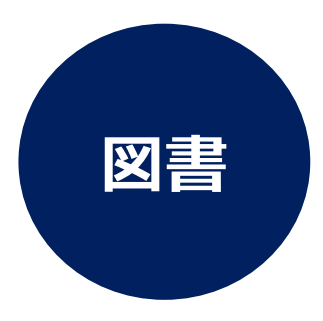

- 一冊ごとに系統的にまとめられている
- テーマの概要や基礎知識を得るのに適している
- 研究内容は熟しているが、刊行までに時間を要する

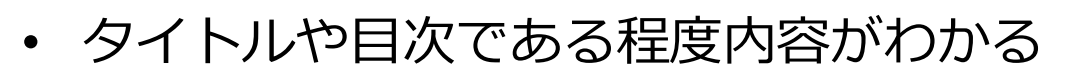

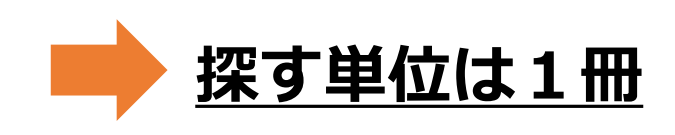

#### 図書を探すためのツール

<u>CanZo</u>(滋賀医大にある資料を探す)

<u>CiNii Books</u> (国内の大学図書館等の蔵書を検索)

### 資料の特徴

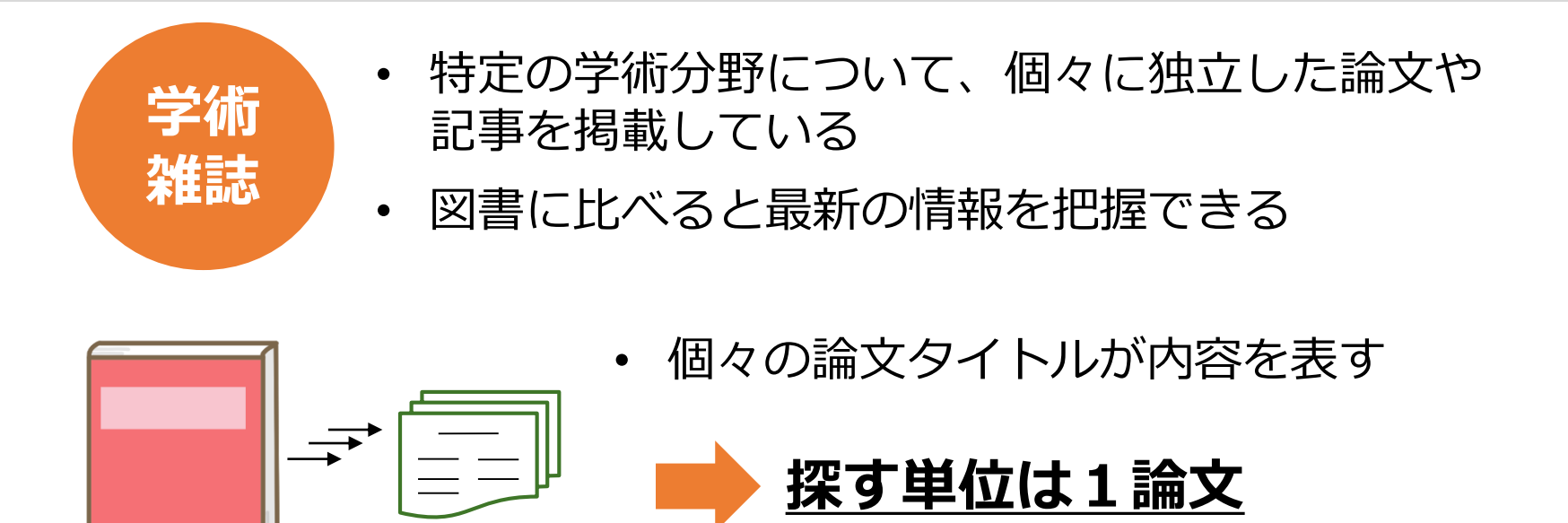

**論文**を探すためのツール

医中誌Web(国内の医学・薬学・看護学等の文献情報を検索できるデータベース) <u>CiNii Research</u>(日本語の論文・データを検索できるデータベース) <u>PubMed</u>(米国国立医学図書館が提供している無料の生命科学文献データベース) <u>Scopus</u>(エルゼビアが提供している全分野の欧文文献・引用情報データベース) など専用のデータベース

### 2. 蔵書検索

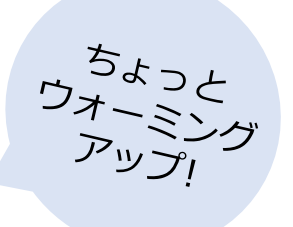

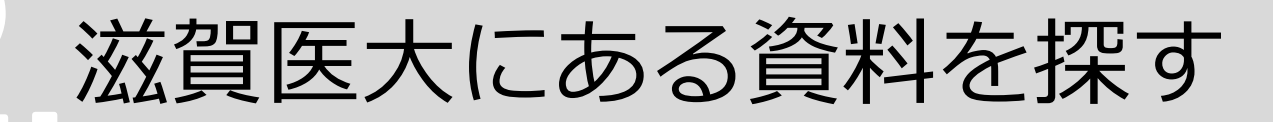

#### CanZo(蔵書検索)を使って調べます

| CanZo(蔵書検索) TOP 図書館 TO       | DP よくある質問(FAQ)                                                                                                    |
|------------------------------|----------------------------------------------------------------------------------------------------|
| 電子ジャーナル E-Journals           | 蔵書検索 他大学検索 横断検索 びわ庫                                                                                                    |
| データベース Database              | 简易検索 詳細検索 □ レビュー・タグを含む     『     ○     ○     ○     ○     ○     ○     ○     ○     ○     ○     ○     ○     ○     ○     ○     ○     ○     ○     ○     ○     ○     ○     ○     ○     ○     ○     ○     □     ○     □     □     □     □     □     □     □     □     □     □     □     □     □     □     □     □     □     □     □     □     □     □     □     □     □     □     □     □     □     □     □     □     □     □     □     □     □     □     □     □     □     □     □     □     □     □     □     □     □     □     □     □     □     □     □     □     □     □     □     □     □     □     □     □     □     □     □     □     □     □     □     □     □     □     □     □     □     □     □     □     □     □     □     □     □     □     □     □     □     □     □     □     □     □     □     □     □     □     □     □     □     □     □     □     □     □     □     □     □     □     □     □     □     □     □     □     □     □     □     □     □     □     □     □     □     □     □     □     □     □     □     □     □     □     □     □     □     □     □     □     □     □     □     □     □     □     □     □     □     □     □     □     □     □     □     □     □     □     □     □     □     □     □     □     □     □     □     □     □     □     □     □     □     □     □     □     □     □     □     □     □     □     □     □     □     □     □     □     □     □     □     □     □     □     □     □     □     □     □     □     □     □     □     □     □     □     □     □     □     □     □     □     □     □     □     □     □     □     □     □     □     □     □     □     □     □     □     □     □     □     □     □     □     □     □     □     □     □     □     □     □     □     □     □     □     □     □     □     □     □     □     □     □     □     □     □     □     □     □     □     □     □     □     □     □     □     □     □     □     □     □     □     □     □     □     □     □     □     □     □     □     □     □     □     □     □     □     □     □     □     □     □     □     □     □     □     □     □     □     □     □     □     □     □     □ |
| シラバス図書<br>ReferenceBooks     | 例: #科学,ecolog*,湯川^秀樹                                                                                                    |
| 視聴覚資料 Audio-Visual Materials | 分類検索   雑誌タイトルリスト   カテゴリー検索   新着案内   貨出ランキング   レビュー一覧   タグ検索                                                                                                    |
|                              | 図書館からのお知らせ                                                                                                    |
| 利用者サービス                      | 図書館では現在23,000タイトル以上の電子ブックを契約しており、CanZoでも検索できます。                                                                                                    |
| ブックマーク                       | 貸出中になっている本や重たい本も、電子ブックならいつでもどこでも利用できます。                                                                                                    |
| お気に入り検索                      |                                                                                                    |
| レビュー履歴                       | 👤 マイライブラリ - 利用状況の確認・貸出更新                                                                                                    |
| 新着アラート                       | ログインを行うと利用状況を確認することができま                                                                                                    |
| 11. 迫害冼福                     | j.                                                                                                    |
| ILL版中批积                      |                                                                                                    |
| ILL货借依頼                      |                                                                                                    |

CanZoへのアクセス①

#### <u>滋賀医科大学ホームページ</u> 在学生の方 > 附属図書館

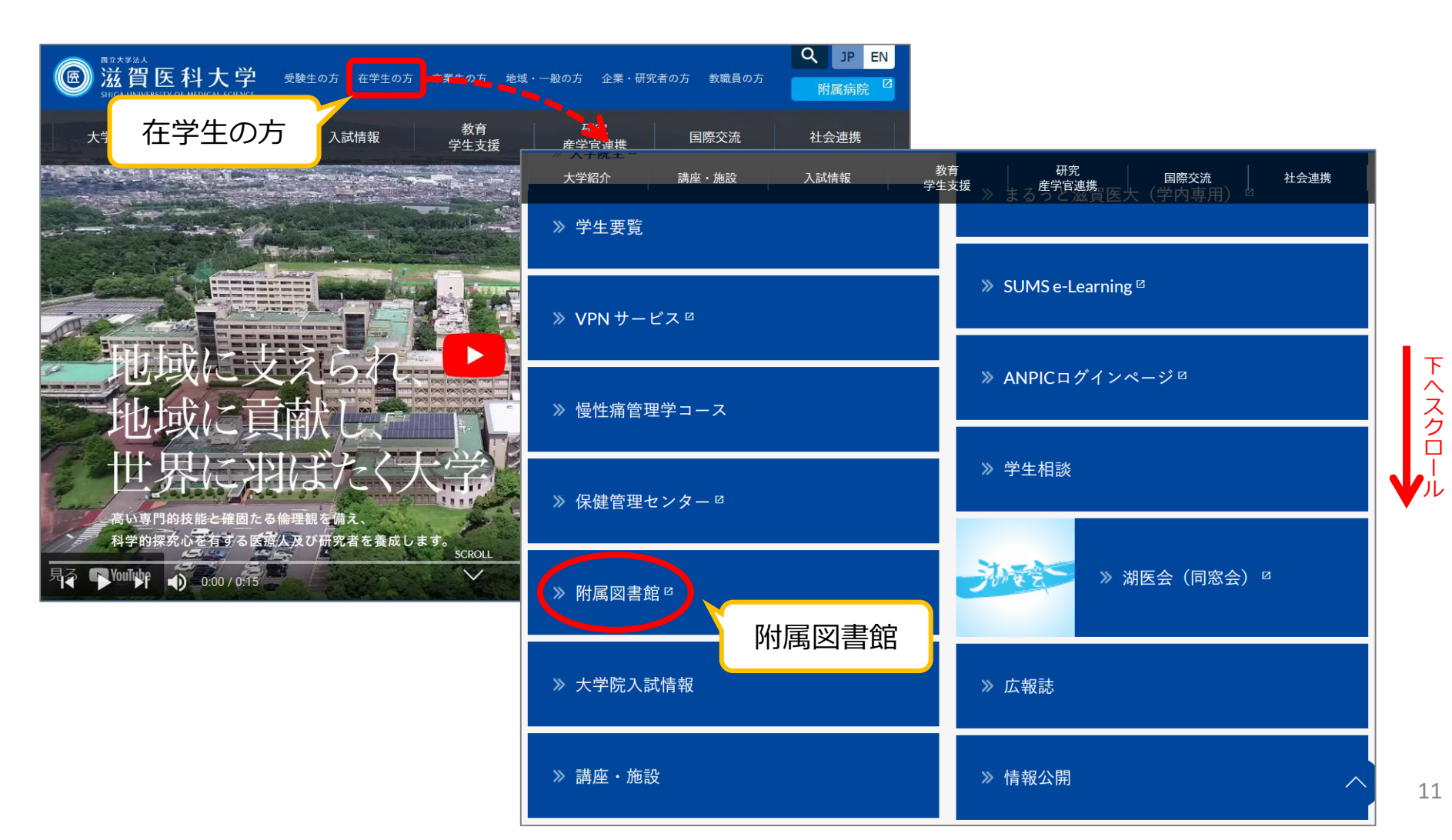

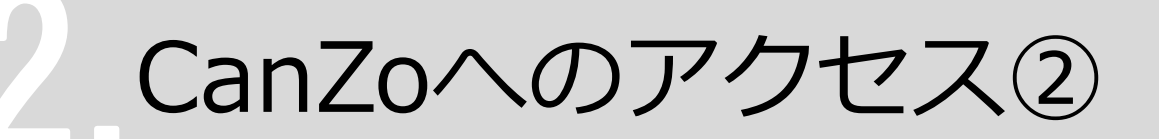

#### <u>附属図書館トップページ</u>

|                    |                                                | 科大<br>arsity of<br>Shiga Univer | 学附属図:<br>Medical Science    | <b>書館</b><br>Library                                    |                       |                                                        |                                                     |                                                    |
|--------------------|------------------------------------------------|---------------------------------|-----------------------------|---------------------------------------------------------|-----------------------|--------------------------------------------------------|-----------------------------------------------------|----------------------------------------------------|
|                    | 資料検索▼ デー                                       | タベース▼                           | 学習・研究サポート▼                  | 利用案内▼                                                   | 図書館                   | こついて▼                                                  | 学外                                                  | の方へ▼                                               |
| クリック<br>・<br>CanZc | <b>マイライブラリ</b><br>滋賀医大電子ブック<br>Web 本棚<br>動画解説付 |                                 |                             | このため, 当面の間図<br>は、必ず <mark>事前</mark> (平日9-<br>能です(時間外利用含 | 書館の利<br>-17時)に<br>ふむ) | 開館時間<br>休館日<br>● <b>お問い</b><br>● 利用一<br>● 資料の<br>● その他 | 月~金<br>土<br>日曜日、[<br>年末年始(<br>合わせ<br>徴について<br>構入等にこ | 9:00~20:00<br>13:00~17:00<br>国民の祝日、<br>(12/28~1/4) |
|                    | ▶ CanZo(蔵書検索)                                  | 図お知                             | ю́せ                         |                                                         |                       |                                                        | -                                                   | TEL<br>FAX                                         |
|                    | ▶ PubMed(滋賀医大専用入口)                             | ) 2022                          | .06.07 【トライアル】 Thie         | me 医学系電子ジャー                                             | ・ナ ^                  | 利用一般:利                                                 | 用支援係                                                | 077-548-2080                                       |
|                    | ▶ 医中誌Web                                       | 2022                            | ル/NEIII<br>06.07 【図書館】 「滋習唱 | 大学図書館のおままは                                              |                       | 図書の購1・                                                 | 学術企画体                                               | 077-548-2079                                       |
|                    | ▶ JCR インパクトファクター                               | 2022                            | 本」掲載図書を展示                   | しています一回回                                                |                       |                                                        | + MICEUR                                            | 077-543-9236                                       |
|                    | ▶ 電子ジャーナル                                      | 2022                            | .06.03 【図書展示】「よう            | こそ滋賀県へ」開催中                                              | 1                     | 雑誌の購入:                                                 | 学術企画係                                               | 077-543-9236                                       |
|                    | ▶ 电ナフック                                        |                                 | -[NEW]                      |                                                         |                       |                                                        |                                                     |                                                    |

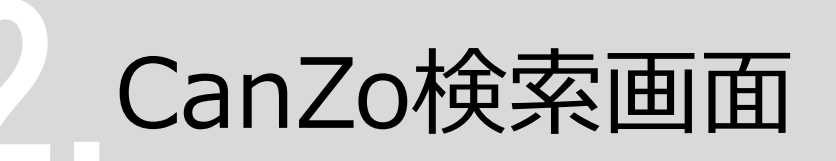

#### 例: 「転倒予防」に関する資料を探す

| <b>演</b> 滋賀            |                                    | iool 10th anniversary<br>「属図書館    | CanZoトップ画面        |
|------------------------|------------------------------------|-----------------------------------|-------------------|
| Shiga U<br>CanZo(蔵書検索) | niversity of Medical<br>TOP 図書館 TO | ·Science Library<br>P よくある質問(FAQ) |                   |
| 電子ジャーナル                | E-Journals                         | 蔵書検索他大学検索横断検索びわ庫                  |                   |
| データベース                 | Database                           | 簡易検索 詳細検索 □ レビュー・タグを含む            |                   |
| シラバス図書                 | Syllabus<br>ReferenceBooks         | 転倒予防<br>例: #科学,ecolog*,湯川^秀樹      | <i>2</i> 検索       |
| 視聴覚資料                  | Audio-Visual<br>Materials          | 分類検索 雑誌タイトルリ                      | ・防」と入力し           |
| 利用者サービス                |                                    | 図書館からのお知らせ Enter また               | こは 検索ボタン をクリック    |
| ブックマーク                 |                                    | 貸出中になっている本や重たい本も、電子ブックな           | ならいつでもどこでも利用できます。 |
| お気に入り検索                |                                    |                                   |                   |
| レビュー履歴                 |                                    | 👤 マイライブラリ - 利用状況(                 | の確認・貸出更新          |
| 新着アラート                 |                                    | ログインを行うと利用状況を確認することができま           |                   |
| ILL複写依頼                |                                    | व.                                |                   |

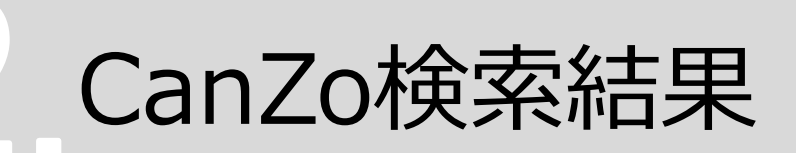

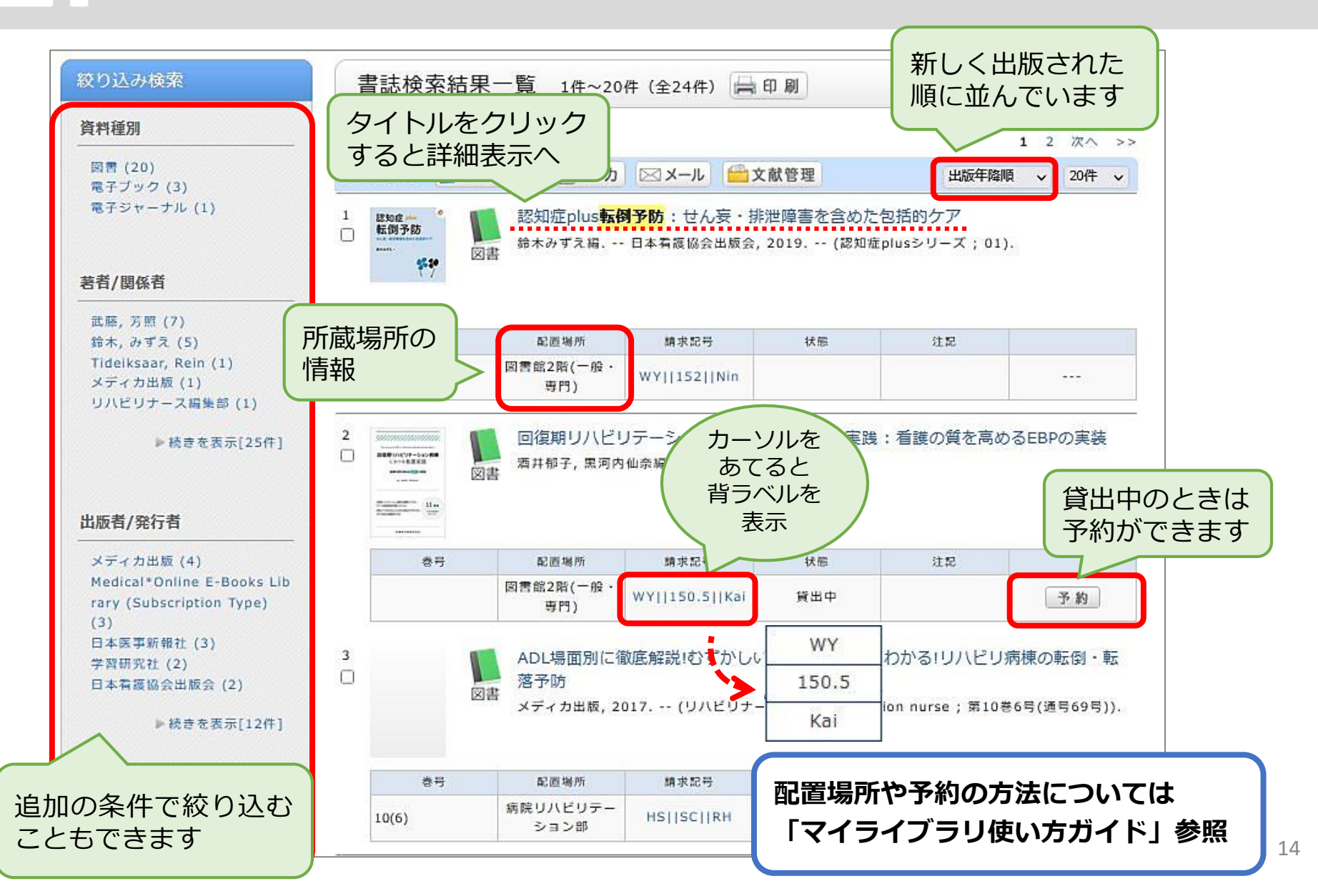

# 3. 論文を探すためのツール① 医中誌Webを使った検索

論文を探すためのツール①

| データベース名                  | 検索する<br>言語 | 収録年代  | 特徴                                                                                                   |
|--------------------------|------------|-------|----------------------------------------------------------------------------------------------------|
| 医中誌Web<br>[イチュウシウェブ]     | 日本語        | 1946~ | 国内で発行している医学・歯学・薬学・看護学及び<br>その関連領域の雑誌や紀要、会議録約7,500誌から<br>収録した1,480万件以上の論文情報が検索できる。<br>(VPN可。同時アクセス8人) |
| PubMed<br>[パブメド]         | 英語         | 1946~ | 世界で発行されている、医学・生命科学関連の雑誌<br>から収録した約3,400万件の論文、抄録情報を検索<br>できるデータベース。                                   |
| CiNii Research<br>[サイニィ] | 日本語        |       | 文献だけでなく、外部連携機関、機関リポジトリ等の研究データ、KAKENの研究プロジェクト情報などを含めて、横断検索が可能。医中誌Webが収録範囲としない分野(医学関連以外)を広くカバー。        |
| <b>Scopus</b><br>[スコーパス] | 英語         |       | エルゼビア社が提供する世界最大規模の抄録・索引<br>データベース。25,700誌以上の雑誌を収録し、<br>1970年以降の論文は、抄録に加えて参考文献・被<br>引用論文の情報も収録。       |

#### 論文を探すためのツール① 医中誌Webへのアクセス

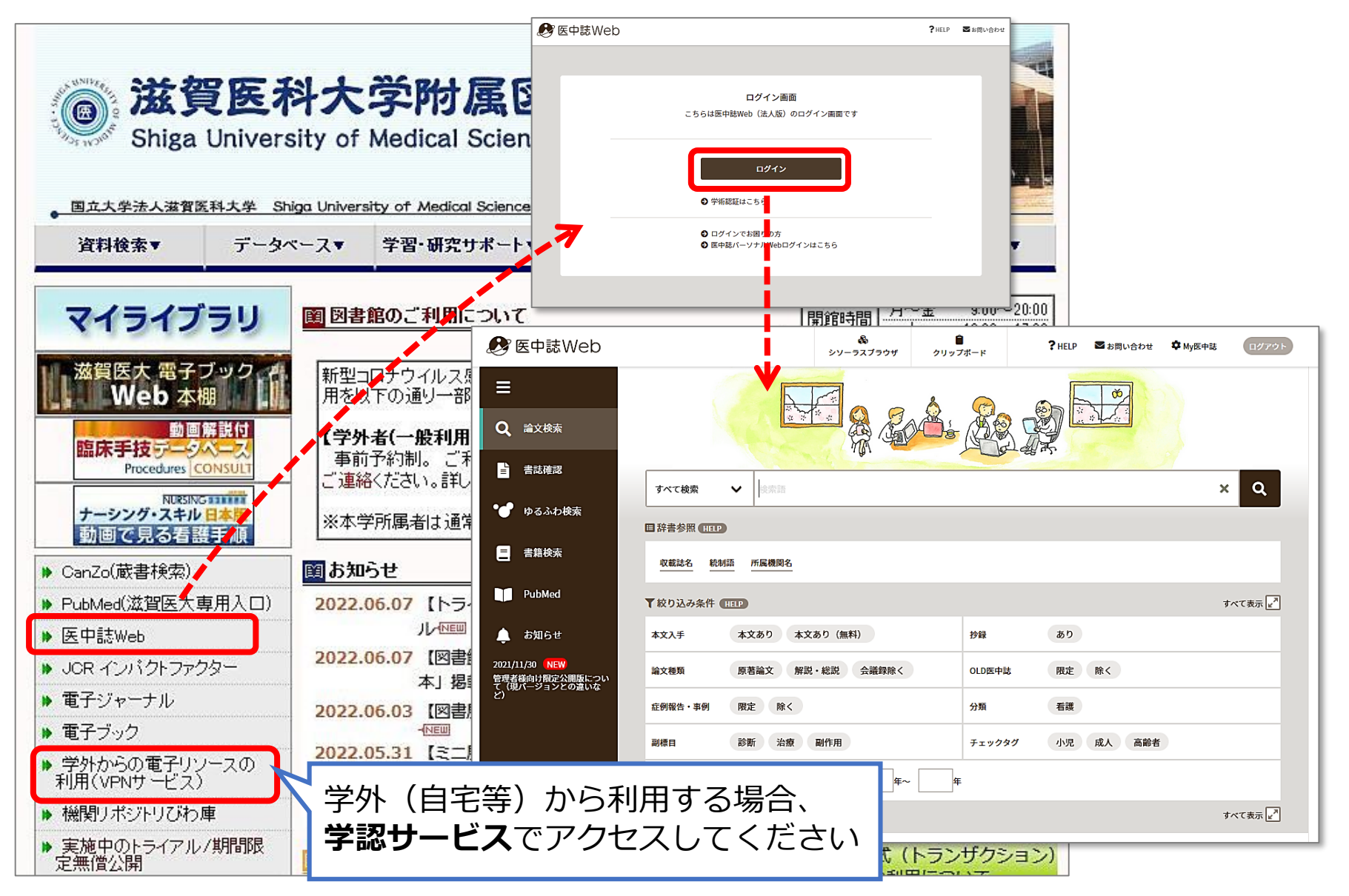

#### 論文を探すためのツール① **医中誌Web** 学外からの利用

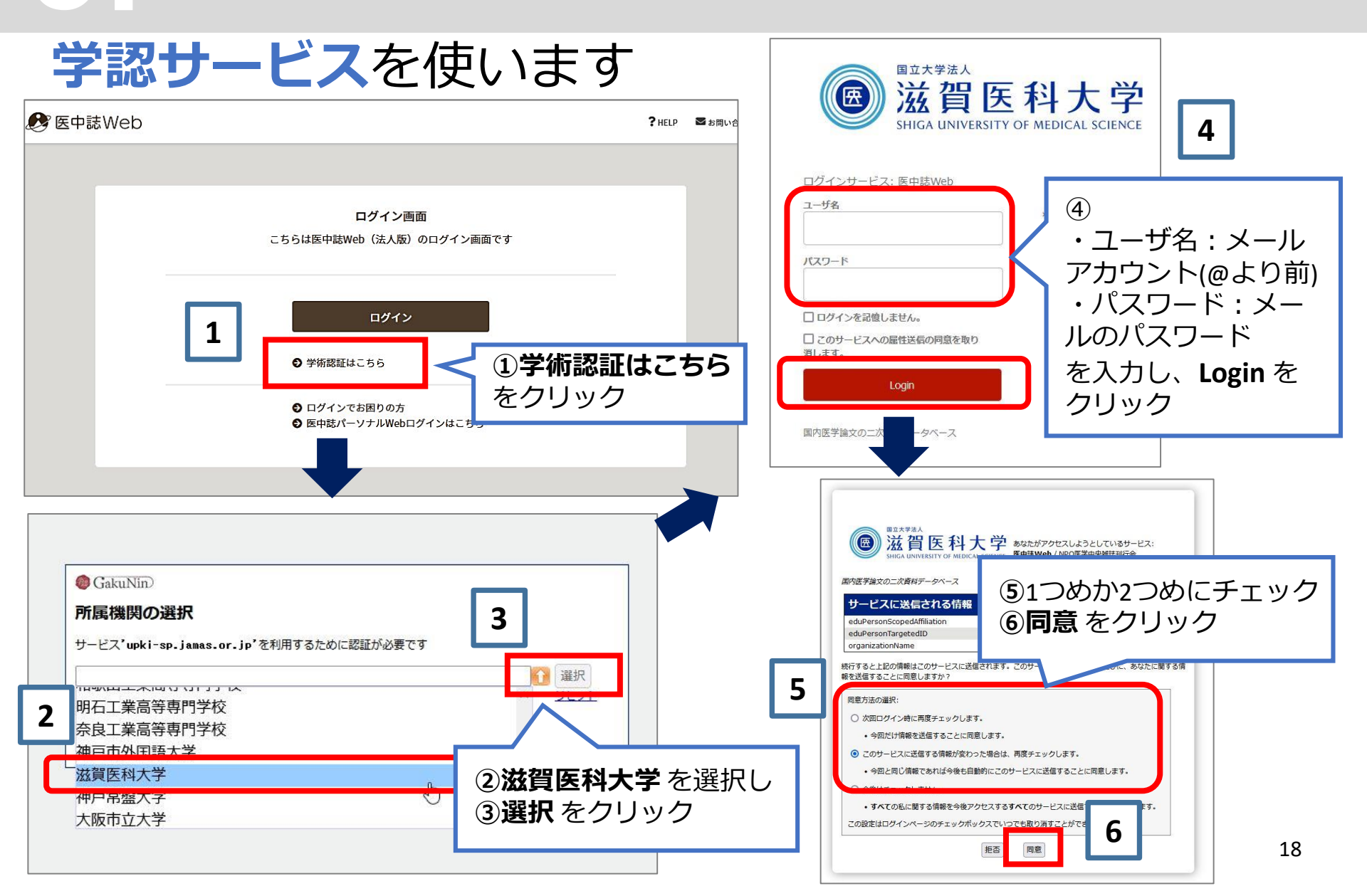

#### 論文を探すためのツール① 医中誌Web 検索のルール

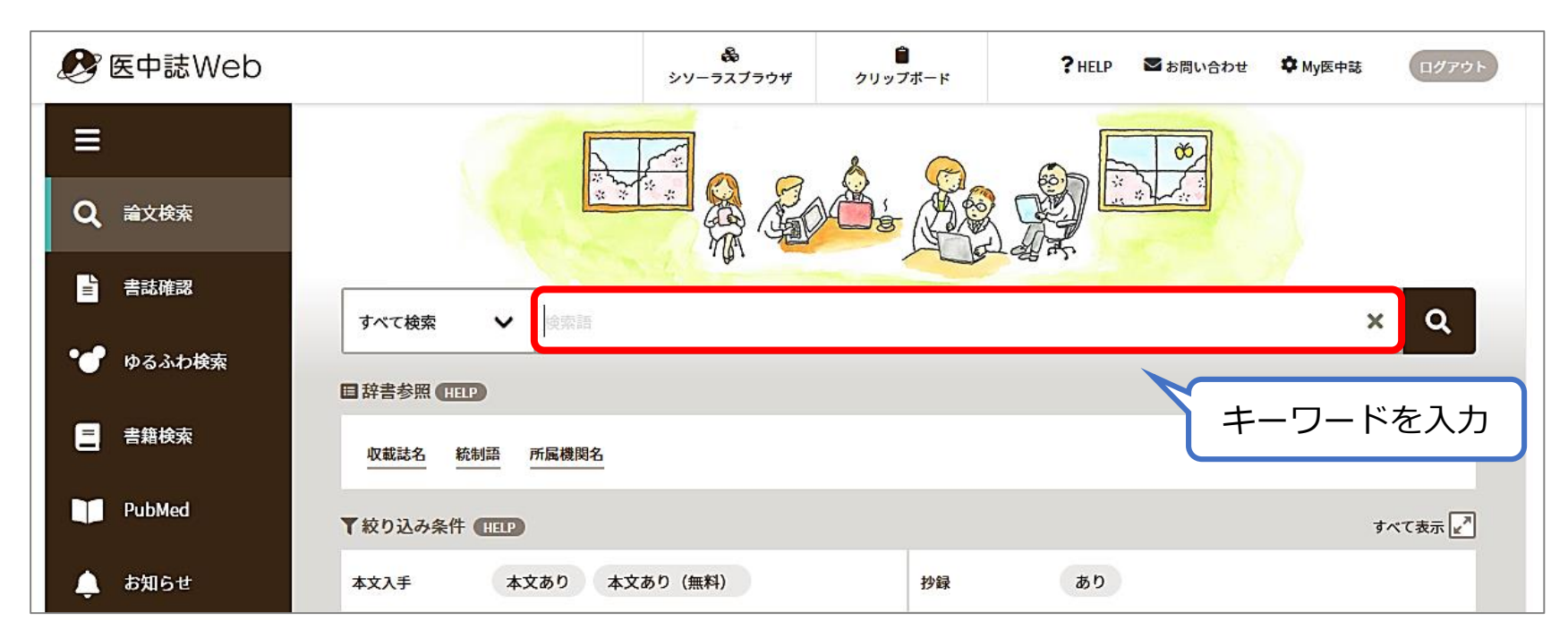

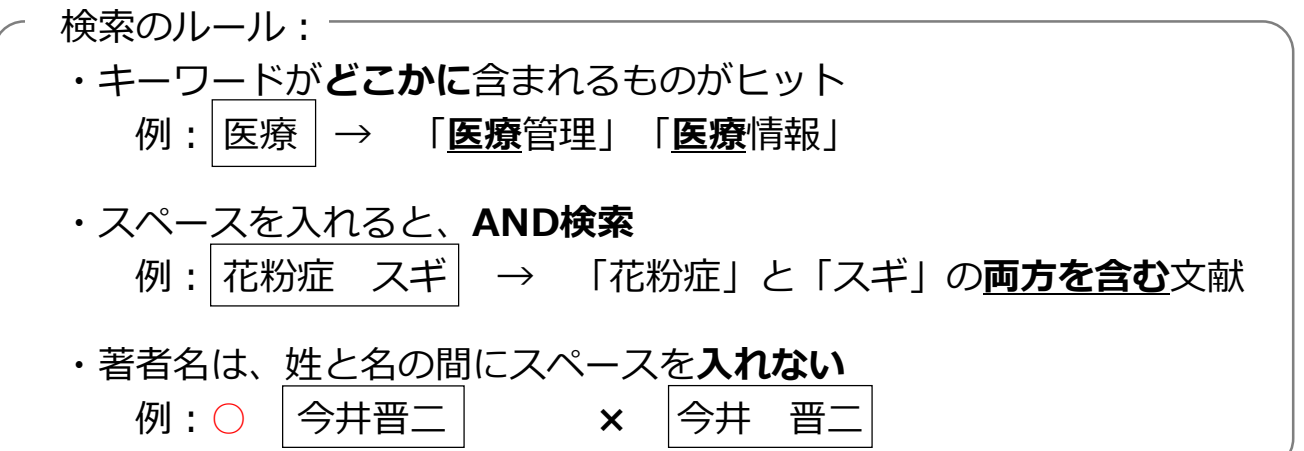

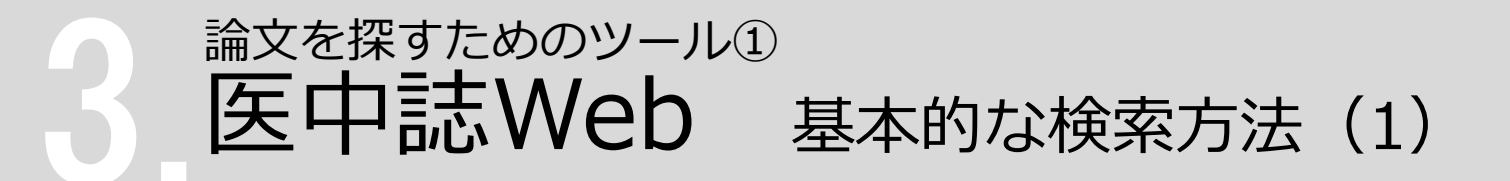

#### 例: **変形性膝関節症**の 運動療法 に関する文献で、 参考になりそうなものをいくつか 読みたい といった場合

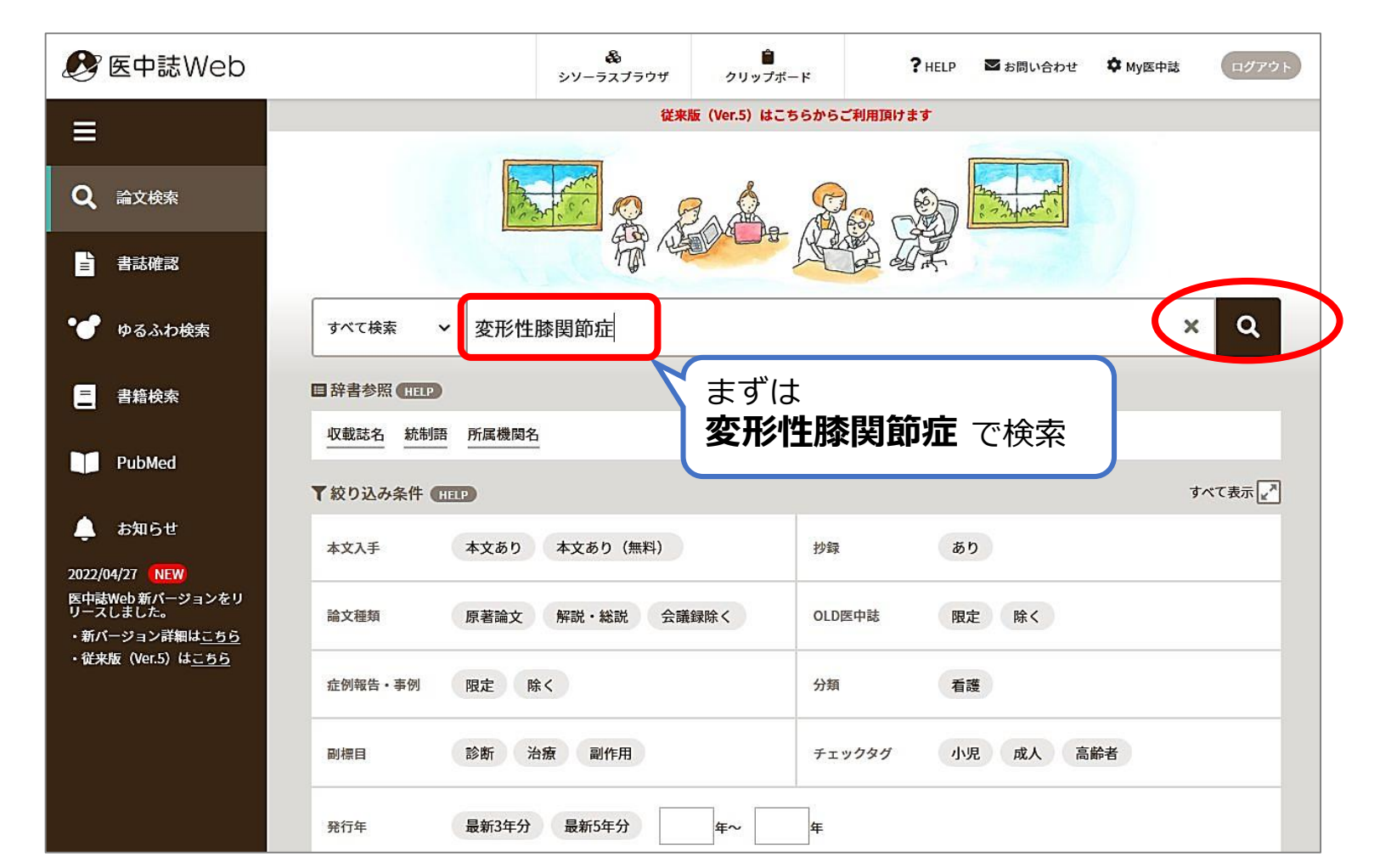

### 論文を探すためのツール① 医中誌Web 基本的な検索方法(2)

#### 次に「運動療法」で検索

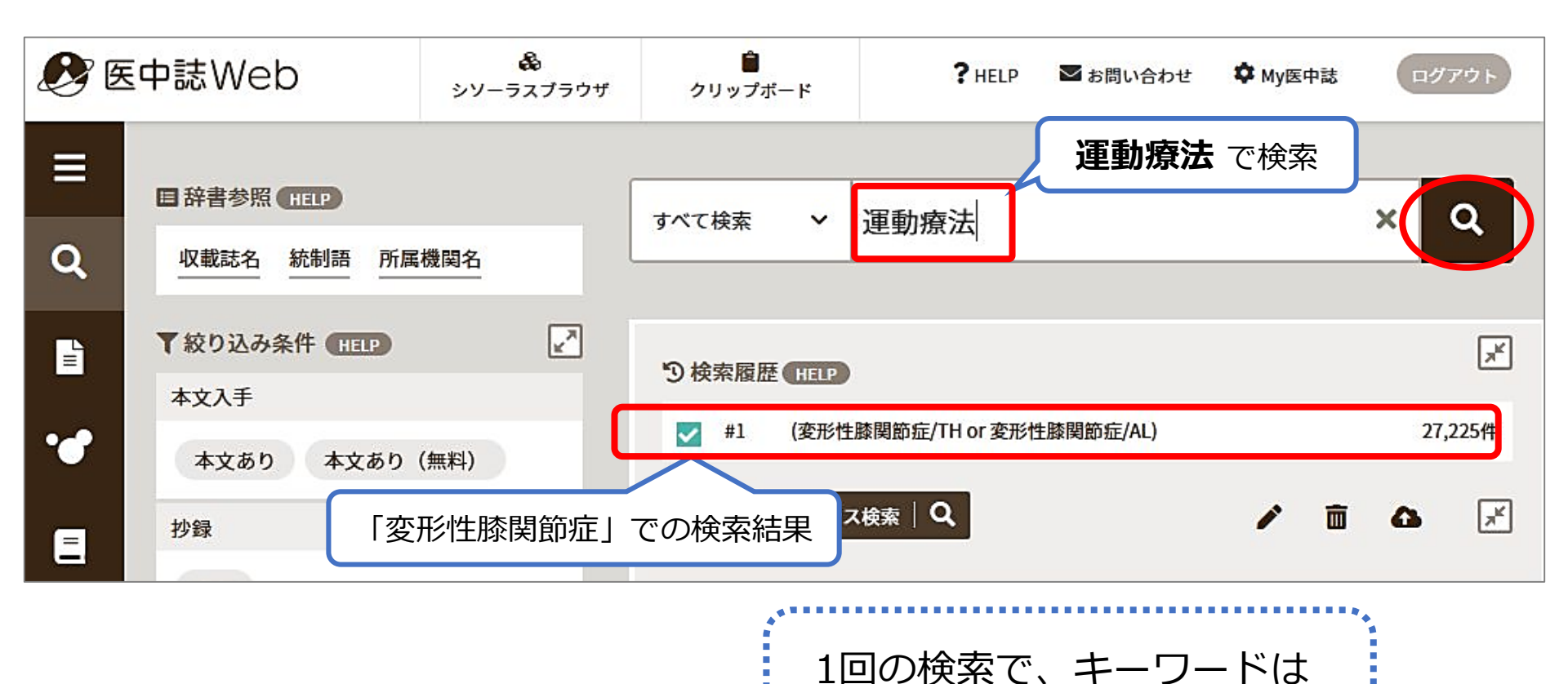

1つにするのがおすすめ!

※検索結果数は 2022/6/8 時点のものです

#### <sub>論文を探すためのツール①</sub> 医中誌Web 基本的な検索方法(3)

#### 「**変形性膝関節症**」と「**運動療法**」 両方のキーワードを含む文献を探す

#### → 「履歴プラス検索 (AND検索)」を使う

| 27.225/#                                                                                        |
|-------------------------------------------------------------------------------------------------|
| 21,225 <del>1</del><br>86,792件                                                                  |
| <ol> <li>かけ合わせたい<b>履歴にチェック</b></li> <li>論理演算子「AND」を選択</li> <li>「<b>履歴プラス検索」</b>をクリック</li> </ol> |
|                                                                                                 |

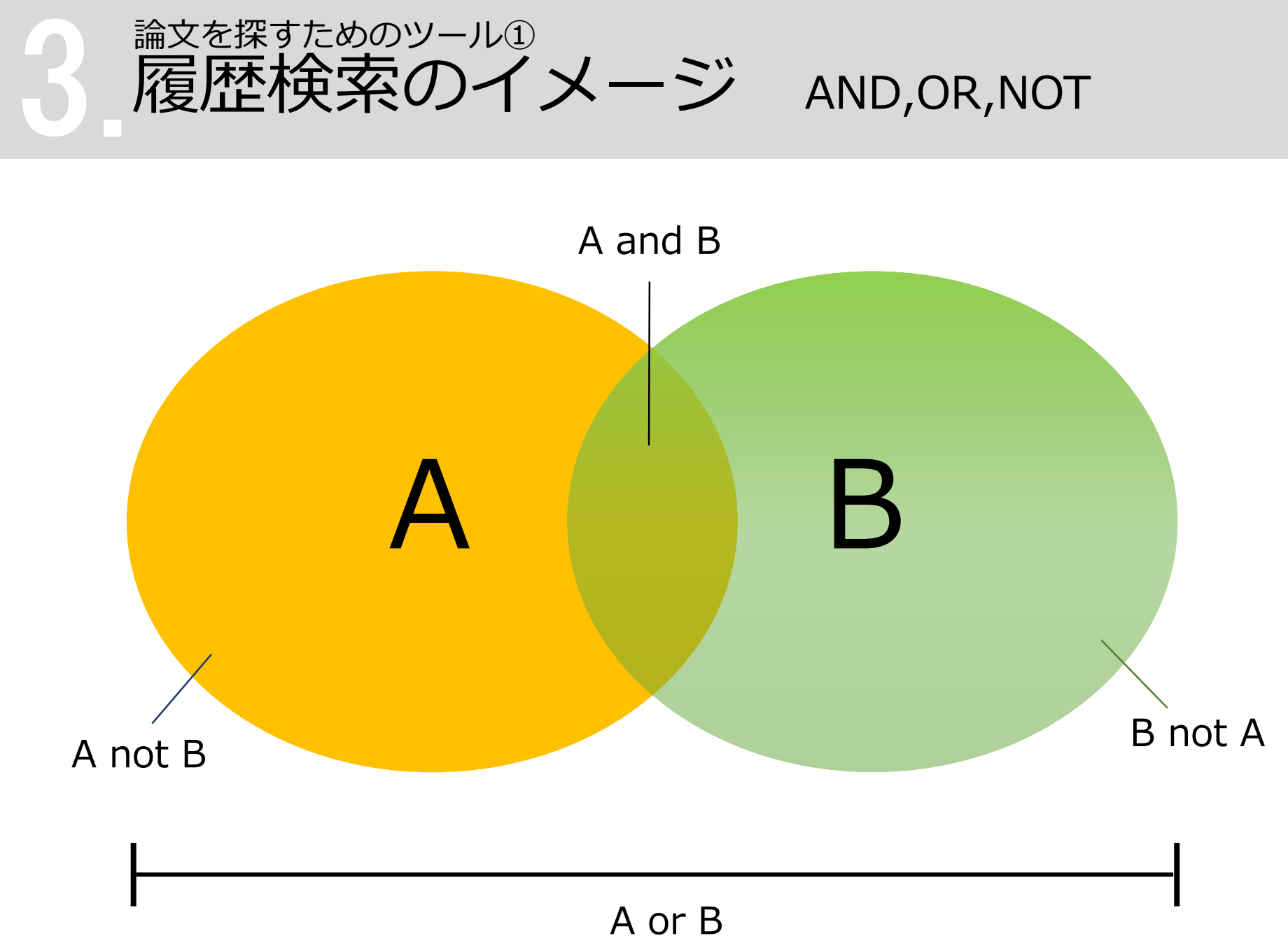

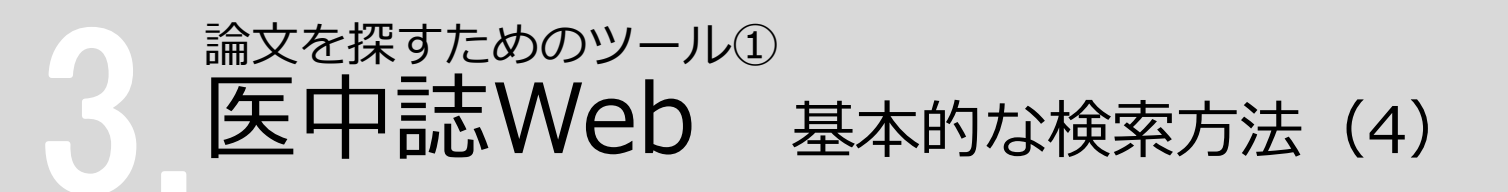

ヒット件数が多い!

→ 「絞り込み条件」を使って検索結果を絞り込む

| <b>B</b> | ē中誌Web          | &<br>シソーラスブラウザ | <mark>゚</mark><br>クリップボード | ? HELP                                   | ▶ お問い合わせ               | 🗘 My医中誌           | ログアウト              |
|----------|-----------------|----------------|---------------------------|------------------------------------------|------------------------|-------------------|--------------------|
| ≡        | 田辞書参照 HELP      | 王楼関名           | すべて検索 🗸                   | 検索語                                      |                        |                   | ×Q                 |
|          | ▼ 絞り込み条件 (HELP) |                | つ検索履歴 HELP                | )                                        |                        |                   | ×.                 |
| •        | 本文あり 本文あり       | (無料)           | 1 (変形性                    | 生膝関節症/TH or 変形<br>療法/TH or 運動療法/A        | 性膝関節症/AL)<br>L)        |                   | 27,225件<br>86,792件 |
| Ξ        | 抄録              |                | ₩ #3 #1 and               | 1#2                                      |                        |                   | 2,285件             |
|          | 論文種類            |                | AND~ 履歴プラ                 |                                          | にったま                   | / 亩<br>- エー 、、 /- | • 💉                |
|          |                 |                | ( <u>1</u> )<br>(2)       | <ul><li>(X) り込みを</li><li>「約り込み</li></ul> | ゴフ <b>腹壁に</b><br>条件」を屈 | Lテエック<br>展開       |                    |

### 論文を探すためのツール① 医中誌Web 基本的な検索方法(5)

#### 例:最近5年間に発行された、会議録以外の日本語文献に絞り込む

| ▼全ての絞り込み | HELP                                            | 2 (商易表示, 🖌 )                                                   |                                                  |
|----------|-------------------------------------------------|----------------------------------------------------------------|--------------------------------------------------|
| 本文入手     | 本文あり 本文あり (無料)                                  |                                                                |                                                  |
| OLD医中誌   | 限定除く                                            | 目 辞書参照 (HELP)         すべて検索           Q         収載誌名 統制語 所属機関名 | ★ 検索語 × Q                                        |
| 抄録       | あり                                              | ▼絞り込み条件 н目 2 後索履歴(                                             | HEP X                                            |
| 症例報告・事例  | 症例報告 事例 症例報告・事例除く                               | 本文入手<br>本文あり 本文あり (無料) □ #1                                    | (变形性膝関節症/TH or 变形性膝関節症/AL) 27,225件               |
| 特集       | あり                                              | 2 #2 #3                                                        | (運動療法/TH or 運動療法/AL) 86,792件<br>#1 and #2 2,285件 |
| 論文種類     | 原著論文 解説 総説 図説 Q&A 講義 会議録 会議録除く<br>症例検討会 コメント 一般 | 総会 あり<br>論文種類 AND 属                                            | <u>アプラス検索 Q 3</u> / 面 凸 述                        |
| 分類       | 看護 歯学 獣医学                                       | 原著論文         解説・総説         すべて           会議録除く         2,285件  | 2                                                |
| 論文言語     | 日本語 英語 その他                                      |                                                                |                                                  |
| 発行年      | 最新3年分 最新5年分                                     | <b>③検索履歴(11112)</b>                                            | <u></u>                                          |
|          | 2017 年~ 2022 年                                  | □ #1 (变形性膝罔節症/TH or 变形性膝罔節症/AL)                                | 27,225件                                          |
|          | · · · · · · · · · · · · · · · · · · ·           | □ #2 (運動療法/TH or 運動療法/AL)                                      | 86,792件                                          |
| ① 絞      | り込み条件を <b>選択</b>                                | ☐ #3 #1 and #2                                                 | 2,285件                                           |
| 2 F      | <b>簡易表示」</b> をクリック                              | 📝 #4 (#3) and (DT=2017:2022 LA=日本語 PT=会議録除く)                   | 332件                                             |
| 3 Г      | 履歴プラス検索」                                        | AND~ 屋歴プラス検索 Q                                                 | / 🖻 🛆 🔀                                          |

### 論文を探すためのツール① 医中誌Web 会議録について

#### 会議録とは?

・学会、研究会や各種機関、団体で発表
 される抄録及び要旨。会報。
 (医中誌Web編集方針より)

#### ■ 会議録の例

変形性股・膝関節症患者に対する運動療法と患者教育が身体活動量や痛みにおよぼす効果 メタアナリシスによる検討

佐々木遼(長崎大学大学院運動障害リハビリテーション学研究室),大賀智史,田中なつみ,梶原康 宏,後藤響,近藤康隆,片岡英樹,本田祐一郎,坂本淳哉,沖田実

Journal of Musculoskeletal Pain Research(2186-2796)13巻4号 Page S83(2021.10)

#### 論文種類:会議録

シソーラス用語: <u>運動活性</u>,\*運動療法,\*患者教育,\*変形性股関節症(リハビリテーション),関節 痛,治療成績,メタアナリシス,\*変形性膝関節症(リハビリテーション)

チェックタグ:ヒト

2022052072

| 一般演題 61                                                                                                    | 一般演題 62                                                                                                    |
|----------------------------------------------------------------------------------------------------|----------------------------------------------------------------------------------------------------|
| 器質的問題の明確化がリハ効果の向上をも<br>たらし、慢性疼痛の難治化を予防できた足<br>関節傷害の一例                                                                                                    | 変形性投・聴関節症患者に対する運動療法<br>と患者教育が身体活動量や痛みにおよぼす<br>効果ーメタアナリシスによる検討-                                                                                                    |
| ○片岡 英樹 <sup>130</sup> 西 絃太朝 <sup>31</sup> 山下 褐一郎 <sup>10</sup><br>坂本 淳哉 <sup>32</sup> 沖田 実 <sup>30</sup> 【症例紹介】40 代の専業主婦で、X-9 遺に足関<br>節を捻挫し、X-3 遺に受診した。単純 X線にて<br>右外則側頭動帯損傷と診断され、シーネ固定の<br>うえ松蔭状歩行となったが、確みの増悪と歩行<br>困難を訴え、X 日にシーネ固定を除去し外来り                                                                                                    | <ul> <li>○佐々木 逸<sup>11</sup> 大賀 智史<sup>21</sup> 田中 なつみ<sup>21</sup><br/>概原 康宏<sup>11</sup> 後藤 響<sup>11</sup> 近藤 康隆<sup>10</sup><br/>片間 英場<sup>10</sup> 本田 祐一郎<sup>12</sup> 坂本 詐哉<sup>11</sup><br/>沖田 実<sup>10</sup></li> <li>【骨景】変形性股・膝関節症(股・膝 OA) 患<br/>者のマネジメントでは身体活動量を維持・向上<br/>させることが推奨されており、そのための介入</li> </ul>                                                                                                    |
| へを開始した。リハは教育、連載療法、ADL指導、係みと数数自己管理を進めた。<br>第、係みと参数自己管理を進かた。<br>(経過と結果)X-44 遭の中間評価では初期に比<br>ペ席みの部位は右足のみならず大限や優能に拡<br>大し、心理面の悪化も認めた。足器22関節評価<br>質問票(SAFE-Q)では靴関連のみ16.7から<br>死」に改善したが、他の項目は著変なかった。<br>以上の結果を症例にファードバックすると、治<br>度や器質的問題に対する不安や疑心感を強く訴<br>え、「筋みの原因を明確にしたい」という希望<br>が聞かれた。そこで、MTM を施行した結果、題<br>腓靭帯やその行着部に浮躁を認め、これらが足<br>当節痛の一因である可能性が説明された。する<br>と、症例にて安恋や疑心感が軽減した様子を認<br>め、その後は徐々に絡みの経鍼や身体活動量の<br>向上を認めた。X-9 湿には中間評価に比べSP-<br>MPQ2 は48か 6 4点に、POS は 35か 6 18 点<br>に、HADS は 22 か 6 7 点に、POS は 35 か 6 18 点<br>に、HADS は 22 か 6 7 点に、POS は 35 か 6 18 点<br>に、HADS は 22 か 6 7 点に、PSEQ は5 か 6<br>59 点に改善した。<br>に対して、社会生活機能が 4.2 か<br>6 37.5 に、全体健康感が 20.0 か 6 75.0 に改善<br>した。<br>【結論】本症例において、器質的問題の明確化 | 戦略として通動販法や患者教育かある。しかし、<br>これらの介入効果に関するメタナナリシスを概<br>観すると一定の見解が得られておらず、これに<br>は比較対距の設定方法等が影響している可能性<br>が考えられる。本研究では、比較対距を無治症<br>として運動療法と患者教育の単独または併用介<br>入が身体活動量なよび痛みにおよぼす効果につ<br>いてメタフナリシスを実施した。<br>【方法】文献はPubMed、ProQuest、Scopus、<br>PEDro を用いて検索を行い、ランダム化比較試<br>酸のみを収集し、適用基準(PICO)に合致する<br>論文を採用した。そして、各論文における研究<br>開始時ならびに終了時のデークを抽出し、メタ<br>アナリシスを実施した。なお、解析には標準化<br>平均値差を用い、有意本準は5%未満とした。<br>【結果】採用された満文は、運動療法単独介入<br>は5編、患者教育単級本人は44編、作用介入は4<br>編であった。身体活動量については、併用介入<br>のろ有意な介入効果を認めた。一方、結ちにつ<br>いては、豊かな注め単金介のみ有意な介入効<br>集を認めた。<br>【結論】運動療法と患者教育の併用介入は發・<br>糖の人患者の身体活動量の自た是目的とした介<br>入戦略として有用であることが示唆された。 |
| は心地的問題を改善し、これがリハ効果の向上<br>に好影響をもたらした結果、痛みや ADL、QOL<br>が改善し慢性疼痛の難治化の予防につながった<br>と考えられる。                                                                                                    | <ol> <li>1) 長崎大学大学院運動障害リハビリテーション学研<br/>完定</li> <li>2) 神戸学院大学総合リハビリテーション学部理学療<br/>法学科</li> </ol>                                                                                                    |
| <ol> <li>長崎記念病院</li> <li>長崎大学大学院医康薬学総合研究科理学療法学分野</li> </ol>                                                                                                    |                                                                                                    |

#### 論文を探すためのツール① 医中誌Web 収録文献の論文種類とその割合

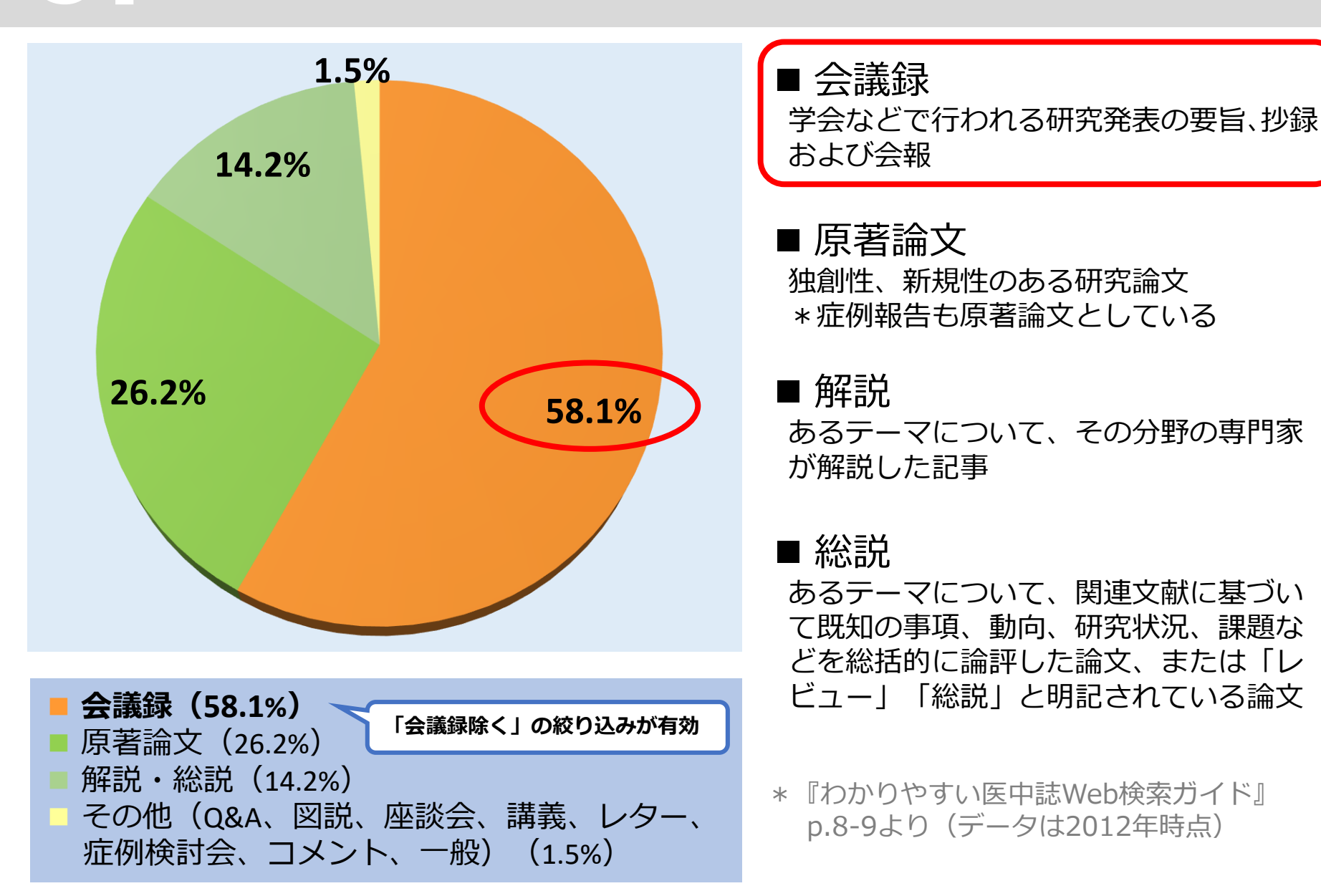

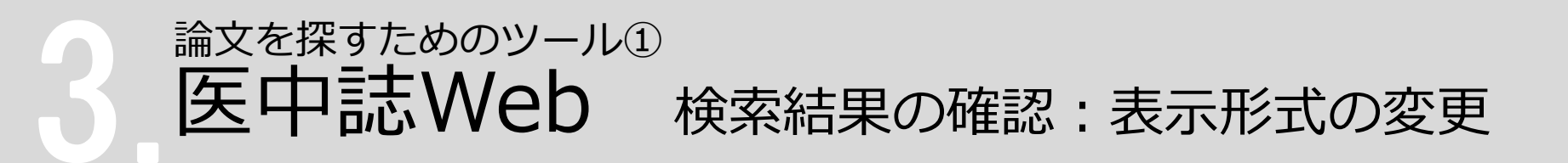

#### 検索結果の表示形式、ソート順、件数を変更して見やすく

| <u> </u> | ック            |        | 8 4                           |
|----------|---------------|--------|-------------------------------|
| 簡易表示     | 新しい順          | ❤ 30件  | ∽ V s s page 1                |
| 簡易表示     | 新しい順          | 10件    |                               |
| 詳細表示     | 節 収載誌発行順      | )立 30件 | <b>時痛に対して皮下脂肪筋膜の柔軟性改善が有</b> 效 |
| タグ付き形式   | <b>腥</b> 収載誌順 | 50件    |                               |
| PubMed形式 | 大 筆頭著者名順      | 100件   | ニック) 篠田 光俊, 巻井 俊憲, 中宿 伸哉      |
| 中部       | リハヒッテーン       | 200件   | 232)16 Page32-35(2021.12)     |

論文を探すためのツール① 医中誌Web 検索結果の確認:データの詳細

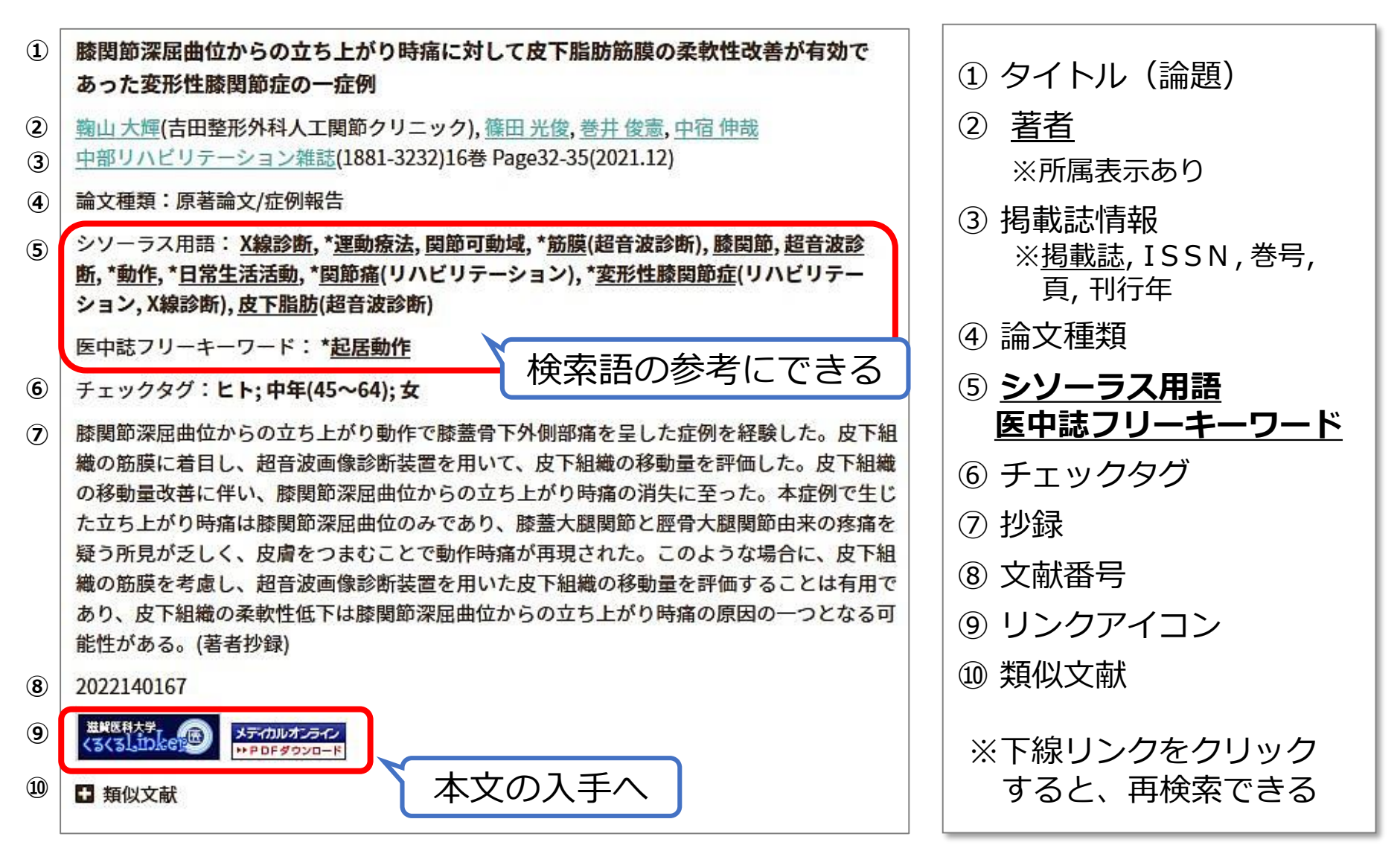

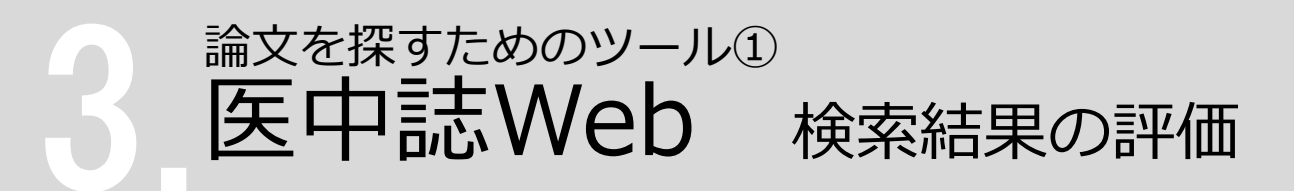

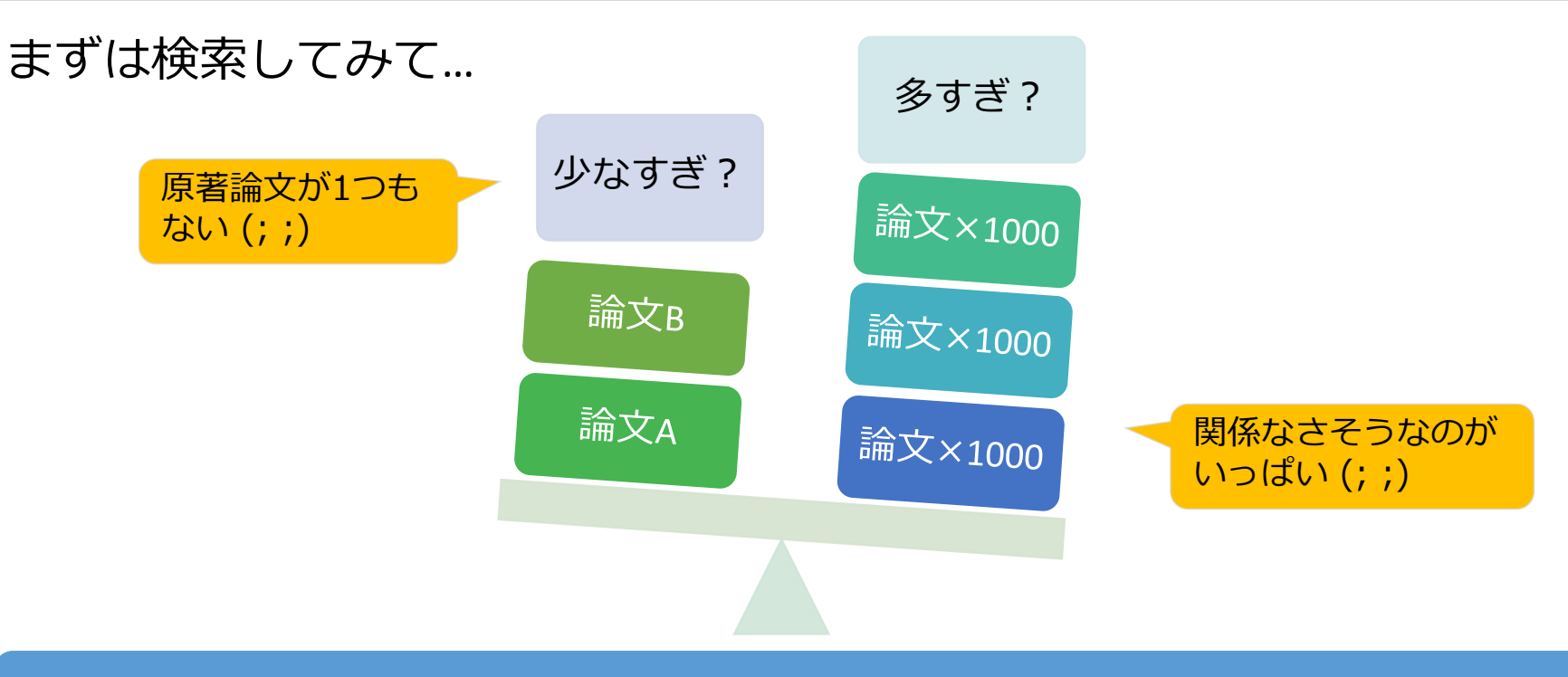

#### 件数だけでなく、タイトルや抄録も見て、どんな文献がヒットしたのか確認!

#### 検索語の検討&検索式の見直し

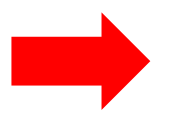

✓ テーマをもっと具体的に or 一般的に

- ✓ 他の言い方はできないか、違う言い回しは?
- ✓ 別のキーワードも追加してみる?

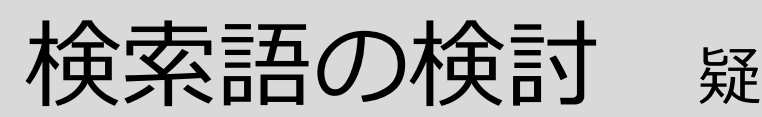

#### 疑問を整理する

#### ぴこ ぺこ PICO/PECO

EBM (Evidence-based medicine) で用いられる質問定式化の項目

- P : Patient (誰に:研究対象)
- I/E: Intervention / Exposure (何をすると / 何によって:介入 / 要因)
- C : Comparison (何と比較して:比較対象)
- O : Outcome (どうなる : 結果)
- 臨床疑問(クリニカルクエスチョン)を構造化・具体化 された形に整理できる
- 文献検索に使用する語句を抽出できる

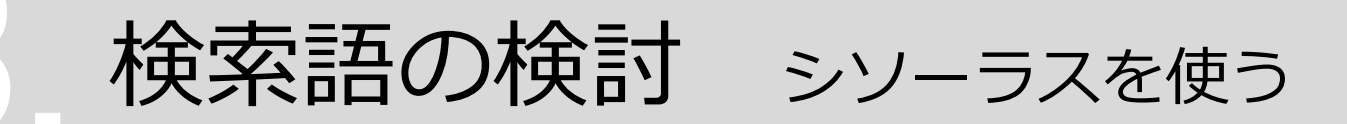

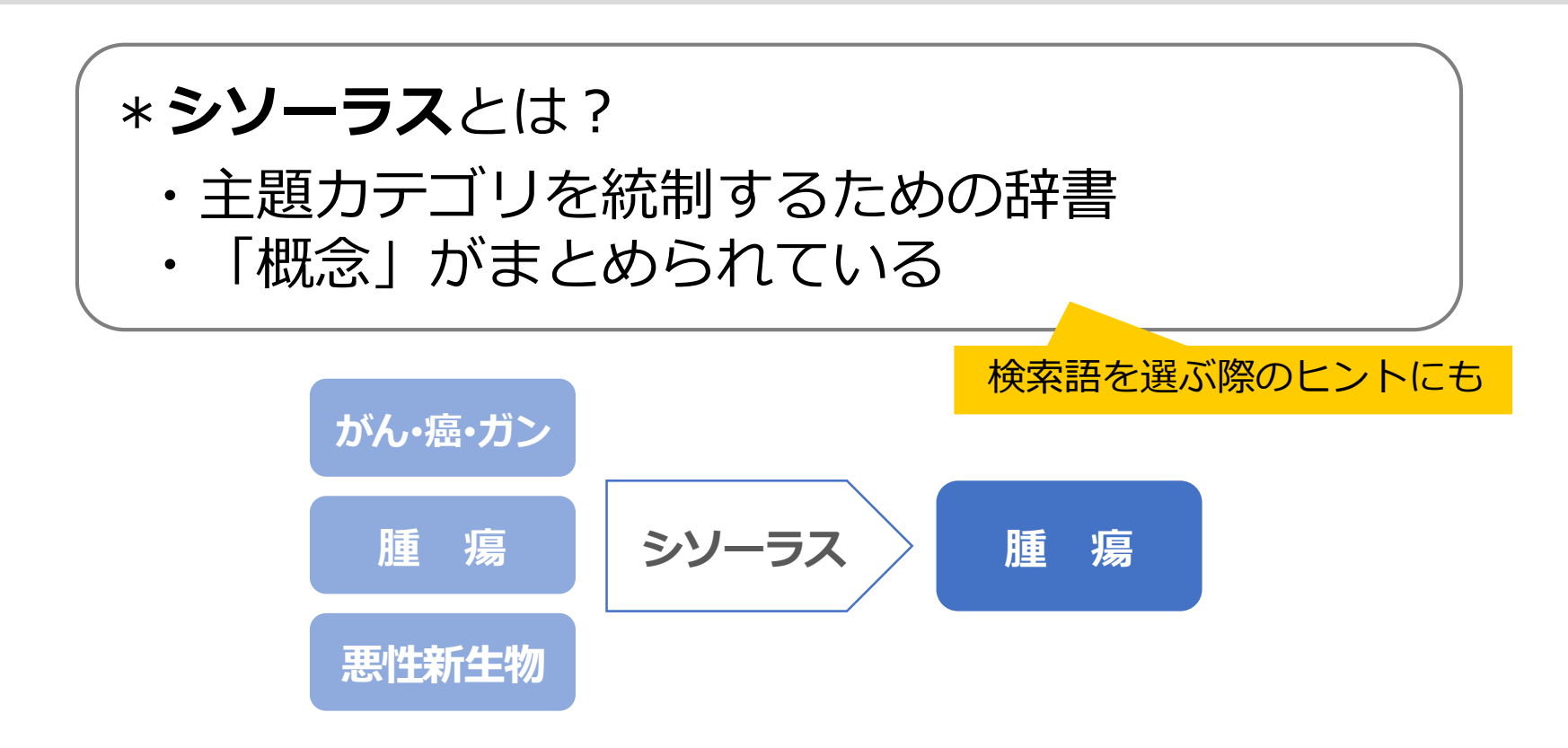

● シソーラス用語(統制語)を使う = 主題検索
 → <u>テーマに沿った文献</u>が検索できる
 !ただし、人力で索引付けされているので新しい文献には付与されていない

論文を探すためのツール① 医中誌Web シソーラスブラウザ

#### 例:「運動療法」のシソーラス用語(統制語)を調べる

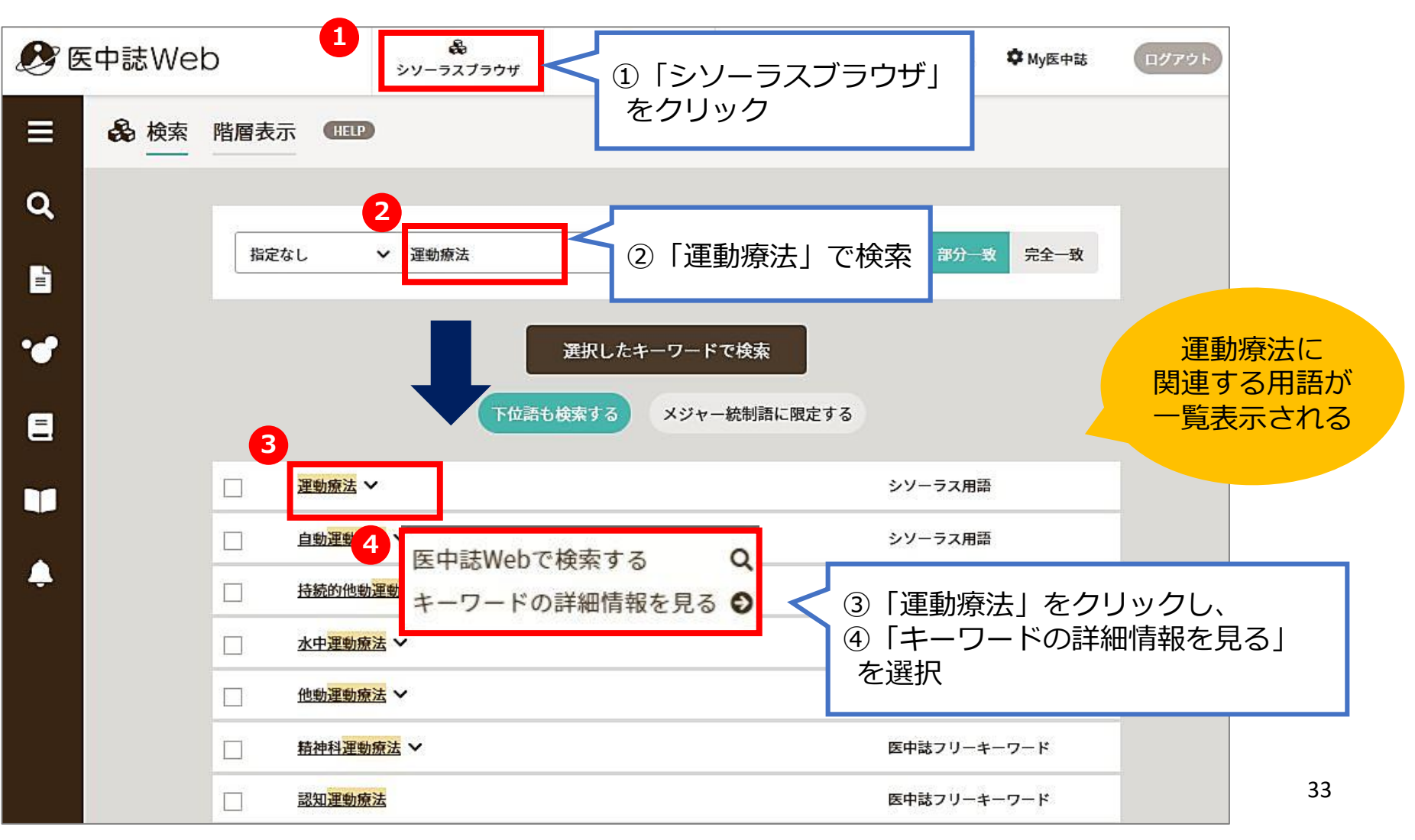

# 論文を探すためのツール① 医中誌Web シソーラスブラウザ

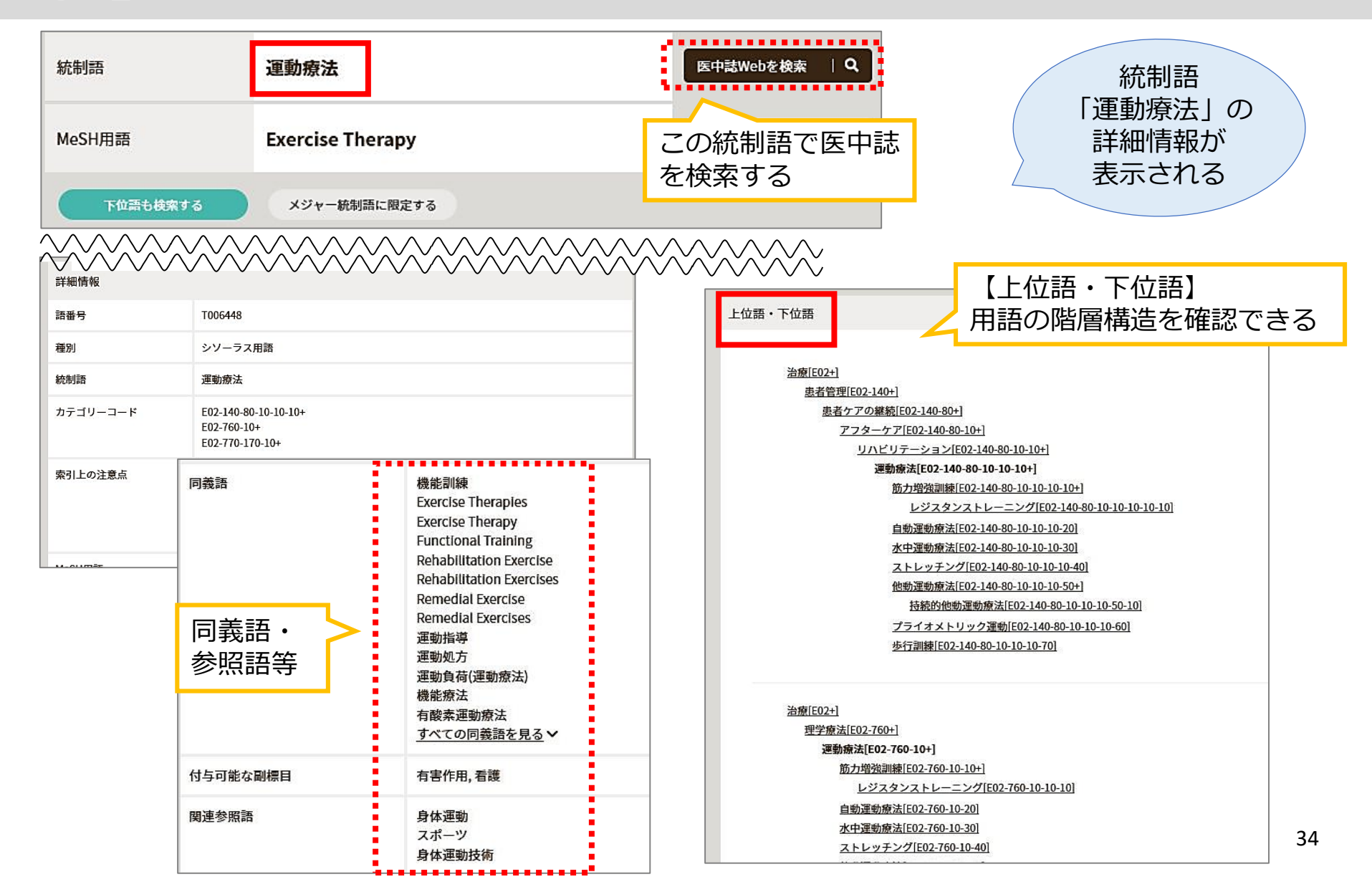

# 論文を探すためのツール① 医中誌Web シソーラスを使って検索(1)

#### 自動マッピング機能

- 医中誌Webでは入力語に対応する統制語(シソーラス用語)
   があれば、自動的に検索する仕組みになっている
- 統制語に結びつかないと、検索もれが多くなってしまう

| 3検索履歴 HELP                                   | ,,,,,,,,,,,,,,,,,,,,,,,,,,,,,,,,,,,,,                                             |
|----------------------------------------------|-----------------------------------------------------------------------------------|
|                                              | 27,225件                                                                           |
| □ #2 (運動療法/TH pr 運動療法/AL)                    | 86,792件                                                                           |
| ☐ #3 #1 and #2                               | <ul> <li>✓</li> <li>#2 単に「運動療法」を検索した結果</li> <li>→ シソーラス用語「運動療法」も検索している</li> </ul> |
| #4 (#3) and (DT=2017:2022 LA=日本語 PT=会議録除 4   |                                                                                   |
| ✓ #5 "運動療法"/TH                               | 76,636件                                                                           |
| H → 統制語で検索していることを示す<br>L → フリーワードで検索(全項目を検索) | #5 シソーラス用語 <b>「運動療法」</b> で<br>検索した結果<br>→「運動療法」がテーマとして<br>扱われている文献                |

## 論文を探すためのツール① 医中誌Web シソーラスを使って検索(2)

- 新しい文献レコードには、統制語(シソーラス用語)が
   付与されていない
- →網羅的に検索するためには、統制語とキーワードで検索したものをあわせて、より広い集合をつくることも必要

「**ウォーキング」**でやってみます

|     | #6       | <u>歩行運動/TH</u> #6 ウォー | キング | のシソーラス用語       | 43,884件 |
|-----|----------|-----------------------|-----|----------------|---------|
|     | #7       | ウォーキング/TA             |     |                | 2,099件  |
|     | #8       | 散歩/TA #8 シソーラス        | ,用語 | 「歩行運動」の同義語     | 1,149件  |
|     | #9       | #6 or #7 or #8        |     |                | 45,333件 |
| - [ |          | <b>液歴プラス検索</b> をし     |     |                |         |
|     | 回し<br>大き | よっな息味を持つ<br>なグループをつくる |     | /TA → タイトルとアブス | トラクトに限定 |
## 論文を探すためのツール① 医中誌Web シソーラスを使って検索(3)

| の検索履歴     | HELP                                    | 7 <sup>K</sup> |                                         |
|-----------|-----------------------------------------|----------------|-----------------------------------------|
| <b>#1</b> | (変形性膝関節症/TH or 変形性膝関節症/AL)              | 27,225件        | 気軽にいろいろ                                 |
| #2        | (運動療法/TH or 運動療法/AL)                    | 86,792件        | な検索を試して<br>みてください♪                      |
| #3        | #1 and #2                               | 2,285件         |                                         |
| #4        | (#3) and (DT=2017:2022 LA=日本語 PT=会議録除く) | 332件           |                                         |
| #5        | "運動療法"/TH                               | 76,636件        |                                         |
| #6        | 歩行運動/TH                                 | 43,884件        |                                         |
| #7        | ウォーキング/TA                               | 2,099件         |                                         |
| #8        | 散歩/TA                                   | 1,149件         | + +、ゲのグル -                              |
| #9        | #6 or #7 or #8                          | 45,333件        | 1-+>>>>>>>>>>>>>>>>>>>>>>>>>>>>>>>>>>>> |
| #10       | 膝関節変形性関節症/TA                            | 9件             |                                         |
| #11       | 膝OA/TA                                  | 1,499件 亦非      | 2性膝関節症のグルー                              |
| #12       | #1 or #10 or #11                        | 27,325件        |                                         |
| ✓ #13     | #9 and #12                              | 1,950件         |                                         |
| AND~      | <sup>羅歴プラス検索</sup> Q ウォーコ               | トング×変形性膝関節症    | 37                                      |

## 論文を探すためのツール① 医中誌Web 検索結果の出力(1)印刷

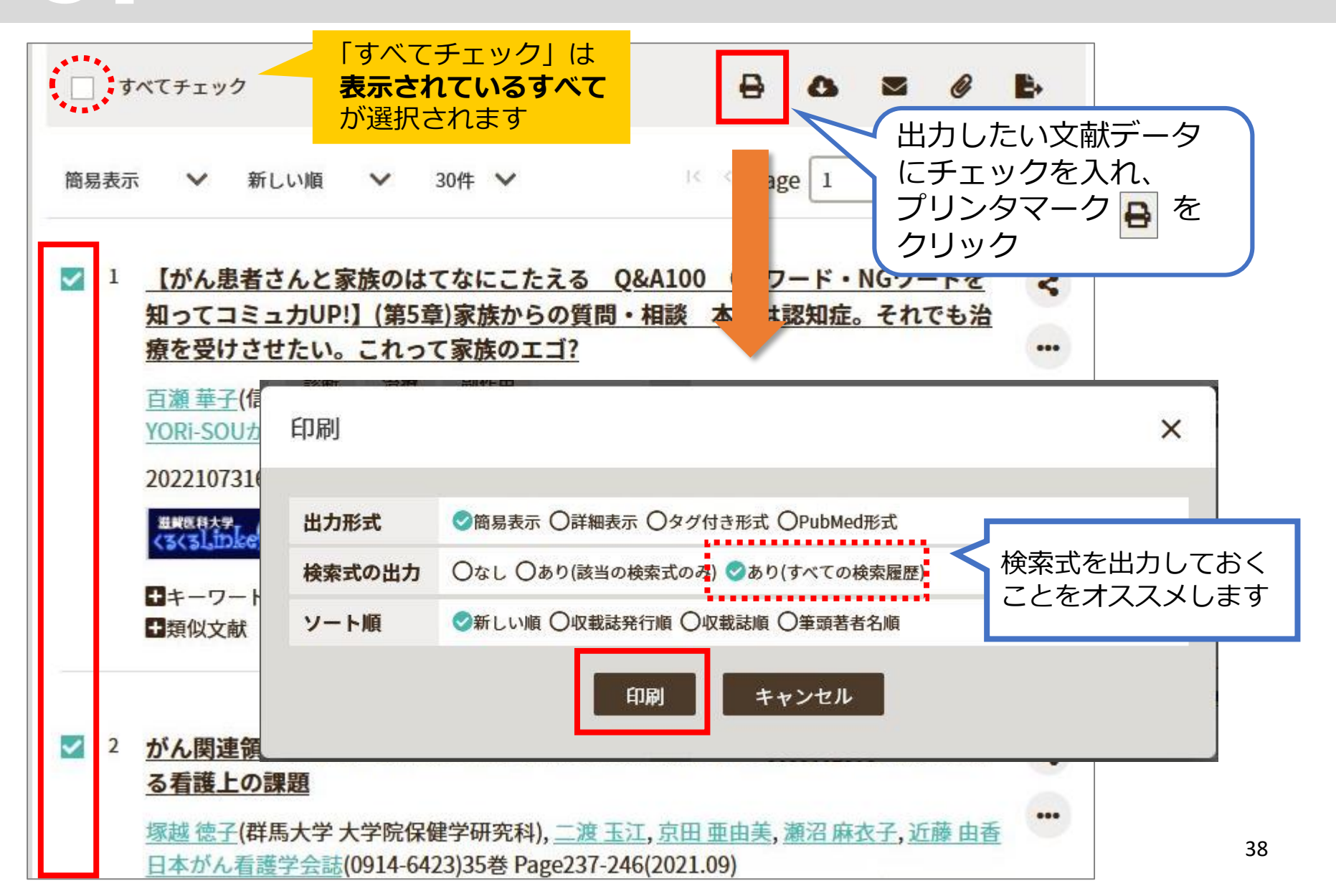

論文を探すためのツール①

医中誌Web 検索結果の出力(2)メール

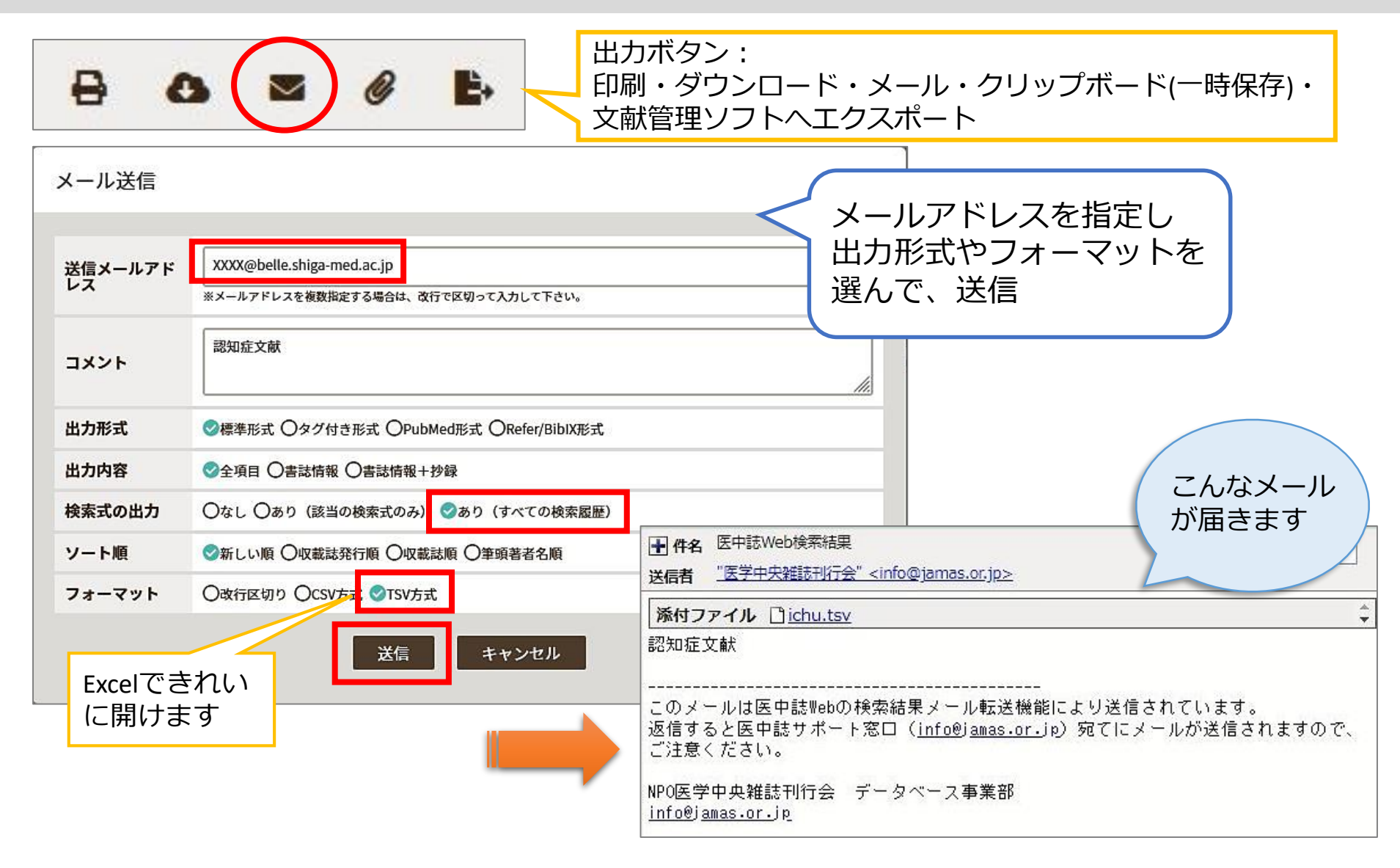

本文の入手 くるくるLinker ~Step1.~

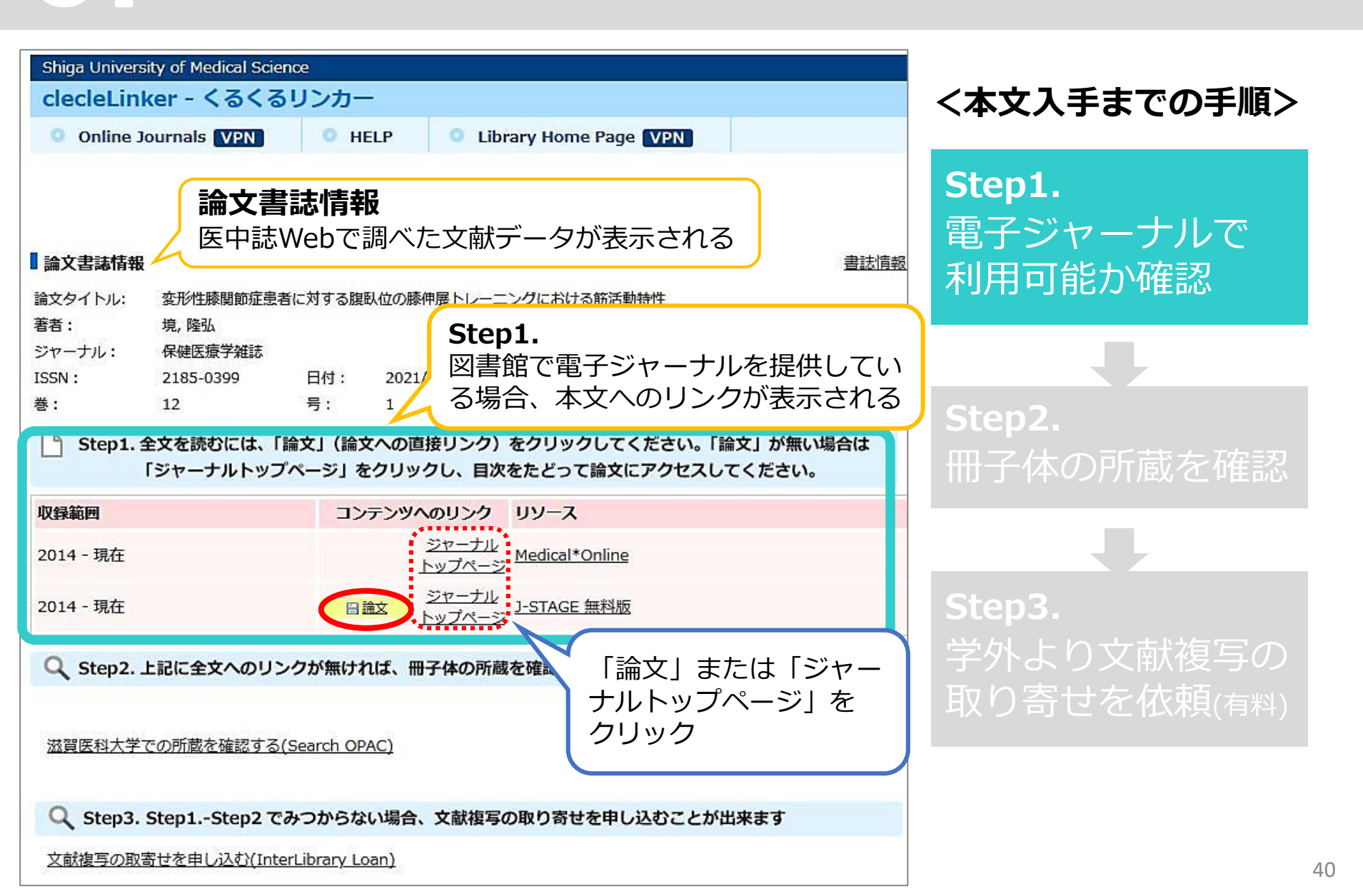

本文の入手 くるくるLinker ~Step1.~ J.STAGE 資料・記事を探す▼ J-STAGEについて▼ ニュース&PR▼ サポート▼ Step1.のリンクをクリックすると提供元Webサイト から本文を電子ジャーナルで読むことができる 保健医療学雑誌 155N-L : 2185-0399 この資料について 資料トップ 「PDFをダウンロード」を J-STAGEトップ / 保健医療学雑誌 / 12巻 (2021) 1号 / 書誌 クリック 原著 PDFをダウンロード (786K) 変形性膝関節症患者に対する腹臥位の膝伸展トレーニングに おける筋活動特 メタデータをタウンロード 性 **P** RIS形式 境 隆弘 🔽 , 小柳 磨穀, 眞田 祐太朗, 野谷 優, 羽崎 完, 中江 徳彦 (EndNote, Refe anager. 12 31.pdf - Adobe Acrobat Reader DC (32-bit) + 著者情報 X ファイル(F) 編集(E) 表示(V) 署名(S) ウインドウ(W) ヘルプ(H) キーワード:変形性膝関節症、大腿四頭筋トレーニング、腹臥位 ツール (?)ログイン ホーム 12 31.pdf ジャーナル フリー \$ A A Q 1 / 7  $\bowtie$ Q 56.6% -... 2021年12巻1号 p. 31-37 0 DOI https://doi.org/10.15563/jalliedhealthsci.12.31 保健医療学雑誌 B + 詳細 The Journal of Allied Health Sciences Open access 変形性膝関節症患者に対する腹臥位の膝伸展トレーニングに おける筋活動特性 記事の概要 Po 境 隆弘 \*\*, 小柳 磨毅 \*, 眞田 祐太朗 \*, 野谷 優 4, 羽崎 完 2, 中江 徳彦 5 大阪保健医療大学 保健医療学部 抄録 \*大阪電気通信大学 医療健康科学部 \*神戸海星病院 リハビリテーションセンター \*ガラシア病院 リハビリテーション科 > 抄録 \*関西メディカル病院 リハビリテーション科 要旨 変形性膝関節症(knee osteoarthritis:膝OA)患者の症状の進行には大 受付日 2020 年 5 月 22 日 > 引用文献 (26) E. 採択日 2020 年 8 月 5 日 筋の筋力低下が影響し、また大腿四頭筋の筋力トレーニングによって、疼痛 > 著者関連情報 変形性膝関節症(knee osteoarthritis:膝 OA)患者の症状の進行には大 \*實任著者 生活活動が改善するとされる. そのため, 膝OA 患者にとって, 大腿四頭筋 瑜 隆弘 展四頭筋の筋力低下が影響し、また大腿四頭筋の筋力トレーニングによっ **F** 大阪保健医療大学 保健医療学 て、疼痛や日常生活活動が改善するとされる。そのため、膝 OA 患者にと 維持と増強は極めて重要な課題である.本研究の目的は,膝OA患者に有効が E-mail: って、大腿四頭筋筋力の維持と増強は極めて重要な課題である、本研究の 共有する takahiro.sakai@ohsu.ac.ip 四頭筋トレーニングを提唱することである。膝OA 患者に対し、上肢で支持し 目的は、膝 OA 患者に有効な大腿回頭筋トレーニングを提唱することであ B キーワード る. 膝 OA 患者に対し、上肢で支持しない腹臥位の膝伸展トレーニング <u>咱町 佐小哧油屋 トレ、ーン バ Upper extension training in the pr</u> 変形性膝關節症. 41 (knee extension training in the prone position : KETP) 中の大腿四頭 大腿四頭筋トレーニング、 筋活動を、大腿四頭筋セッティング (quadriceps setting : QS) や straight 腹臥位

本文の入手 くるくるLinker ~Step2.~

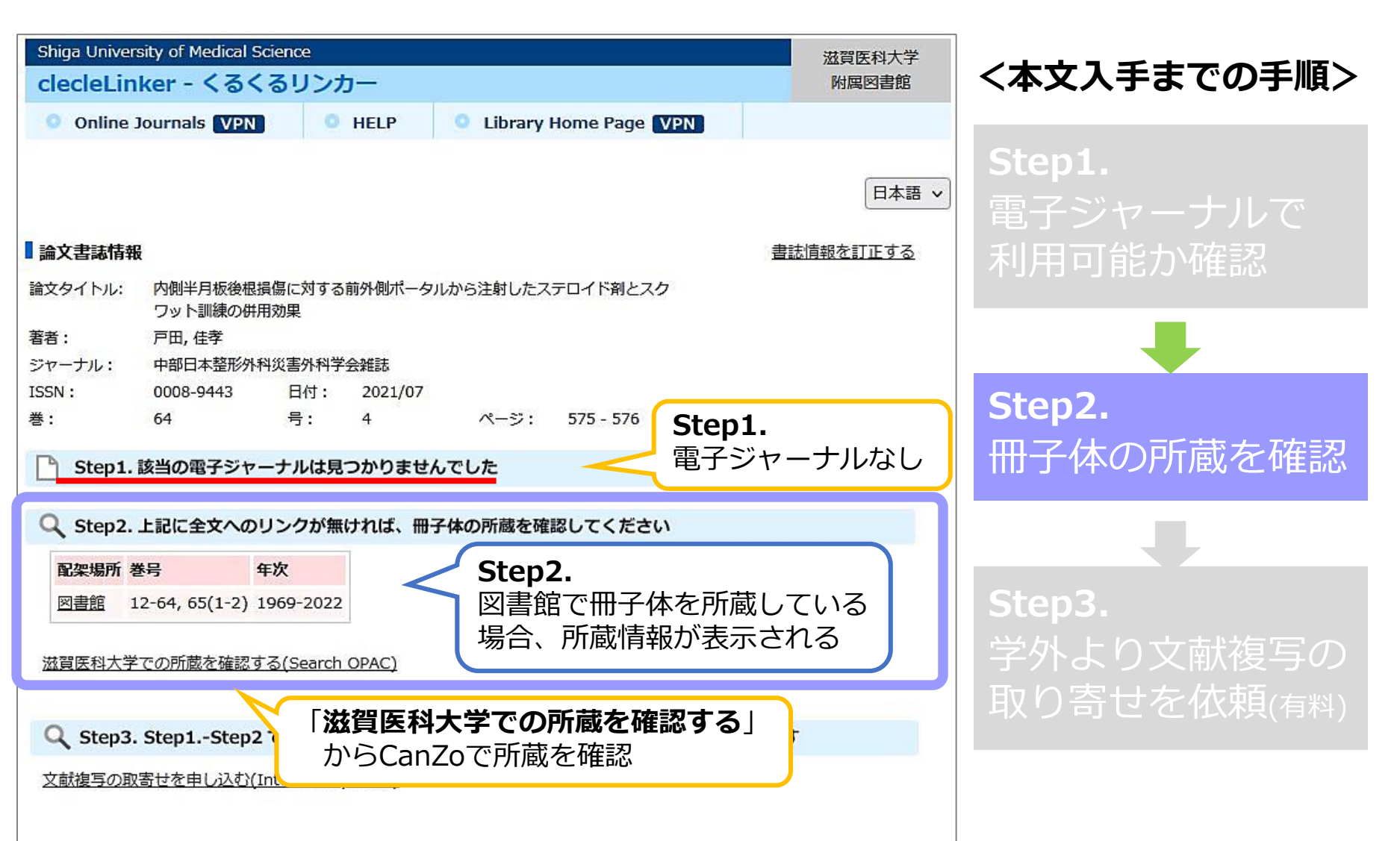

### 本文の入手 図書館で和雑誌はどこにあるか

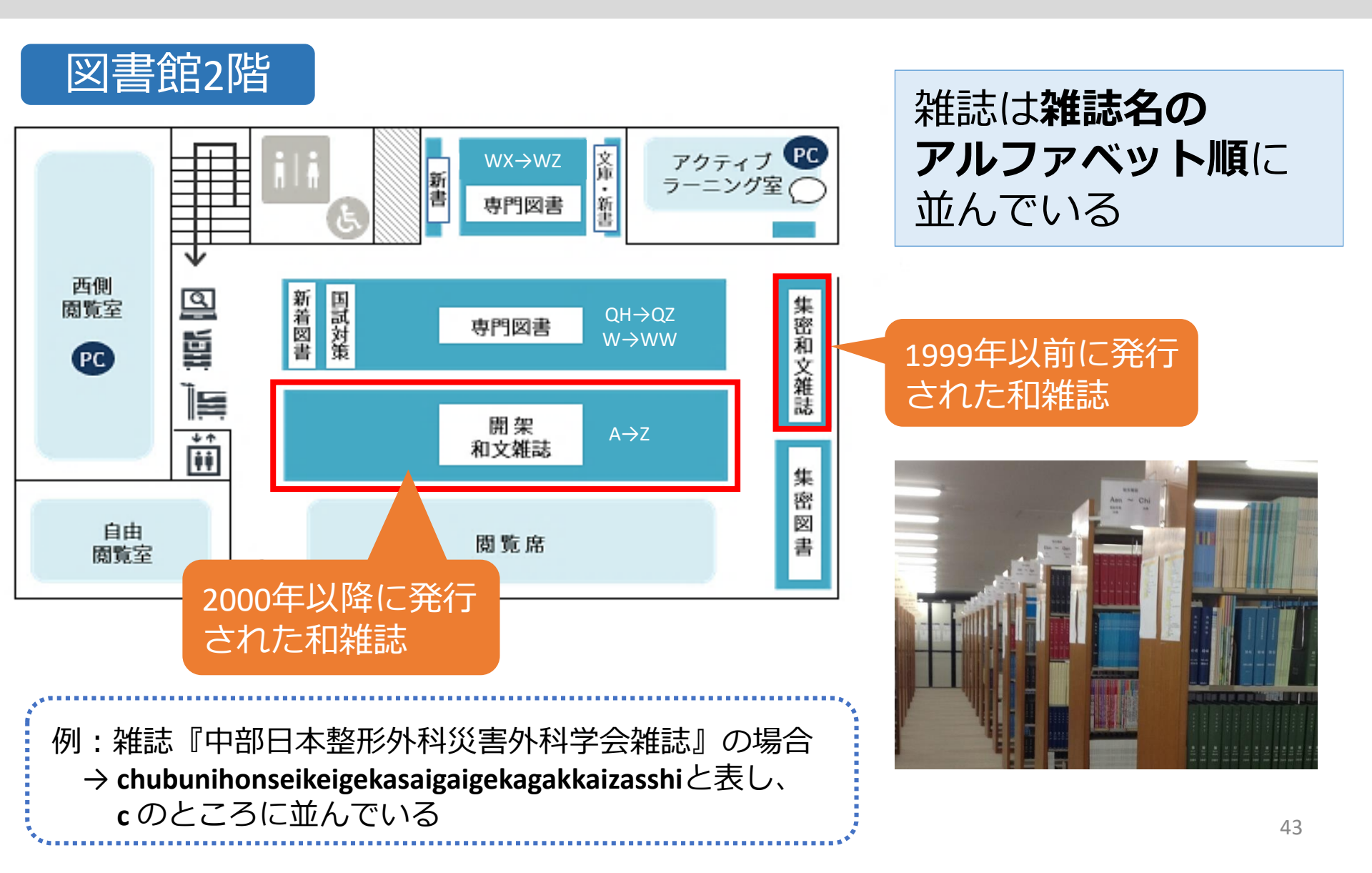

本文の入手 <る<るLinker ~Step3.~

| Shiga University of Medical Science<br>clecleLinker - くるくるリンカー                                                        |                                                 | 滋賀医科大学<br>附属図書館 | <本文入手までの手順>                          |
|----------------------------------------------------------------------------------------------------|-------------------------------------------------|-----------------|--------------------------------------|
| Online Journals VPN     HELP                                                                                          | Library Home Page VPN                           |                 |                                      |
| <ul> <li>論文書誌情報</li> <li>論文タイトル: 当院で使用しているホームエクササイズ資料</li> </ul>                                                      | の有用性について                                        | 日本語 > 書誌情報を訂正する | <b>Step1.</b><br>電子ジャーナルで<br>利用可能か確認 |
| 著者:     岩崎, 翼       ジャーナル:     日本予防医学会雑誌       ISSN:     1881-4271       日付:     2021/05       巻:     15     号:     2 | <b>Step1. &amp; 2.</b><br>学内所蔵(電子ジャー<br>なし      | ナル&冊子体)         | Step2.                               |
| Step 1. 該当の電子ジャーナルは見つかりません                                                                                            | でした                                             |                 | 冊子体の所蔵を確認                            |
| Q Step2. 上記に全文へのリンクが無ければ、冊子                                                                                           | 体の所蔵を確認してください                                   |                 |                                      |
| 滋賀医科大学での所蔵を確認する(Search OPAC)                                                                                          |                                                 |                 | Step3.                               |
| Q Step3. Step1Step2 でみつからない場合、文                                                                                       | 学外より文献複写の                                       |                 |                                      |
| 文献複写の取寄せを申し込む(InterLibrary Loan)                                                                                      | <b>Step3.</b><br>「 <b>文献複写の取寄せを</b><br>リンクをクリック | 申し込む」           | 取り寄せを依頼(有料)                          |

## 論文を探すためのツール① 医中誌Web 参考文献リストから探す

#### 変形性膝関節症重症度別の歩行時膝関節動態

2002; 20: 101-107.

2016: 45: 115-120.

127-132

62: 38-44.

561

3D-MAx 動態は静的な膝アライメントや動的な膝キネ マティクスを反映した複合的な指標であり、3D-MAx の内方化と重症化の因果関係について明らかにすること は OA 進行のメカニズムの解明に寄与できる可能性が ある。

#### 利益相反

本研究に関連した開示すべき利益相反はない。

#### 文 南

 吉村奥子:一般住民における運動器障害の疫学一大規模疫 受運& ROAD と b. THE RONE 2010 24:30-42

- 大森 豪:変形性膝関節症の病態と悪化因子、新潟医学会 雑誌. 2003;117:397~400.
- Tanamas S, Hanna FS, et al.: Does knee malalignment increase the risk of osteoarthritis? A static review. Arthritis Rheum. 2009; 61: 459-467.
- 4)上松耕太、長谷川克純、他:変形性藤関節症における膝内 め反変形に対する原母下型筋の化機構作について一度重

#### 2)大森 豪:変形性膝関節症の病態と悪化因子.新潟医学会 雑誌. 2003; 117: 397-400.

- of Brouwer GM, van Tot Aw, et al. Association between valgus and varus alignment and the development and progression of radiographic osteoarthritis of the knee. Arthritis Rheum. 2007; 56: 1204-1211.
- Moyer RF, Birmngham TB, et al.: Alignment, body mass and their interaction on dynamic knee joint load in patients with knee osteoarthritis. Osteoarthritis Cartilage. 2010; 18: 888–893.
- 8) 竹日行男.三橋 隆.他:草津町住民検診による練問節検 診結果.線. 1990; 15: 90-93.
- 9) Hurwitz DE, Ryals AB, et al.: The knee adduction moment

#### 34: 355-361.

 Gotz-Neumann K: 観察による歩行分析. 月城慶一. 山本 遊子. 他(訳), 医学書院, 東京, 2005, p. 127.

during gait in subjects with knee osteoarthritis is more closely correlated with static alignment than radiographic

disease severity, toe out angle and pain. J Orthop Res.

 Dixon SJ, Hinman RS, et al.: Knee joint stiffness during walking in knee osteoarthritis. Arthritis Care Res. 2010;

11) Meireles S, De Groote F, et al.: Knee contact forces are

12) 畑 亮輔,西野勝敏,他:変形性膝関節症の進行が歩行中の膝関節キネマティクス、キネティクスに及ぼす影響,バ

13) Nishino K. Omori G. et al.: Three-dimensional dynamic

14) 古賀良生:変形性腺関節症一病態と保存療法、古賀良生

15) Andriacchi TP, Alexander EJ, et al.: A point cluster

knee kinematics. J Biomech Eng. 1998; 120: 743-749.

16) Grood ES, Suntay WJ, et al.: A joint coordinate system

(編),南江堂,東京, 2008, pp. 112-113.

analysis of knee joint during gait in medial knee osteoar-

thritis using loading axis of knee. Gait Posture. 2015; 42:

method for in vivo motion analysis: applied to a study of

イオメカニズム、2016:23:129-138.

not altered in early knee osteoarthritis. Gait Posture.

- 20) Shelburne KB, Torry M, et al.: Contributions of muscles, ligaments, and the ground-reaction force to tibiofemoral joint loading during normal gait. J Orthop Res. 2006; 24: 1983–1990.
- 古名丈人,伊東 元,他:高齢者の歩行速度,歩幅,歩行 率および歩行パターン,理学療法学,1994;21(学会特別号): 417.

#### ちなみに…

出版社名があるのは図書

この文献が 見たい!

### 論文を探すためのツール① 医中誌Web 書誌確認機能を使う

2) 大森 豪:変形性膝関節症の病態と悪化因子.新潟医学会 雑誌. 2003; 117: 397-400.

|             | 書誌確認画面 Single Citat | tion Matcher (HELP)                    |                                                  |                                                                                                    | _               |   |
|-------------|---------------------|----------------------------------------|--------------------------------------------------|----------------------------------------------------------------------------------------------------|-----------------|---|
| Q           | 雑誌名<br>ISSN         | <b>□</b>                               | <sub>全→数</sub> 年<br>参                            | E: 2003<br>5: 117<br>からへ。 ミン・207                                                                                     |                 |   |
| ここを<br>クリック | 発行年月<br>巻・号・開始頁     | 2003     年     月       117     巻     号 | ー<br>ー<br>ー<br>ー<br>ー<br>を<br>検                  |                                                                                                    |                 |   |
| <b>^</b>    | 著者名                 | 筆頭著者名に限定 最終著者名に限定                      |                                                  |                                                                                                    |                 |   |
|             | タイトル中のキーワード         |                                        | 変形性膝関節症の症                                        | <u>病態と悪化因子</u>                                                                                                    | 医光珠本教 でん 乳光/(取) | ~ |
|             | DOI<br><u>収載誌名</u>  | 参照書志確認検索 Q                             | <u>大藤</u> 愛(新潟大学大学<br>新潟医学会雑誌(0029<br>2004125204 | デ院医園子総合研究科生体機能詞即医子専攻機能再建<br>9-0440)117巻8号 Page397-400(2003.08)<br>NITESSET メデカルオライン<br>IMPDFダ920-F 観囲リポジトリ<br>フルテキスト | 医子講座登形外科子分野)    | - |
|             |                     |                                        | <ul> <li>■ キーワード</li> <li>■ 類似文献</li> </ul>      |                                                                                                    |                 |   |

### 論文を探すためのツール① 医中誌Web ログアウト

|                                                      |                       |                                         | $\frown$            |
|------------------------------------------------------|-----------------------|-----------------------------------------|---------------------|
| 🝠 医中誌Web                                             | よう<br>シソーラスブラウザ       | ● <b>?</b> HELP ■ お問い合わせ <b>卒</b> My医中誌 | <br>ログアウト           |
| ≡                                                    |                       |                                         |                     |
| <b>Q</b> 論文検索                                        |                       |                                         |                     |
| き 書誌確認                                               | 1                     | Coregin,                                | <b>ロクアリト</b> 」をクリック |
| 🎷 ゆるふわ検索                                             | すべて検索                 | ×                                       |                     |
| = 書籍検索                                               | 目 辞書参照 (HEP)          |                                         |                     |
|                                                      | 収載誌名 統制語 所属機関名        |                                         |                     |
| PubMed                                               | ▼絞り込み条件 (HELP)        | すべて                                     | <b>夫示</b> [2]       |
| 🌲 お知らせ                                               | 本文入手 本文あり 本文あり (無料)   | 抄録 あり                                   |                     |
| 2021/11/30 (NEW)<br>管理者様向け限定公開版につい<br>て_(現パージョンとの違いな | 論文種類 原著論文 解説・総説 会議録除く | OLD医中誌 限定 除く                            |                     |
| 2)                                                   | 症例報告·事例 限定 除く         | 分類                                      |                     |
|                                                      | 副標目 診断 治療 副作用         | チェックタグ 小児 成人 高齢者                        |                     |
|                                                      | 発行年 最新3年分 最新5年分 年~    | 年                                       |                     |
|                                                      |                       | すべて                                     | 表示 🖉                |

#### !注意!

- ・本学では、同時に<mark>8人</mark>までアクセス可能
- ・ブラウザの「×」をクリックして終了すると、しばらく
   ログが残って、次の人がログインできなくなる

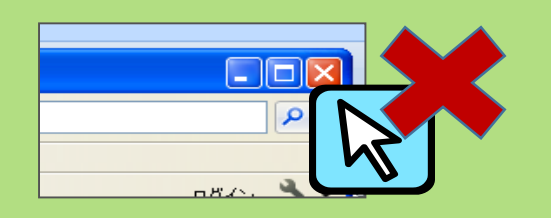

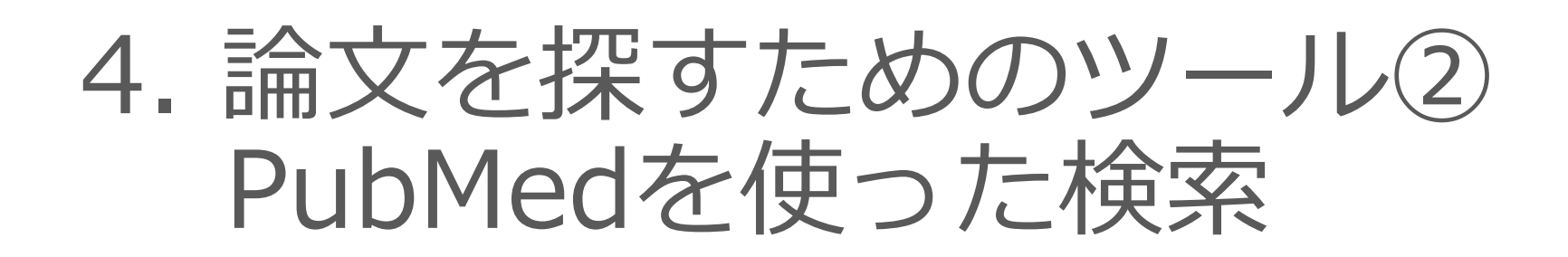

論文を探すためのツール2

| データベース名                  | 検索する<br>言語 | 収録年代  | 特徴                                                                                                   |
|--------------------------|------------|-------|----------------------------------------------------------------------------------------------------|
| 医中誌Web<br>[イチュウシウェブ]     | 日本語        | 1946~ | 国内で発行している医学・歯学・薬学・看護学及び<br>その関連領域の雑誌や紀要、会議録約7,500誌から<br>収録した1,480万件以上の論文情報が検索できる。<br>(VPN可。同時アクセス8人) |
| <b>PubMed</b><br>[パブメド]  | 英語         | 1946~ | 世界で発行されている、医学・生命科学関連の雑誌<br>から収録した約3,400万件の論文、抄録情報を検索<br>できるデータベース。                                   |
| CiNii Research<br>[サイニィ] | 日本語        |       | 文献だけでなく、外部連携機関、機関リポジトリ等の研究データ、KAKENの研究プロジェクト情報などを含めて、横断検索が可能。医中誌Webが収録範囲としない分野(医学関連以外)を広くカバー。        |
| <b>Scopus</b><br>[スコーパス] | 英語         |       | エルゼビア社が提供する世界最大規模の抄録・索引<br>データベース。25,700誌以上の雑誌を収録し、<br>1970年以降の論文は、抄録に加えて参考文献・被<br>引用論文の情報も収録。       |

### 論文を探すためのツール② PubMedにアクセス

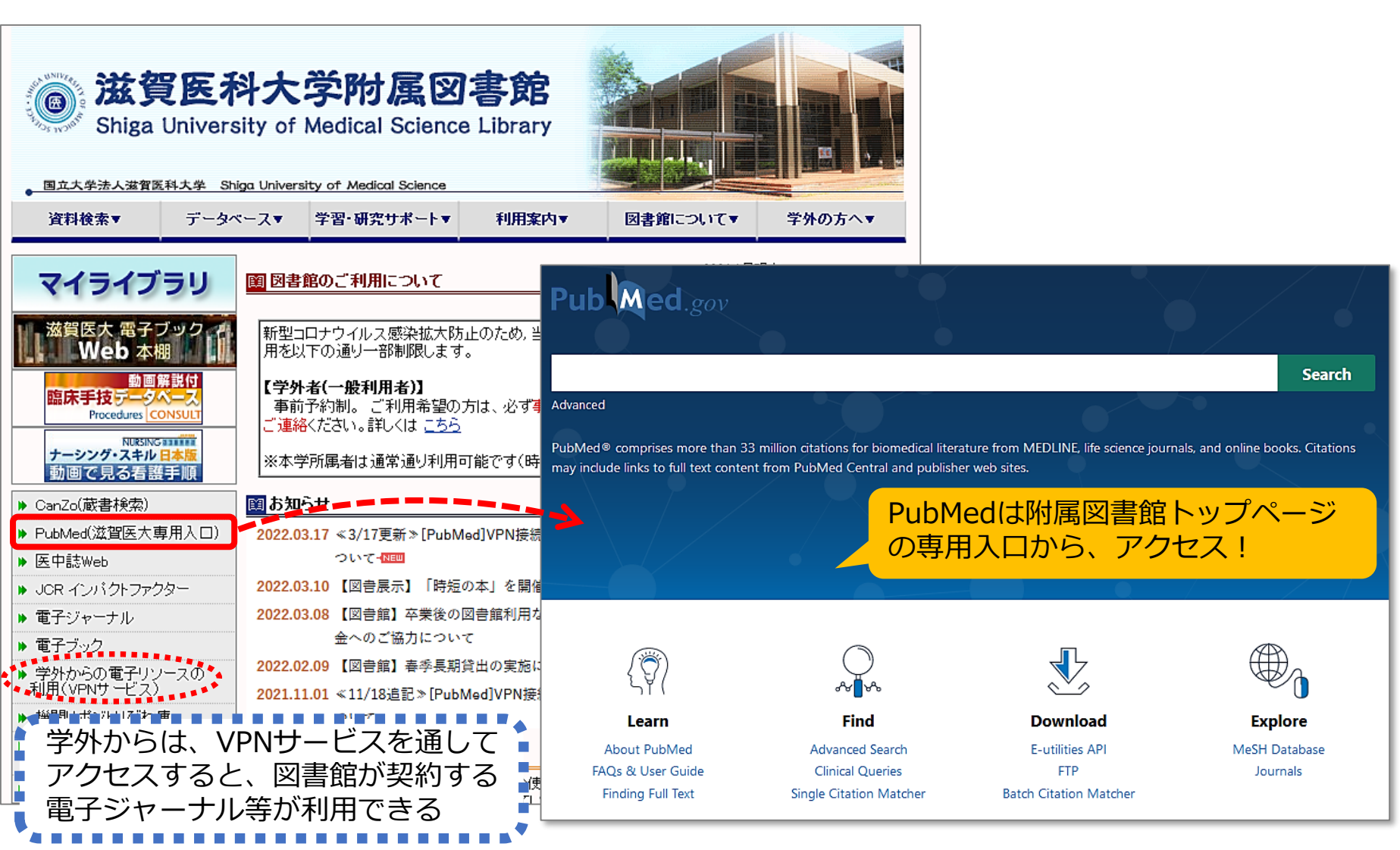

※現在、VPN接続時に不具合が生じています。↓対処法はコチラ↓ https://www.shiga-med.ac.jp/library/support/manual/pubmed\_vpn\_error.pdf

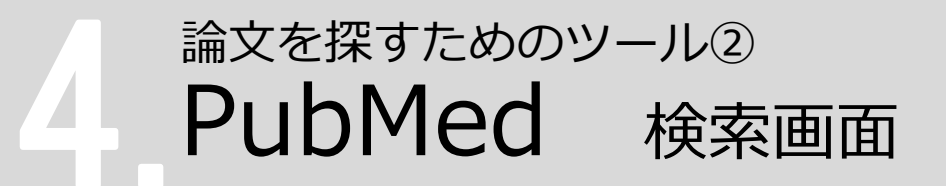

キーワード検索のほか、Advanced Search (詳細検索)では、検索式を組み立てたり、 履歴を使った検索を行うことができます。

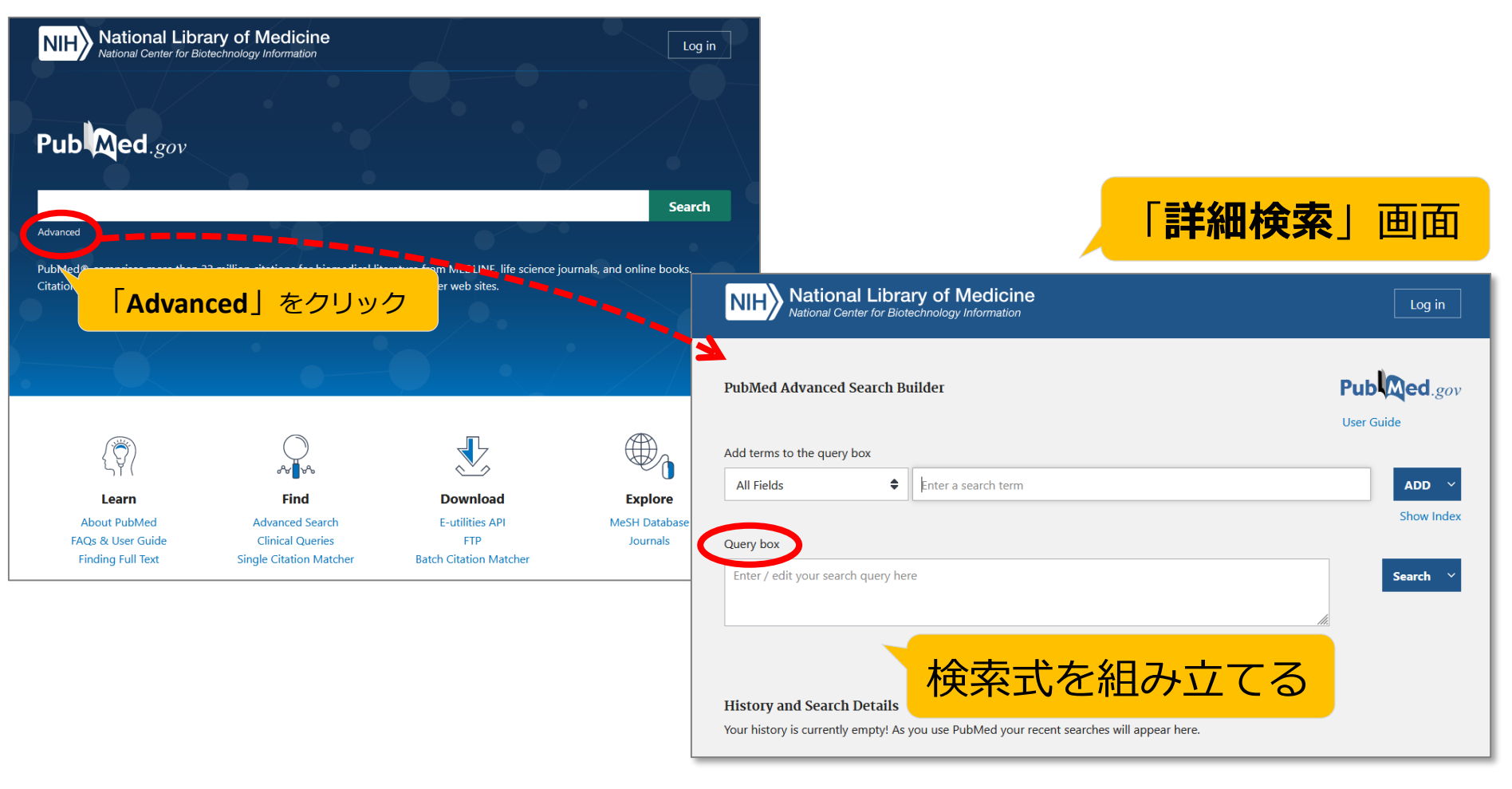

## 論文を探すためのツール② PubMed 検索のコツ(1)

- ・複数の検索語がある場合

   \*スペースで区切って入力
   ex.) Osteoarthritis Knee Exercise Therapy
- - \*2002年以降出版の文献は、フルネームで検索可能 ex.) Uemoto, Shinji
- ・雑誌名で検索する場合
   \*完全な雑誌名でも、略誌名でも検索可能
   ex.) International journal of molecular sciences Int J Mol Sci

## 論文を探すためのツール② PubMed 検索のコツ(2)

# ・論理演算子(AND, OR, NOT) \*演算子は大文字で入力 ex.) vitamin c AND common cold

- 前方一致検索
   \*検索語の最後にアスタリスク(\*)をつけると、
   語尾変化のある単語がまとめて検索可能
   ex.) nurs\* → nurse, nurses, nursing, ... など
- ・熟語(フレーズ)の検索

   \*ダブルクォーテーションで囲む
   ex.) "kidney allograft"

   ・ストップワード

   \*ストップワードは検索対象外
  - ex.) a, by, can, for, the, ... など

## 論文を探すためのツール② PubMed 英語のキーワードを調べる(1)

### ・オンライン辞書で検索する

#### ライフサイエンス辞書

<u>https://lsd-project.jp/cgi-bin/lsdproj/ejlookup04.pl</u> 生命科学分野に特化したWeb英和・和英辞書

# LIFE SCIENCE DICTIONARY WebLSD・ 英語教材 変換サービス・ アブリ・本・ プロジェクト・ 英和・和英 シソーラス コーパス 使索 削除 □先読 ・ 語句 〇を含む ⑩ で始まる 〇 で終わる 〇 に一取 ・ コーパス ・ ヨーパス参照結果を ⑨同じウィンドウ 〇別ウィンドウに表示 □設定を記憶

#### 英辞郎 on the WEB

https://eow.alc.co.jp/

一般的な単語から医学用語まで幅広く収録した、 アルク提供の英和・和英検索サービス

|                                               | 学 [2] ス |
|-----------------------------------------------|---------|
| このような、「「「」」、「」、「」、「」、「」、「」、「」、「」、「」、「」、「」、「」、 |         |
| HOME   通信講座   書籍   セミナー   アプリ   TOEIC   TOEFL | עבי     |
| 子ども英語教室   児童英語教師   子供の英語   ビジネス英語   初心者英語     | 吾   翻   |
|                                               | ÷۹      |
| 英辞郎 on the WEB                                | クリア     |

#### ・参考図書で調べる\*図書館1階参考図書コーナーにあり

『**南山堂医学大辞典 第20版**』南山堂,2015.4 『**看護・医学事典 第7版**』医学書院,2014.2 ほか

#### く参考>

DeepL 翻訳ツール

https://www.deepl.com/ja/translator

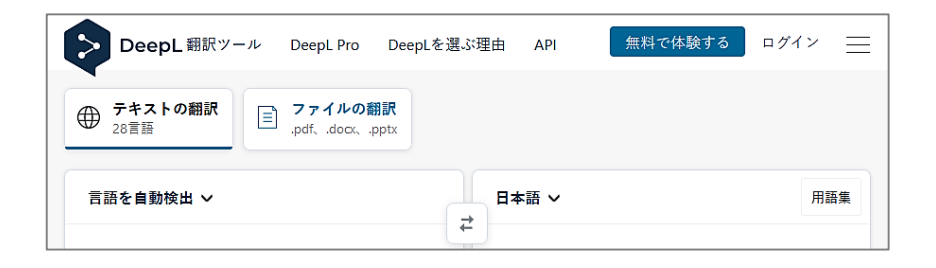

## 論文を探すためのツール② PubMed 英語のキーワードを調べる(2)

#### 医中誌Web シソーラスブラウザや辞書参照の「統制語」を確認する

| <b>₽</b> 医由該\\/ot   |                                                       | 詳細情報     |                                                                                                  |                                                      |                                                                                                    |
|---------------------|-------------------------------------------------------|----------|--------------------------------------------------------------------------------------------------|------------------------------------------------------|----------------------------------------------------------------------------------------------------|
|                     | 5 5 5 5 5 5 5 5 5 5 5 5 5 5 5 5 5 5 5                 | 語番号      | T019864                                                                                          |                                                      |                                                                                                    |
| ≡                   |                                                       | 種別       | シソーラス用語                                                                                          |                                                      |                                                                                                    |
| Q 論文検索              |                                                       | 統制語      | 変形性膝関節症                                                                                          | 上位語・下位語                                              | 変形性膝関節症                                                                                                    |
| ■ 書誌確認              |                                                       | カテゴリーコード | C05-30-60-100-30<br>C05-120-60-30                                                                | 筋骨格系疾患                                               | 患[C05+]                                                                                                    |
| • ゆるふわ検索            |                                                       | MeSH用語   | Osteoarthritis, Knee                                                                             | <u>関節疾</u> 患<br>関節                                   | <u>夏[C05-30+]</u><br>[炎[C05-30-60+]                                                                                                    |
| - 非统论态              | 国辞書参照(1111)                                           | 同義語      | 膝関節変形性関節症<br>Gonarthrosis                                                                        | 3                                                    | 変形性関節症[C05-30-60-100+]                                                                                                    |
|                     | 收载法名 松树瓜 所属機則名                                        |          | Knee Osteoarthritides<br>Knee Osteoarthritis                                                     |                                                      | 変形は勝関即推[C02-30-90-100-30]                                                                                                    |
| PubMed              | ▼絞り込み条件 (##2) すべて表示 2                                 |          | Osteoarthritis Of Knee<br>Osteoarthritis Of Knees                                                | 筋骨格系疾                                                | 患(C05+)                                                                                                    |
| 🌲 お知らせ              | 本文入手 本文あり 本文あり (無料) 抄録 あり                             |          | Osteoarthritis of the Knee<br>Osteoarthrosis of Knee                                             | <u></u>                                              | 5-1-1-1<br>F性疾患[C05-120+]                                                                                                    |
| 2021/11/30 NEW      |                                                       |          | 膝OA<br><u>以下の同義語を閉じる</u> へ                                                                       | <u>変形</u><br>1<br>3                                  | /性関節症[C05-120-60+]<br>変形性膝関節症[C05-120-60-30]                                                                                                    |
| て(現パージョンとの違い:<br>ど) |                                                       |          | Osteoarthritis, Knee<br>変形性関節症-膝関節                                                               |                                                      |                                                                                                    |
|                     | ➡ 条 検索 階層表示 #■₽                                       | 付与可能な副標目 | 診断, 画像診断, X線診断, 放射性核種診断,<br>的療法, 食事療法, 精神療法, 放射線療法, ネ<br>病理学, 遺伝学, 免疫学, 化学的誘発, 合併!               | ,超音波診断, 予後, 治療, 薬物<br>看護, リハビリテーション, 予<br>症, 疫学, 実験的 | )唐法, 外科<br>帝, 病因,                                                                                                    |
|                     | 0                                                     | 詳細情報     |                                                                                                  |                                                      |                                                                                                    |
|                     |                                                       | 語番号      | T006448                                                                                          | _                                                    |                                                                                                    |
|                     |                                                       | 種別       | シソーラス用語                                                                                          |                                                      | <b>湄</b> 動 索注                                                                                                    |
|                     | 部分—致 完全—致                                             | 統制語      | 運動療法                                                                                             | 上位語・下位語                                              |                                                                                                    |
|                     | 電探したキーワードで検索                                          | カテゴリーコード | E02-140-80-10-10-10+<br>E02-760-10+<br>E02-770-170-10+                                           | <u>治療[E02+]</u><br><u>患者管理[[</u><br>現者ケ              | E02-140+)<br>アの部制(E02-140-80+)                                                                                                    |
|                     |                                                       | 索引上の注意点  | ・通常は疾患名に耐標目[30(※<br>耐標目[38(リハビリテーション<br>目的で行っている運動には、<br>目的としていない場合は、「<br>ます。                    | 台: <u>ア:</u><br>レ)<br>「<br>助                         | フターケア[E02-140-80-10+]<br>リハビリテーション[E02-140-80-10-10+]<br>運動療法[E02-140-80-10-0-10+]<br>防力労気到地(E02-140-80-10-10-10-10+1<br>レジスタンストレーニング[E02-140-80-10-10-10-10-10] |
|                     | 変形性膝関節症         医中誌Webで検索する         Q         シソーラス用語 | MeSH用語   | Exercise Therapy                                                                                 |                                                      | 自動運動搬法(E02-140-80-10-10-10-20)<br>水中運動搬法(E02-140-80-10-10-30)                                                                                                    |
|                     | キーワードの詳細情報を見る マ<br>選択したキーワードで検索                       | 同義語      | 機能即線<br>Exercise Theraples<br>Exercise Therapy<br>Functional Training<br>Rehabilitation Exercise |                                                      | ストレッチング[E02-140-80-10-10-40]<br>他動運動強法[E02-140-80-10-10-50+]<br>技統的他動運動做法[E02-140-80-10-10-10-50-10]<br>プライオメトリック運動[E02-140-80-10-10-10-60]                      |
|                     | 下位語も検索する メジャー統制語に限定する                                 |          | Rehabilitation Exercises<br>Remedial Exercise<br>Remedial Exercises                              |                                                      | 步行即被[E02-140-80-10-10-70]                                                                                                    |

### 論文を探すためのツール② PubMed 英語のキーワードを調べる(3)

### 日本語文献の英文タイトルや抄録、キーワードに注目

#### (研究・調査

人工膝関節全置換術後における歩行速度に影響を与える 術後早期の機能的因子の検討

The relationships between the physical functions and walking speed of the patients with total knee arthroplasty in the early postoperative

角瀬 邦晃<sup>1)</sup> 小林 巧<sup>2)</sup> 神成 透<sup>1)</sup> 堀内 秀人<sup>8)</sup> 松井 直人<sup>1)</sup> 伊藤 崇倫<sup>4)</sup> 野陳 佳織<sup>8)</sup> 大川麻衣子<sup>6)</sup>

#### ■要 旨

本研究の目的は、人工膝関節全置換結(total knee arthroplasy:以下, TKA)後患者における歩行速度と術後早 期の機能的因子の関連性を明らかにし、歩行速度に影響を与える因子について検討することである。測定は、術後4 週のTKA後患者47名を効果に行った、従属変数を特後4週の歩行速度、独立変数を術後1週ねよび2週の機能的因 子として、Pearsonの資率相関係数およびSpearmanの順位相関係数なるびにステップワイズ法を用いた重回得分析 を行った。歩行速度と術後1週の術例他動膝屈曲ROM, 術例および非術側膝屈曲筋力に有意な相関を示し、また、 術後2週の術例自動および他動膝屈曲ROM, 術例膝屈曲および伸展筋力ならびに非術側膝屈曲筋力に有意な相関を示した。歩行 定した、歩行速度の有意な予測因子は、術後1週の非術側膝屈曲筋力、術後2週の術例自動膝屈曲ROMおよび膝屈 曲筋力だった、TKA後の歩行速度向上には術後早期の膝屈曲筋力および膝屈曲ROMが重要な因子であった、本結 果より、時間経過とともに関連する因子が変化することが示され、術後の時期に応じた理学療法を検討する必要性が 示唆された。

The purpose of this study was to examine the relationship between the physical function and walking speed of the patients with total knee arthroplasty (TKA) in the early postoperative period. 47 patients with TKA were evaluated the walking speed on 4 weeks after the TKA and physical function at one week and two weeks. Pearson correlation, Spearman correlation and multiple regression analysis were used to determine the relationship between the walking speed and the physical functions. The significantly correlations were found between the walking speed and the physical functions such as knee range of motion and strength. The knee flexion strength of non-operation side at 1 week after the TKA were significant predictors of the walking speed. The knee flexion active range of motion and knee flexion strength of operated side at 2 weeks after the TKA were significant predictors of the walking speed. Results showed that strengthening knee flexor muscle and increasing knee flexion range of motion were important to improvement the walking speed for the patients with TKA in the early postoperative period. In addition, because associated factors changes depending on the postoperative period, it is important to provide the proper physiotherapy in postoperative period.

■キーワード

人工膝関節全置換術, 步行速度, 膝屈曲筋力, 膝屈曲可動域 total knee arthroplasty, walking speed, knee flexion strength, knee flexion range of motion タイトル 角瀬 邦晃ほか,人工膝関節全置換術後における歩行 速度に影響を与える術後早期の機能的因子の検討.北 海道理学療法. 2019, 36, p.9-13

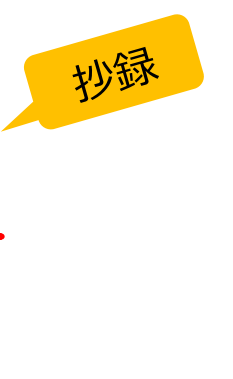

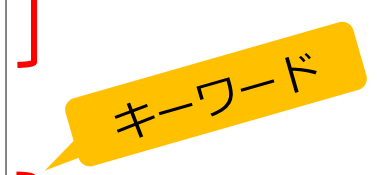

## 論文を探すためのツール② PubMed 基本編:キーワード検索

### まずは「 Osteoarthritis Knee」で検索してみましょう

| Advanced<br>PubMed® comprises more than 2<br>may include links to full text c | +_チボックフに                          |                          |                  |
|-------------------------------------------------------------------------------|-----------------------------------|--------------------------|------------------|
| PubMed® comprises more than 2<br>may include links to full text c             | +チボックファ                           |                          |                  |
|                                                                               | )「Osteoarthritis<br>)[Search] ボタン | S△Knee 」と入力し<br>シをクリックする | e books. Challon |
|                                                                               |                                   |                          |                  |
|                                                                               |                                   |                          |                  |
| Learn                                                                         | Find                              | Download                 | Explore          |
|                                                                               | Advanced Search                   | E utilities API          | MoSH Database    |

### 論文を探すためのツール② PubMed 基本編:検索結果一覧表示

| Pub ed.gov                                                    | osteoarthritis knee     X     Search       Advanced Create alert Create RSS     User G                                                                                                    |                                                                    |  |
|---------------------------------------------------------------|----------------------------------------------------------------------------------------------------|--------------------------------------------------------------------|--|
|                                                               | Save Email Send to                                                                                                    | Sorted by: Best match Display options                              |  |
| MY NCBI FILTERS                                               | <u>44,713 results</u> 検索結果件数                                                                                                    | DISPLAY OPTIONS                                                    |  |
|                                                               | <ul> <li>Knee osteoarthritis: a review of management</li> <li>Hussain SM, Neilly DW, Baliga S, Patil S, Meek R.</li> <li>Scott Med J. 2016 Feb;61(1):7-16. doi: 10.1177/003693301</li> <li>PMID: 27330013 Review.</li> <li>Share Osteoarthritis of the knee is a complex peripheral joint disc<br/>basis of osteoarthritis has been generally accepted; however</li> </ul> | Sort by Best match<br>Per page 10<br>Show snippets                 |  |
| 1908 2022 TEXT AVAILABILITY Abstract Free full text Full text | <ul> <li>The epidemiology, etiology, diagnosis, a 初</li> <li>knee.</li> <li>Cite Michael JW, Schlüter-Brust KU, Eysel P.</li> <li>Dtsch Arztebl Int. 2010 Mar;107(9):152-62. doi: 10.3</li> <li>PMID: 20305774 Free PMC article. Review.</li> <li>METHODS: The PubMed, Medline, Embase and Cochecurrent studies (up to September 2009; case reports</li> </ul>             | 期設定では<br>・ Summary 形式<br>・ Best match (適合度順)<br>・ 1画面 10件<br>表示される |  |
| ARTICLE ATTRIBUTE                                             | staging, and treatment of <b>osteoarthritis</b> of the <b>knee</b>                                                                                                    |                                                                    |  |

### 論文を探すためのツール② PubMed 基本編:表示形式を変更

Display optionsをクリックして、
 [Format] [Sort by] [Per page] から項目を変更できる

| Pub Med.gov       | osteoarthritis kneeXSearchAdvanced Create alert Create RSSUser Guide                                                                                                    | Format                                                                                     |
|-------------------|----------------------------------------------------------------------------------------------------|--------------------------------------------------------------------------------------------|
|                   | Save Email Send to Sorted by: Best match Display options 🌣                                                                                                    | 表示形式                                                                                       |
| MY NCBI FILTERS   | 44,713 results<br>A44,713 results<br>Knee osteoarthritis: a review of management<br>Hussain SM, Neilly DW, Baliga S, Patil S, Meek R.<br>Cite Scott Med J. 2016 Feb;61(1):7-16. doi: 10.1177/003693301<br>PMID: 27330013 Review.<br>Share Osteoarthritis of the knee is a complex peripheral joint disc basis of osteoarthritis has been generally accepted; howere                                                                                                    | DISPLAY OPTIONS<br>Format<br>Sort by<br>Sort by<br>Per page<br>PubMed<br>Shaw anin<br>PMID |
| Per page<br>1画面の表 | DISPLAY OPTIONS<br>Format Summary ◆<br>Sort by Best match ◆<br>Per page 10 ◆<br>Show snip 10<br>Show snip 10<br>inhibit fibri 50<br>100 DISPLAY OPTIONS<br>Format Summary ◆<br>Sort by Best match ◆<br>Per page N0 ◆<br>Show snip 10<br>Show snip 10<br>Show Show Snip 10<br>Show Snip 10<br>Show Snip 1 | Sort by<br>表示順                                                                             |
|                   | d imagir 200 <b>Ioid-β</b>                                                                                                    | 59                                                                                         |

### 論文を探すためのツール② PubMed 基本編:表示形式の種類(1)

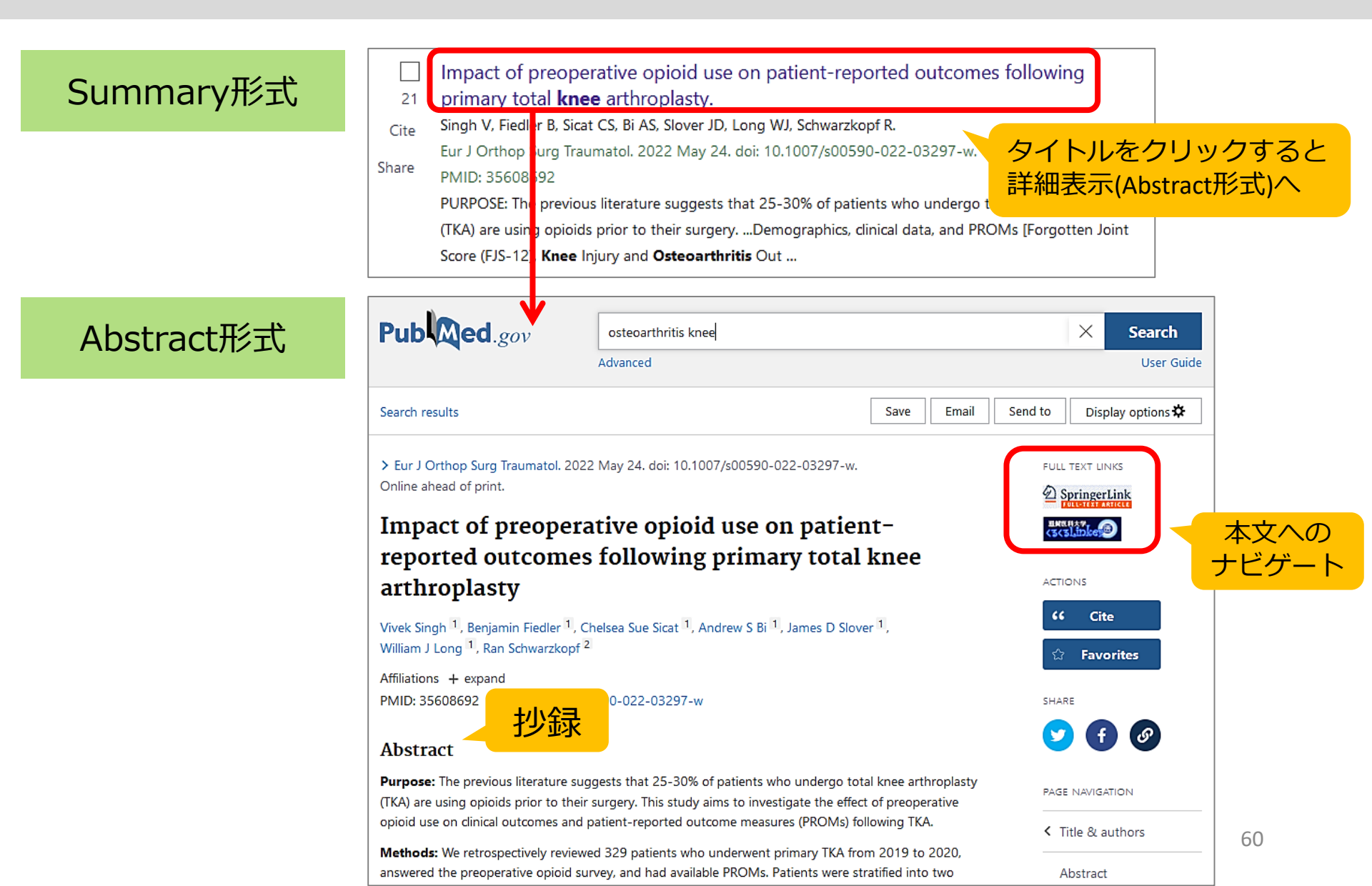

### 論文を探すためのツール② PubMed 基本編:表示形式の種類(2)

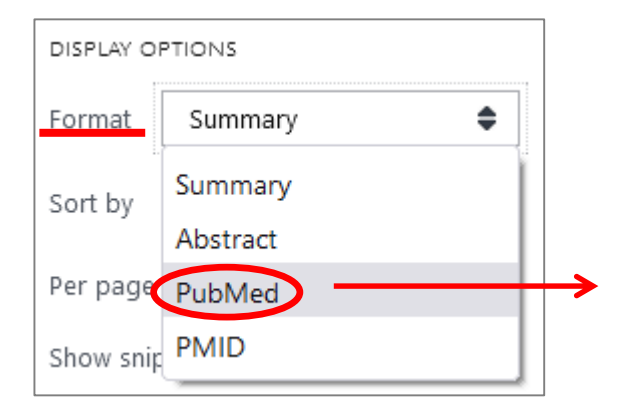

- PMID- 35608692
- OWN NLM
- STAT- Publisher
- LR 20220524
- IS 1432-1068 (Electronic)
- IS 1633-8065 (Linking)
- DP 2022 May 24
- TI Impact of preoperative opioid use on patient-reported outcomes following primary total knee arthroplasty.

PubMed形式

- LID 10.1007/s00590-022-03297-w [doi]
- AB PURPOSE: The previous literature suggests that 25-30% of patients who undergo total knee arthroplasty (TKA) are using opioids prior to their surgery. This study aims to investigate the effect of preoperative opioid use on clinical outcomes and patient-reported outcome measures (PROMs) following TKA. METHODS: We retrospectively reviewed 329 patients who underwent primary TKA from 2019 to 2020, answered the preoperative opioid survey, and had available PROMs. Patients were stratified into two groups based on whether they were taking opioids preoperatively or not: 26 patients with preoperative opioid use (8%) and 303 patients without preoperative opioid use (92%) were identified. Demographics, clinical data, and PROMs [Forgotten Joint Score (FJS-12), Knee Injury and Osteoarthritis Outcome Score for Joint Replacement (KOOS, JR), and Veterans RAND-12 Physical and Mental components (VR-12 PCS and MCS)] were collected. Demographic differences were assessed with Chi-square and independent sample t-tests. Outcomes were compared using multilinear regression analysis, controlling for demographic differences. RESULTS: Preoperative opioid users had a significantly longer length-of-stay (2.74 vs. 2.10; p = 0.010), surgical time (124.65 vs. 105.69; p < 0.001), and were more likely to be African-American (38.5 vs. 14.2%; p = 0.010) compared to preoperative opioid-naive patients.
  - 文献の全データをタグ付きで表示
  - 📲 この形式で保存したテキストファイルは、文献
  - 管理ソフト EndNote に取り込むことができる

than previously reported in the interature. Preoperative option users mad inger operative times and length of stay compared to preoperatively opioid-naive patients. While both cohorts achieved similar clinical benefits following TKA, preoperative opioid users reported lower postoperative scores with respect to VR-12 PCS scores. LEVEL III EVIDENCE: Retrospective Cohort.

- CI © 2022. The Author(s), under exclusive licence to Springer-Verlag France SAS, part of Springer Nature.
- FAU Singh, Vivek
- AU Singh V

### 論文を探すためのツール② PubMed 基本編:文献データについて

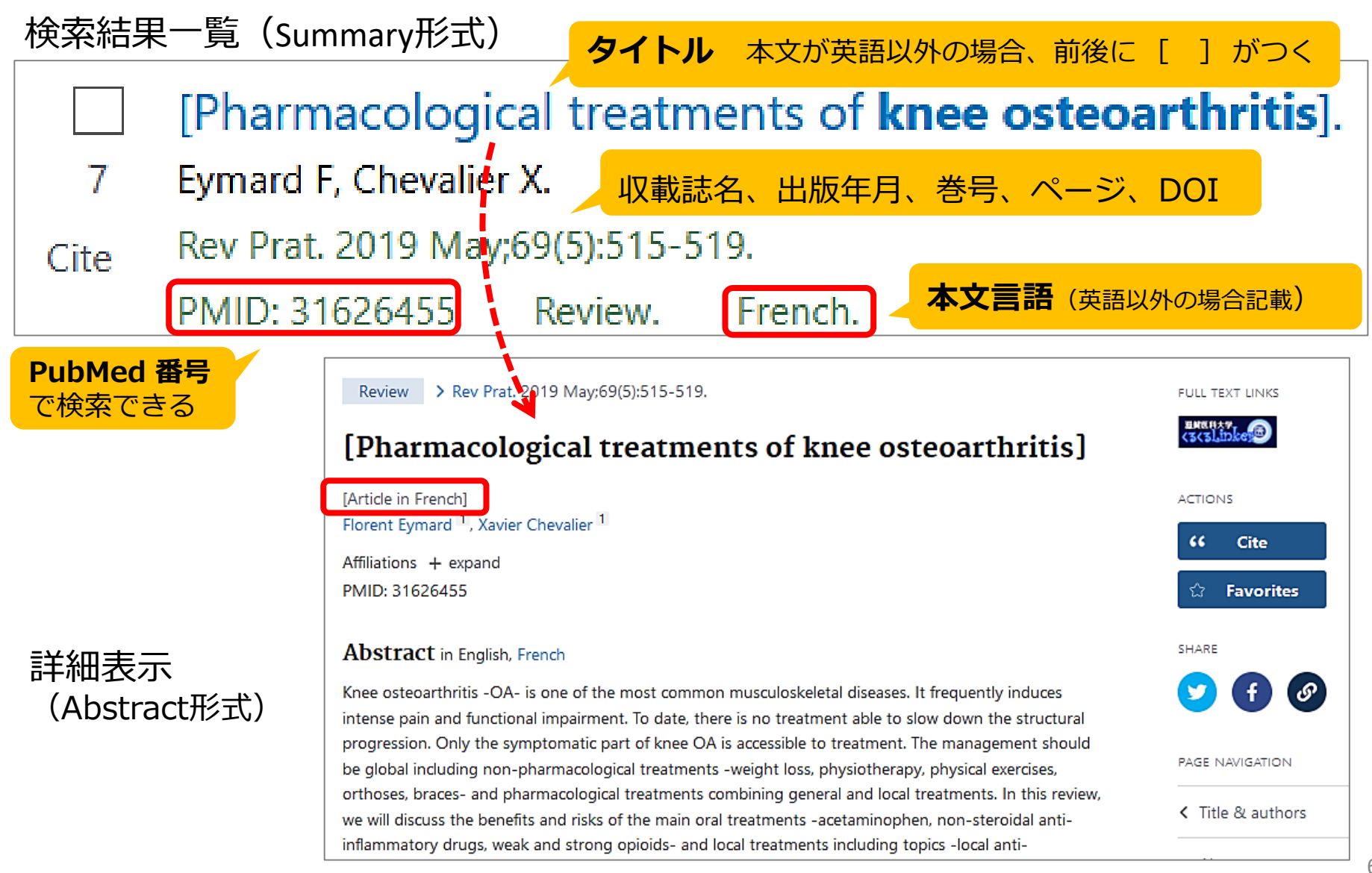

### 論文を探すためのツール② PubMed 基本編:検索結果の保存 [Save]

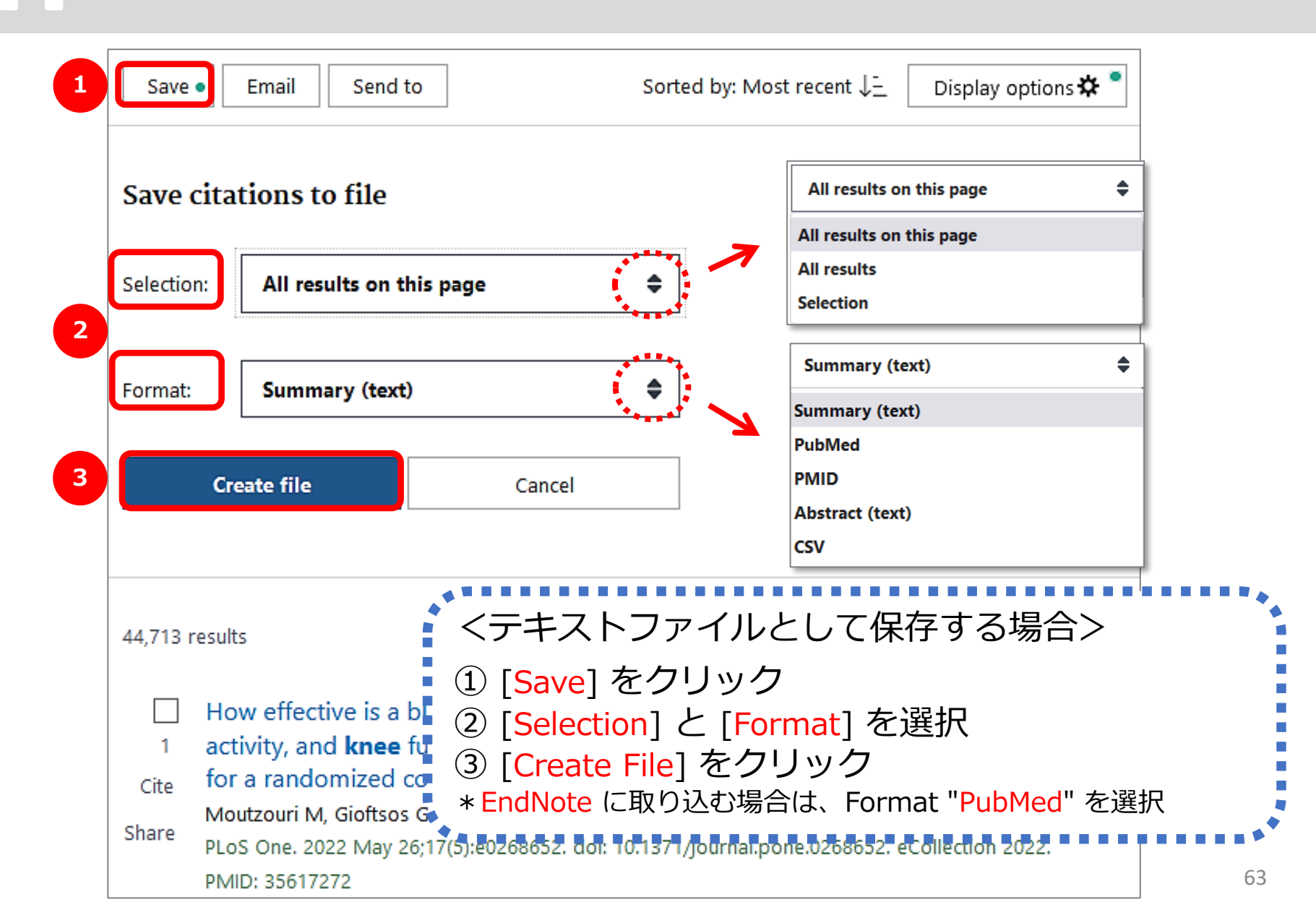

## 論文を探すためのツール② PubMed 基本編:検索結果をメールで送信 [Email]

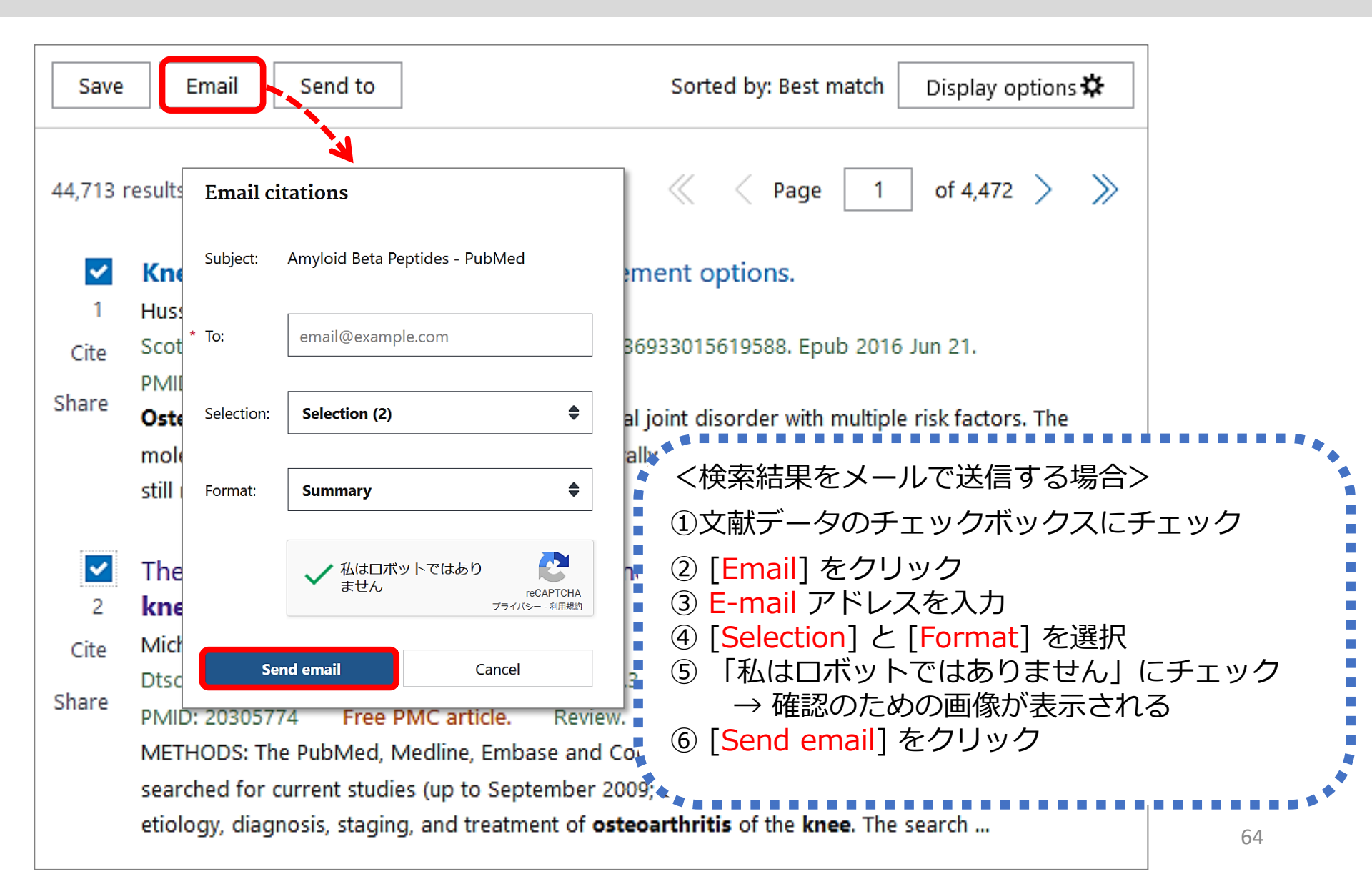

## 論文を探すためのツール② PubMed 基本編:検索結果の保存 [Send to]

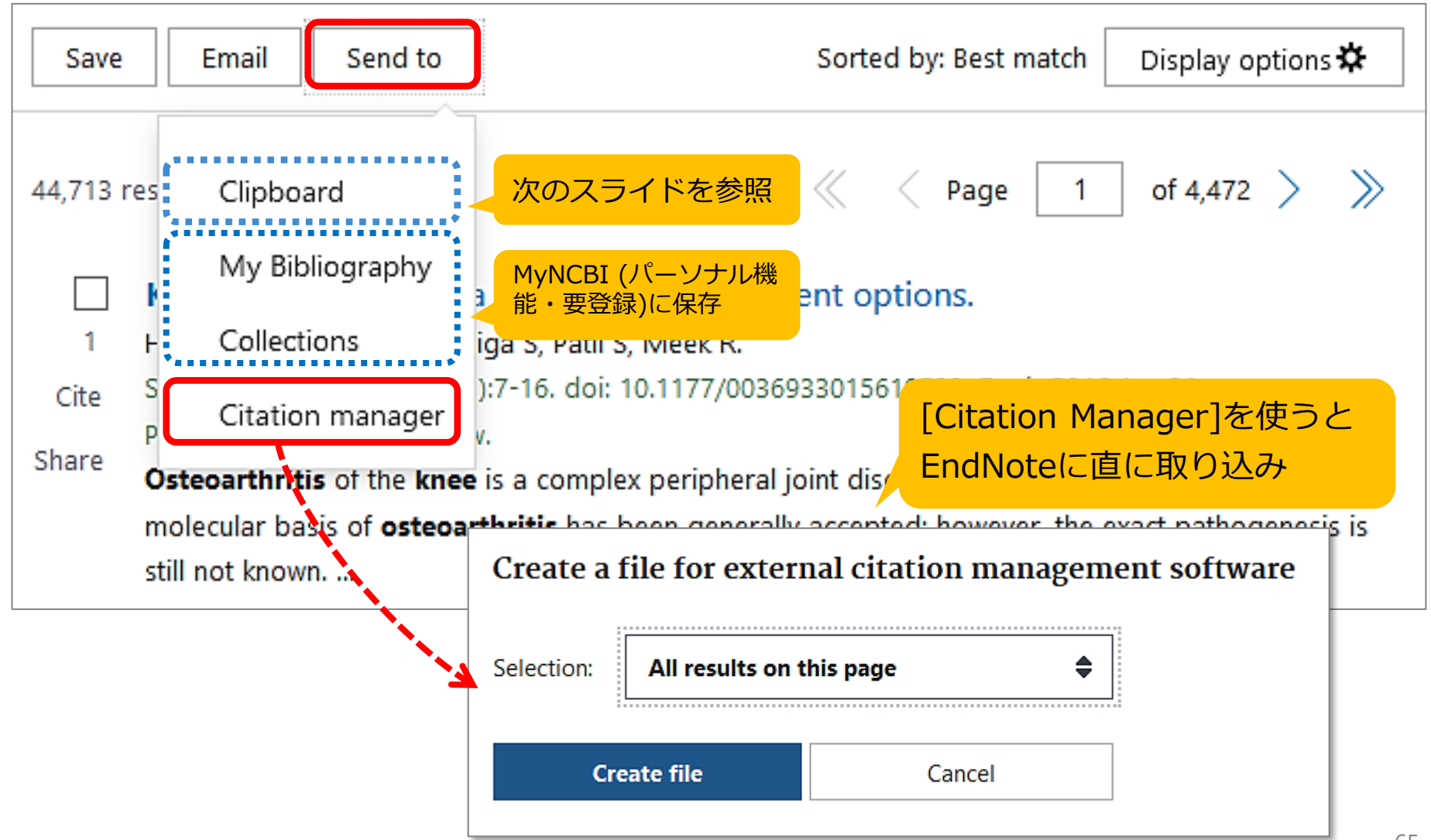

## 論文を探すためのツール② PubMed 基本編:検索結果の保存 [Clipboard]

| osteoarthritis knee     X     Search       Advanced Create alert Create RSS     User Guide                                                                                                    | <ul> <li>★クリップボードを見るには…</li> <li>→ サーチボックス下のリンクをクリック</li> </ul> |
|----------------------------------------------------------------------------------------------------|-----------------------------------------------------------------|
| Save Email Send to 1 Sorted by: Best match Display options 🛠                                                                                                    | osteoarthritis knee X Search                                    |
| Send citations to clipboard                                                                                                    | Advanced Create alert Create RSS Clipboard (2) User Guide       |
| Selection: Selection (2)                                                                                                    | Save Email Send to Sorted by: Best match Display options 🋠      |
| Send       3       Cancel       2 items added to the Clipboard. Go to the Clipboard page.         2       results       2 items selected       × Clear selection          > > > > > > > > > > > > > > > > > > > | 44,713 results       2 items selected       × Clear selection   |
| Share Osteoarthritis of the knee is a complex peripheral joint disorder with multiple risk factors. The molecular basic C 全検索結果を一時的に保管する場合>                                                                     |                                                                 |
| <sup>2</sup> The epid<br>knee. ① [Send to] をクリック、[ Clipboan                                                                                                    | rd ]を選択                                                         |
| ②文献データのチェックボックスにチ                                                                                                    | エック                                                             |
| ③ [ <mark>Send</mark> ]をクリック                                                                                                    |                                                                 |
| *500件まで8時間保存。重複データは自動的に限                                                                                                    | 徐去される 66                                                        |

### 論文を探すためのツール② PubMed 基本編:検索結果を絞り込むには

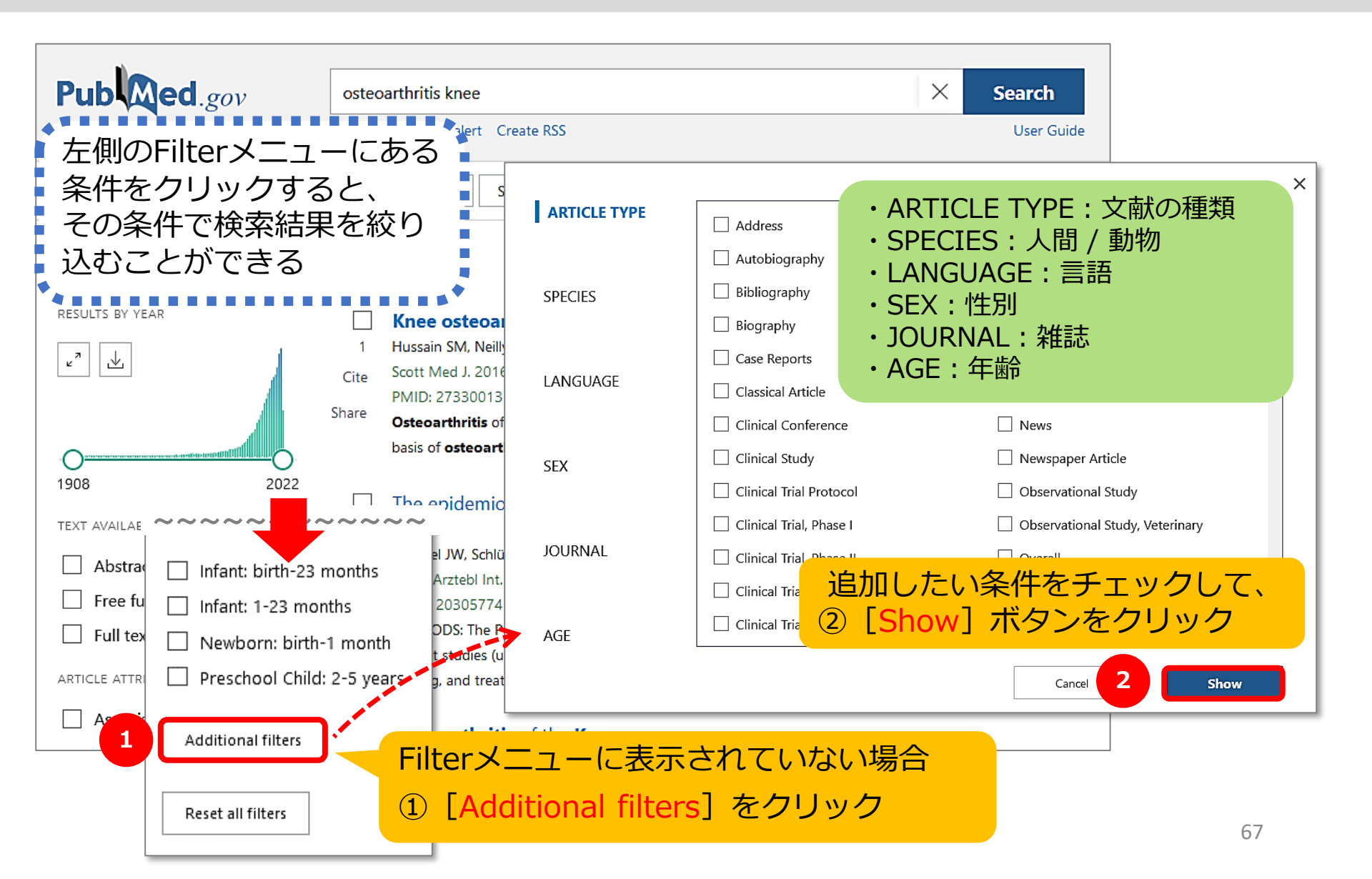

#### 論文を探すためのツール② PubMed 基本編:Filterで絞り込む(1)

#### 「直近5年」の間に「英語」で書かれた論文に絞り込む 例:

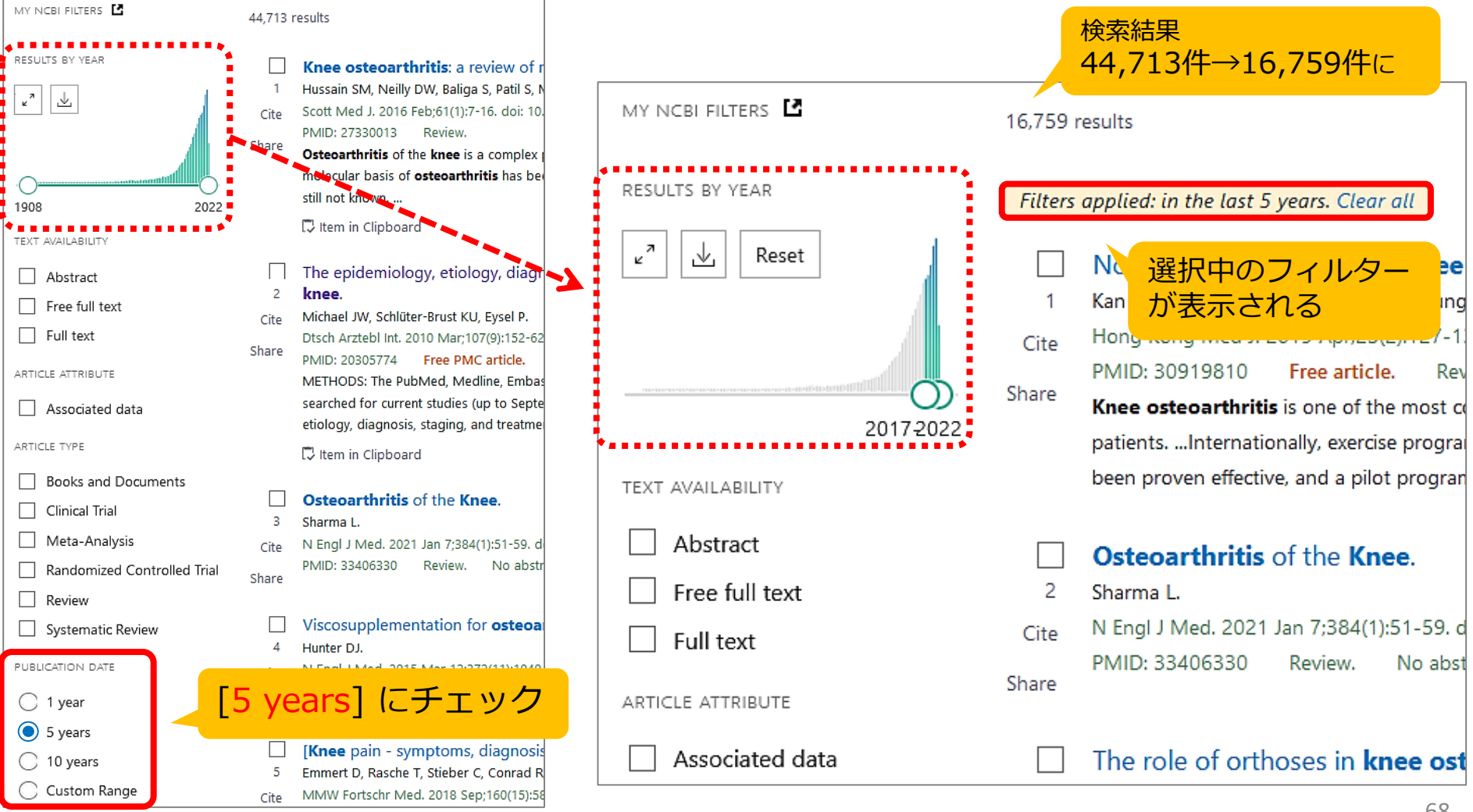

### 論文を探すためのツール② PubMed 基本編:Filterで絞り込む(2)

### 例:「直近5年」の間に「英語」で書かれた論文に絞り込む

| MY NOBI FILTERS                                                                                          | 16,759 resul                           | ts $\ll$ $<$ Page 1 of 1,676 $>$ $\gg$                                                    |   |                                                                        |                                                                                                    |
|----------------------------------------------------------------------------------------------------|----------------------------------------|-------------------------------------------------------------------------------------------|---|------------------------------------------------------------------------|----------------------------------------------------------------------------------------------------|
| RESULTS BY YEAR                                                                                          | Filters appl                           | ied: in the last 5 years. Clear all                                                       | Г |                                                                        |                                                                                                    |
| ⊮" 🛓 Rese                                                                                                | t No                                   | on-surgical treatment of <b>knee osteoarthritis</b> .                                     |   | MY NCBI FILTERS                                                        | 16,250 results                                                                                                    |
| TEXT AVAILABILITY Abstract Free full tex Full text ARTICLE ATTRIBUTE Associated ARTICLE TYPE Books and I | 1<br>2017- 2<br>3<br>4<br>ARTICLE TYPE | [Additional filters] をクリック<br>[LANGUAGE]の [English] にチェッ<br>[Show] をクリック<br>[English] を選択 | × | RESULTS BY YEAR                                                        | Filters applied: in the last 5 years, English. Clear all         Non-surgical treatment of knee osteoarthritis.         Kan HS, Chan PK, Chiu KY, Yan CH, Yeung SS, Ng YL, Shiu KV         Cite       Hong Kong Med J. 2019 Apr;25(2):127-133. doi: 10.12809/h         PMID: 30919810       Free article.         Review.       Knee osteoarthritis is one of the most common degenerat patientsInternationally, exercise programmes for non-sur have been proven effective, and a pilot programme in Hong         Osteoarthritis of the Knee.       2         Sharma L.       Cite         N Engl J Med. 2021 Jan 7;384(1):51-59. doi: 10.1056/NEJMc |
| Clinical Trial Clinical Trial Randomized Trial                                                           |                                        | Croatian<br>Czech<br>Danish                                                               |   | Custom Range                                                           | PMID: 33406330 Review. No abstract available. Share The role of orthoses in knee osteoarthritis. Rodriguez-Merchan EC, De La Corte-Rodriguez H.                                                                                                    |
| Review     Systematic F PUBLICATION DATE     1 year                                                      | SEX                                    | <ul> <li>English</li> <li>Esperanto</li> <li>Estonian</li> <li>Finnish</li> </ul>         | 7 | AGE Infant: birth-23 months Infant: 1-23 months Newborn: birth-1 month | 検索結果<br>16,759件→16,250件に                                                                                                    |
| <ul> <li>5 years</li> <li>10 years</li> <li>Custom Rar</li> </ul>                                        | JOURNAL                                | ☐ French<br>☐ Georgian<br>☐ German                                                        |   | Preschool Child: 2-5 years Additional filters                          |                                                                                                    |
|                                                                                                    | AGE                                    | Cancel Show                                                                               |   | Reset all filters                                                      | 69                                                                                                    |

### 論文を探すためのツール② PubMed 応用編:Advanced検索(1)

### 検索式を組み立てる / フィールドを指定して検索

サーチボックス下の"Advanced"リンクから

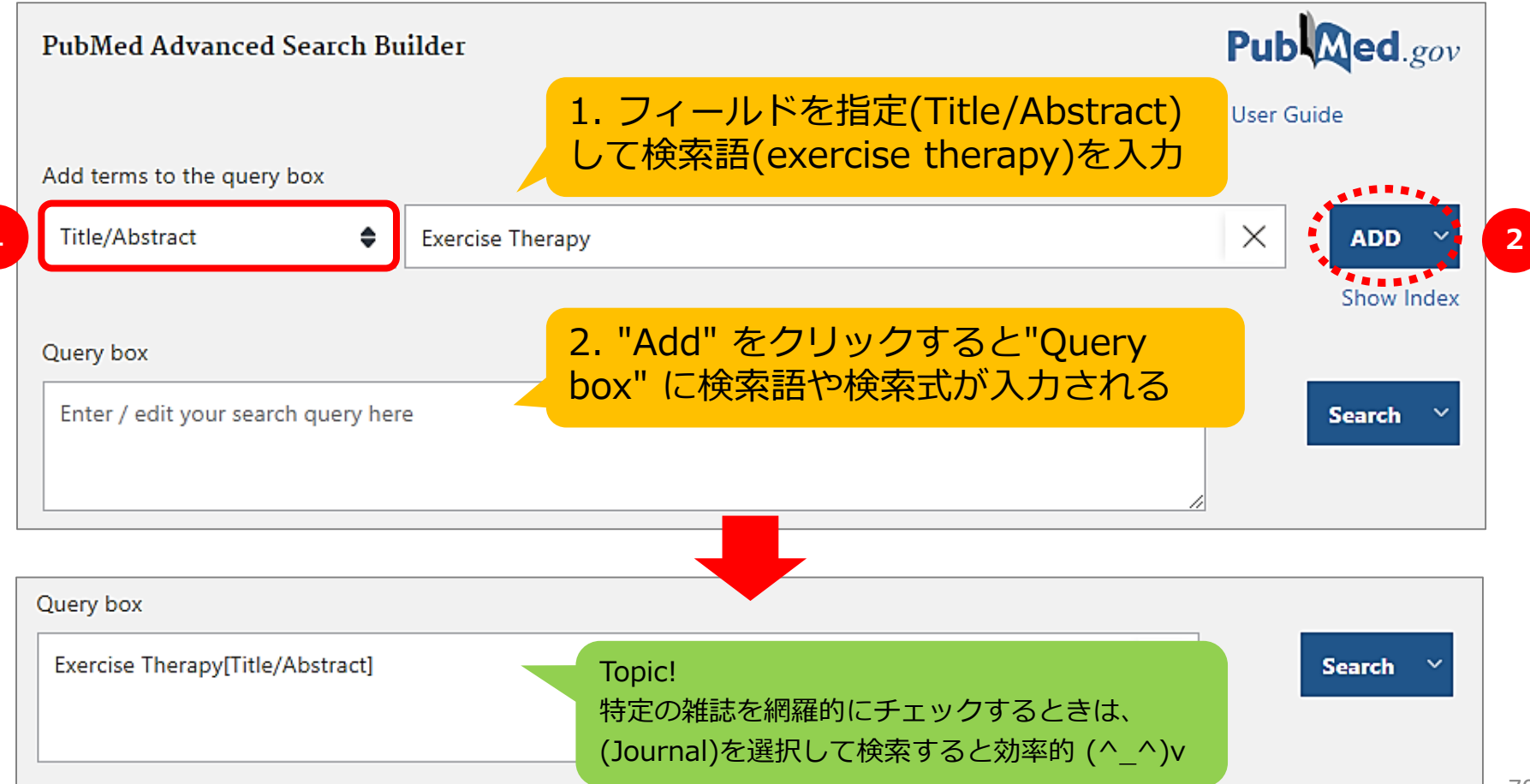

## 論文を探すためのツール② PubMed 応用編:Advanced検索(2)

### 検索式を組み立てる / 検索履歴を使って検索

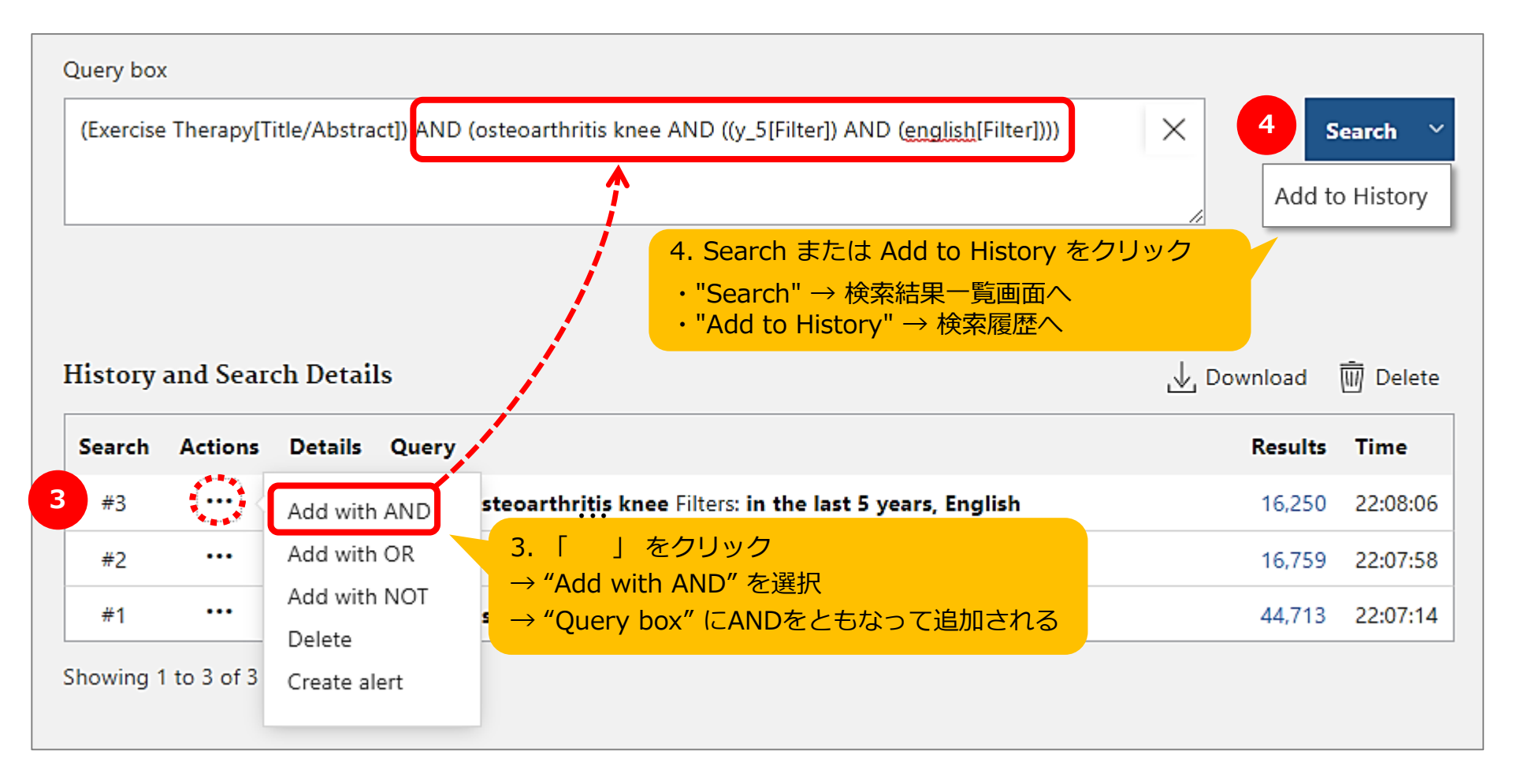

### 論文を探すためのツール② PubMed 特定の文献を探す(1)

Single Citation Matcher

- ・文献の不完全な情報から正確な文献情報が検索
   できる
- 検索項目:
  - \*掲載雑誌名(略誌名も含む)、発行年月日、 巻号、開始ページ、著者名、タイトル中の キーワード
  - \*検索項目のうち一つからでも探せる!
# 論文を探すためのツール② PubMed 特定の文献を探す(2)

National Library of Medicine

National Center for Biotechnology Information

Log in

Pub Med.gov

#### <u>例題:この論文を探す</u>

Goh, Siew-Li. Efficacy and potential determinants of exercise therapy in knee and hip osteoarthritis: A systematic review and meta-analysis. Ann Phys Rehabil Med **2019;62(5):356**-365.

Advanced

NI

PubMed® comprises more than 33 million citations for biomedical literature from MEDLINE, life science journals, and online books. Citations may include links to full text content from PubMed Central and publisher web sites.

#### 「 Single Citation Matcher 」 をクリック

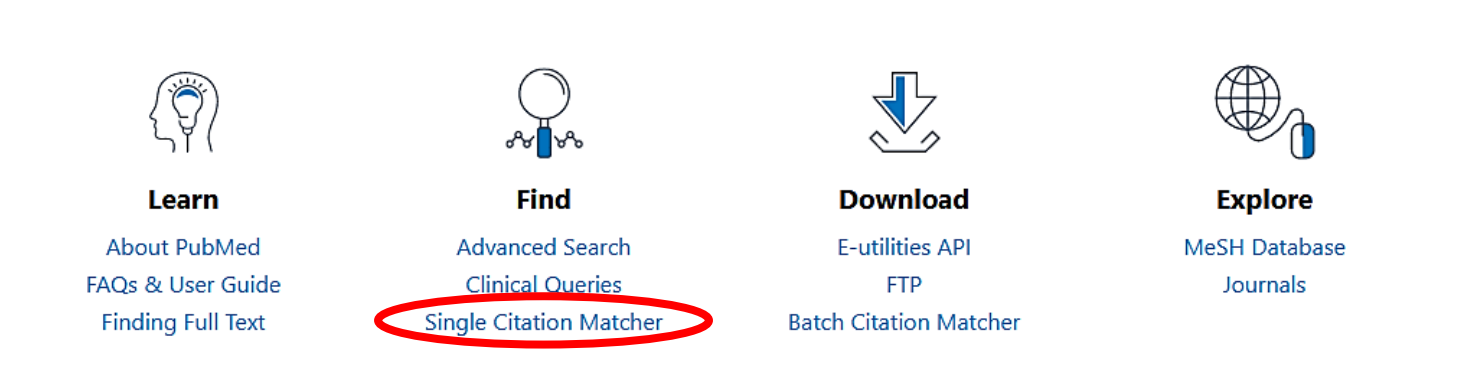

## 論文を探すためのツール② PubMed 特定の文献を探す(3)

#### **PubMed Single Citation Matcher**

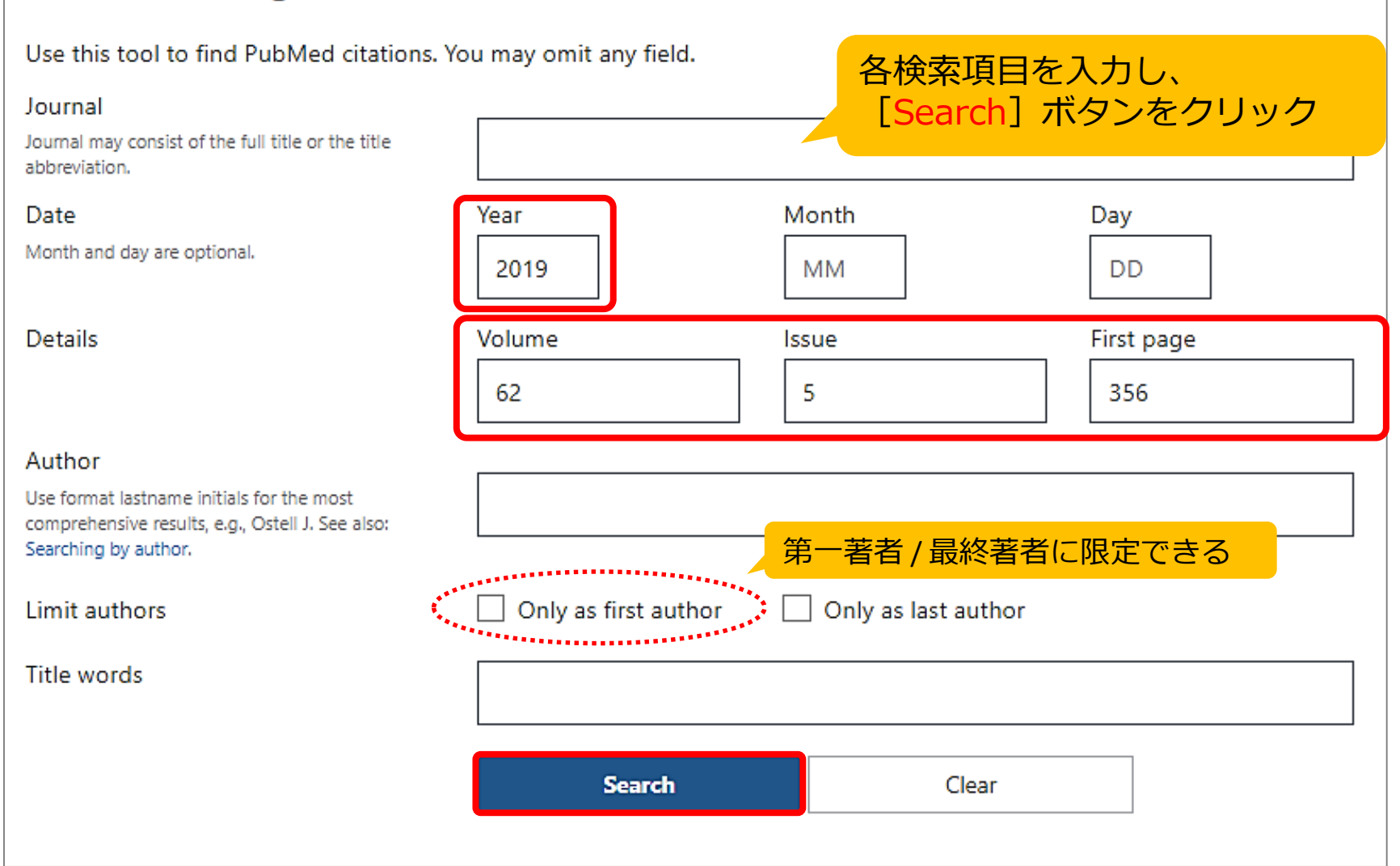

# 論文を探すためのツール② PubMed 文献を入手するには?

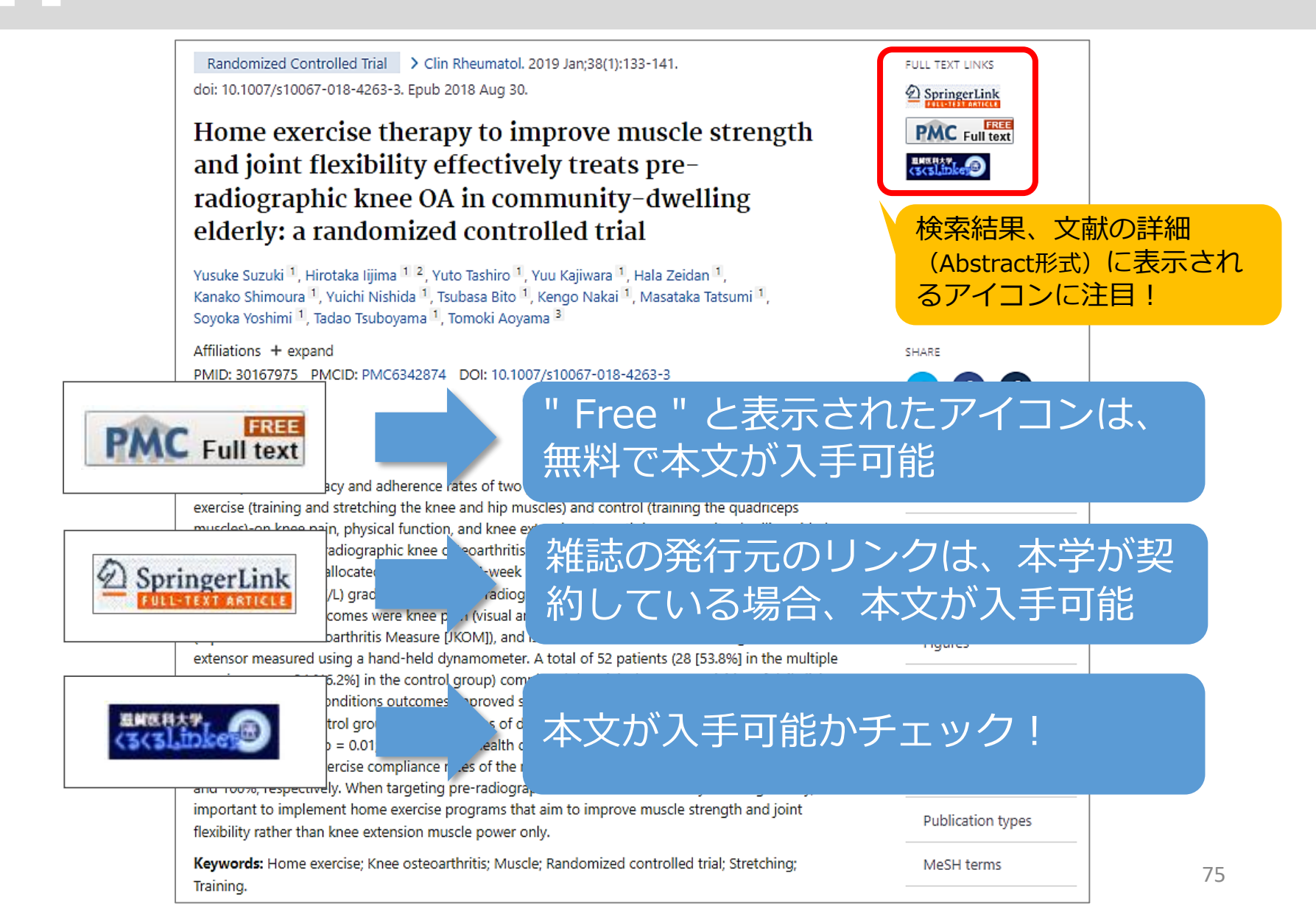

# 論文を探すためのツール② PubMed Meshを使った検索

### MeSHとは About MeSH Medical Subject Headings = MeSH

- MEDLINEの索引付けに使用される統制語彙集(シソーラス)
- 論文の主題を表すキーワードとして1文献あたり約10~
   20語のMeSH用語を付与
- ・最新の文献データには付与されていない (索引付けに時間がかかる)

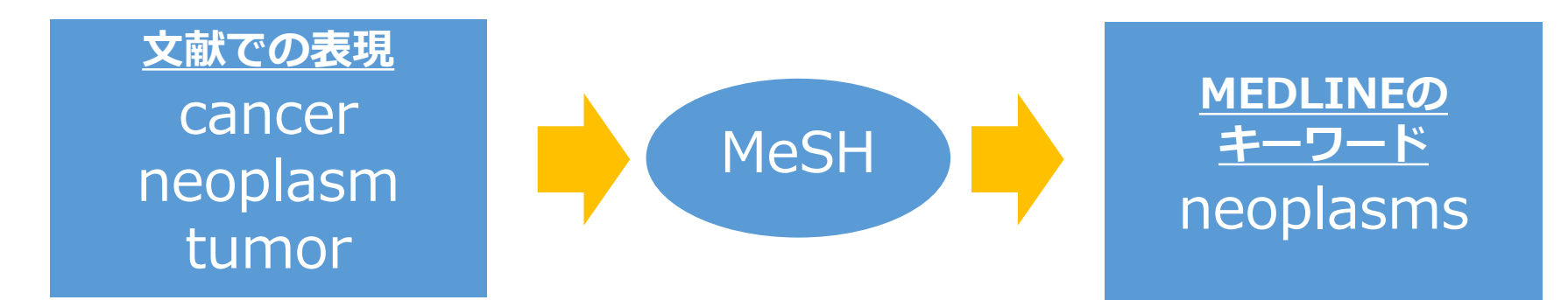

# 論文を探すためのツール② PubMed Meshを調べる① Mesh Databese

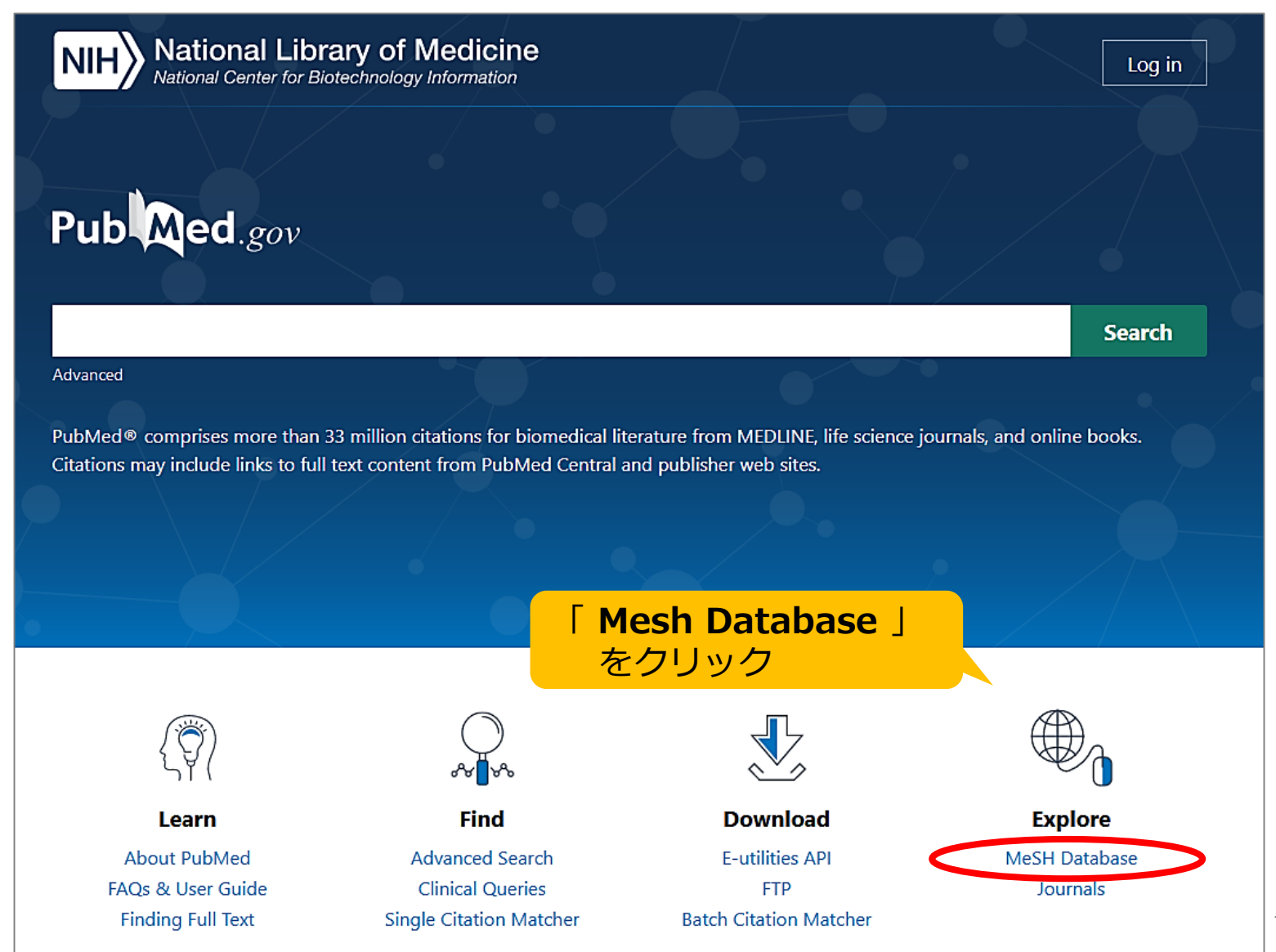

# 論文を探すためのツール② PubMed Meshを調べる② Mesh Databese

| NIE National Library of Medicine<br>National Center for Biotechnology Information |                                                                                                    |                                                                                      |  |
|-----------------------------------------------------------------------------------|----------------------------------------------------------------------------------------------------|--------------------------------------------------------------------------------------|--|
| Me                                                                                | SH MeSH  Create dielt Limits Advanced                                                                                                    | Search Help                                                                          |  |
| Sum<br>Sea                                                                        | mary • 20 per page • Send to: •                                                                                                    | PubMed Search Builder                                                                |  |
| Item                                                                              | s: 8<br>Osteoarthritis<br>A progressive, degenerative joint disease, the most common form of arthritis, especially in older persons. The disease is thought                                                                                                    | Add to search builder AND V                                                          |  |
| <b>_</b><br>2.                                                                    | to result not from the aging process but from biochemical changes and biomechanical stresses affecting articular cartilage. In the foreign literature it is often called osteoarthrosis deformans.<br>Year introduced: 2013 <u>Osteoarthritis, Spine</u> A degenerative joint disease involving the comparison of the comparison of the comparison o | Search PubMed<br>Sに一覧表示される<br>と詳細まテナわる                                               |  |
|                                                                                   | Year introduced: 2009<br>Osteoarthritis, Knee                                                                                                    |                                                                                      |  |
| 3.                                                                                | Noninflammatory degenerative disease of the knee joint consisting of three large categories: conditions that block normal synchronous movement, conditions that produce abnormal pathways of motion, and conditions that cause stress concentration resulting in changes to articular cartilage. (Crenshaw, Campbell's Operative Orthopaedics, 8th ed, p2019) Year introduced: 1999                                                                                                    | Search details       "osteoarthritis"[MeSH Terms] OR       Osteoarthritis[Text Word] |  |
| □<br>4.                                                                           | Osteoarthritis, <u>Hip</u><br>Noninflammatory degenerative disease of the hip joint which usually appears in late middle or old age. It is characterized by<br>growth or maturational disturbances in the femoral neck and head, as well as acetabular dysplasia. A dominant symptom is pain<br>on weight-bearing or motion                                                                                                    | Search See more                                                                      |  |

# 論文を探すためのツール② PubMed Meshを調べる③ Mesh Databese

|                                                                                                    | Library of Medicine                                                                                                    | PubMed Searce<br>• [Add to searce                                                 | ch Builder<br>arch builder]を<br>と検索式がみカネれる |
|----------------------------------------------------------------------------------------------------|----------------------------------------------------------------------------------------------------|-----------------------------------------------------------------------------------|--------------------------------------------|
| MeSH MeSH                                                                                                    | <b>v</b>                                                                                                    | <ul> <li>• [Search Pu</li> </ul>                                                  | bMed] &                                    |
| Full • MeSH: 主                                                                                                    | 標目 (Main headings)                                                                                                    | クリックする。                                                                           | Lep Help Send to:                          |
| Osteoarthritis, Knee                                                                                                    |                                                                                                    |                                                                                   | PubMed Search Builder                      |
| Noninflammatory degenerative diser<br>movement, conditions that produce<br>articular cartilage. (Crenshaw, Camp<br>Year introduced: 1999 | ase of the knee joint consisting of three large categor<br>abnormal pathways of motion, and conditions that ca<br>obell's Operative Orthopaedics, 8th ed, p2019) | ies: conditions that block normal sync<br>use stress concentration resulting in c | hronous<br>hanges to                       |
| PubMed search builder options                                                                                                    |                                                                                                    |                                                                                   | Add to search builder AND V                |
| Subheadings:                                                                                                    |                                                                                                    |                                                                                   | Search PubMed                              |
| 「 」 サ                                                                                                    | フヘティンク: 副標目 (Su                                                                                                    | bheadings)                                                                        | You Tube Tutorial                          |
| analysis Mes                                                                                                    | SH用語に共通する概念につい                                                                                                    | てまとめたもの                                                                           |                                            |
|                                                                                                    | Lethnology                                                                                                    | L physiopathology                                                                 | Related information                        |
| cerebrospinal fluid                                                                                                    | etiology                                                                                                    | prevention and control                                                            | PubMed                                     |
| chemically induced                                                                                                    | genetics                                                                                                    | psychology                                                                        | PubMed - Major Topic                       |
| classification                                                                                                    | history                                                                                                    | radiotherapy                                                                      | Clinical Queries                           |
| complications                                                                                                    | immunology                                                                                                    | rehabilitation                                                                    |                                            |
| congenital                                                                                                    | metabolism                                                                                                    | statistics and numerical data                                                     | NLM MeSH Browser                           |
| diagnosis                                                                                                    |                                                                                                    | surgery                                                                           | MedGen                                     |
| diagnostic imaging                                                                                                    |                                                                                                    | L therapy                                                                         |                                            |
| ☐ diet therapy                                                                                                    |                                                                                                    |                                                                                   |                                            |
| drug therapy                                                                                                    | organization and administration                                                                                                    |                                                                                   | Recent Activity                            |
|                                                                                                    |                                                                                                    |                                                                                   | Turn Off Clear                             |
| С епрідоюду                                                                                                    |                                                                                                    |                                                                                   | Osteoarthritis, Knee                       |

# 論文を探すためのツール② PubMed Meshを調べる④ Mesh Databese

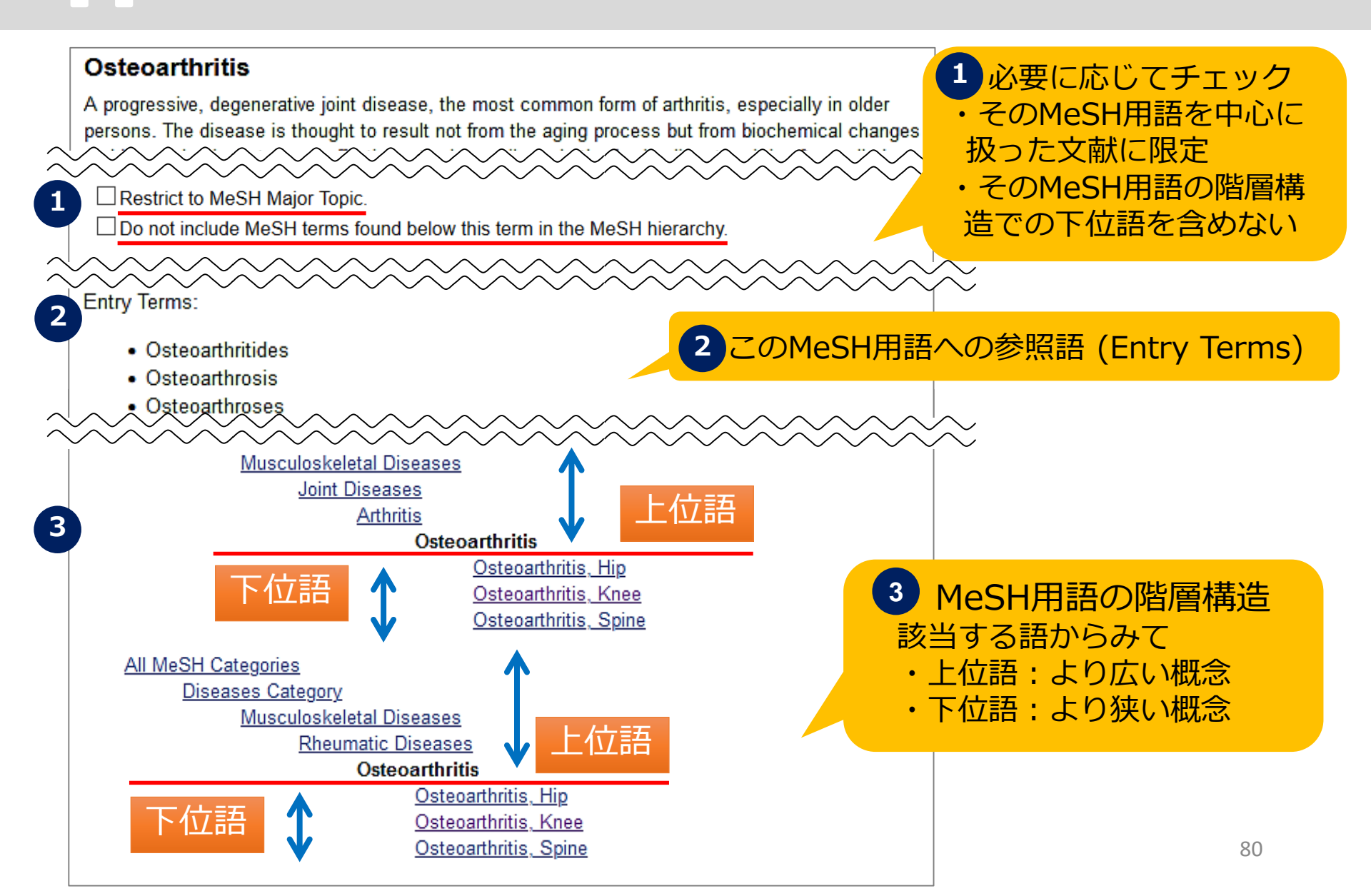

#### 論文を探すためのツール2 PubMed Meshを調べる⑤ Abstract ページ

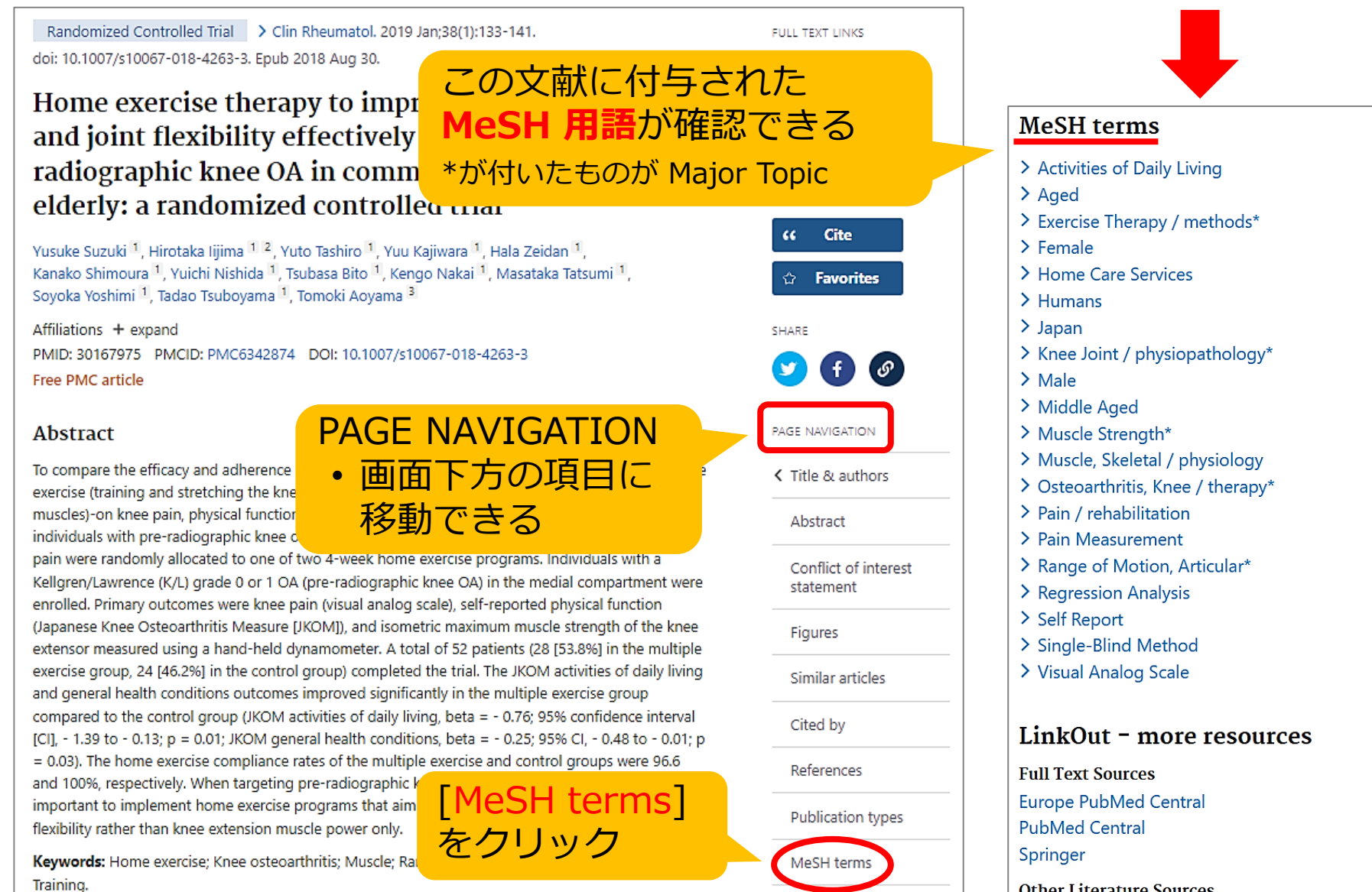

**Other Literature Sources** 

論文を探すためのツール③

| データベース名                  | 検索する<br>言語 | 収録年代  | 特徴                                                                                                   |
|--------------------------|------------|-------|----------------------------------------------------------------------------------------------------|
| 医中誌Web<br>[イチュウシウェブ]     | 日本語        | 1946~ | 国内で発行している医学・歯学・薬学・看護学及び<br>その関連領域の雑誌や紀要、会議録約7,500誌から<br>収録した1,480万件以上の論文情報が検索できる。<br>(VPN可。同時アクセス8人) |
| <b>PubMed</b><br>[パブメド]  | 英語         | 1946~ | 世界で発行されている、医学・生命科学関連の雑誌<br>から収録した約3,400万件の論文、抄録情報を検索<br>できるデータベース。                                   |
| CiNii Research<br>[サイニィ] | 日本語        |       | 文献だけでなく、外部連携機関、機関リポジトリ等の研究データ、KAKENの研究プロジェクト情報などを含めて、横断検索が可能。医中誌Webが収録範囲としない分野(医学関連以外)を広くカバー。        |
| <b>Scopus</b><br>[スコーパス] | 英語         |       | エルゼビア社が提供する世界最大規模の抄録・索引<br>データベース。25,700誌以上の雑誌を収録し、<br>1970年以降の論文は、抄録に加えて参考文献・被<br>引用論文の情報も収録。       |

### 論文を探すためのツール③ CiNii Research にアクセス

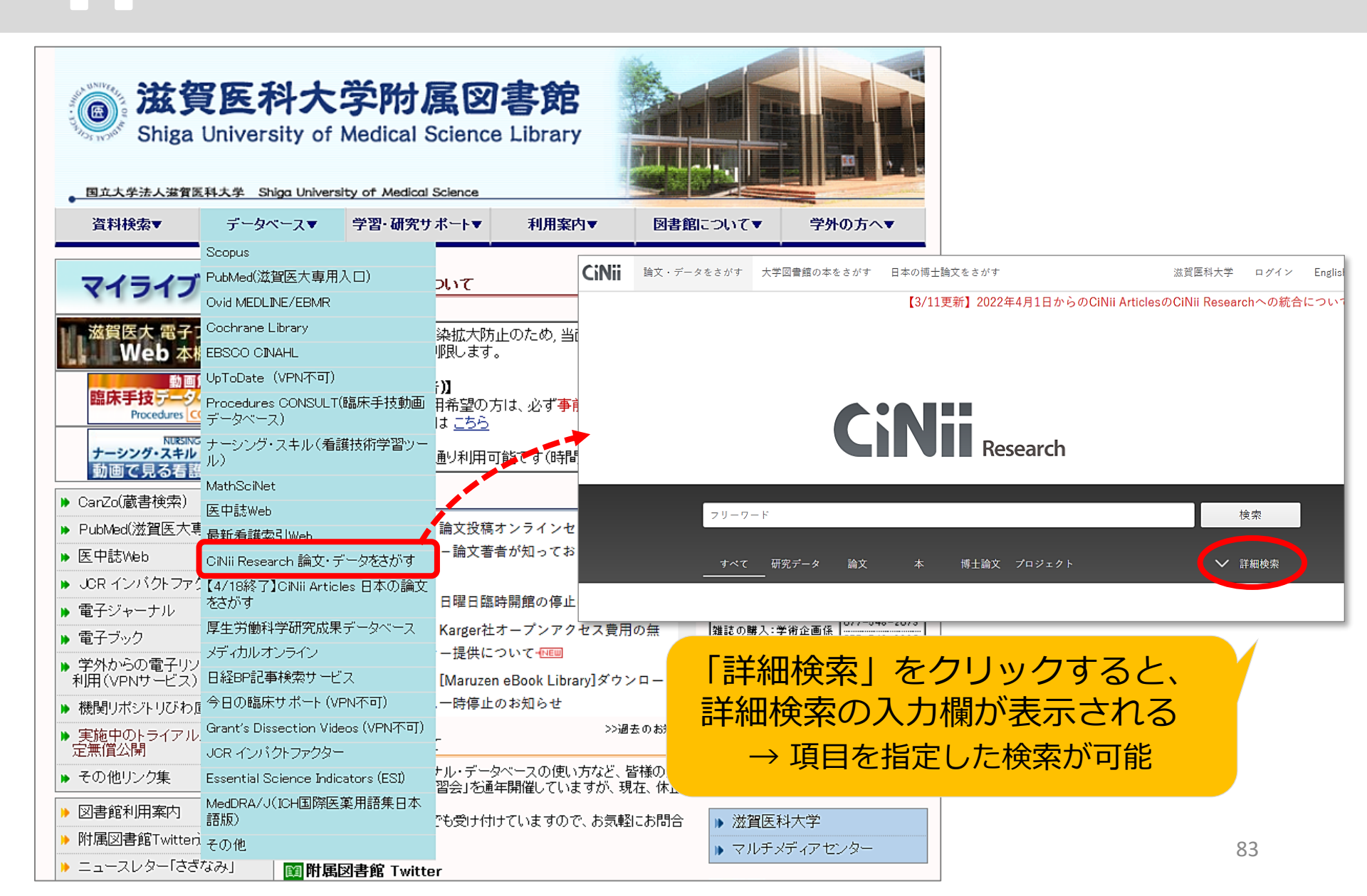

論文を探すためのツール④

| データベース名                  | 検索する<br>言語 | 収録年代  | 特徴                                                                                                   |
|--------------------------|------------|-------|----------------------------------------------------------------------------------------------------|
| 医中誌Web<br>[イチュウシウェブ]     | 日本語        | 1946~ | 国内で発行している医学・歯学・薬学・看護学及び<br>その関連領域の雑誌や紀要、会議録約7,500誌から<br>収録した1,480万件以上の論文情報が検索できる。<br>(VPN可。同時アクセス8人) |
| PubMed<br>[パブメド]         | 英語         | 1946~ | 世界で発行されている、医学・生命科学関連の雑誌<br>から収録した約3,400万件の論文、抄録情報を検索<br>できるデータベース。                                   |
| CiNii Research<br>[サイニィ] | 日本語        |       | 文献だけでなく、外部連携機関、機関リポジトリ等の研究データ、KAKENの研究プロジェクト情報などを含めて、横断検索が可能。医中誌Webが収録範囲としない分野(医学関連以外)を広くカバー。        |
| Scopus<br>[スコーパス]        | 英語         |       | エルゼビア社が提供する世界最大規模の抄録・索引<br>データベース。25,700誌以上の雑誌を収録。また<br>1970年以降の論文は、抄録に加えて参考文献・被<br>引用論文の情報も収録。      |

### 論文を探すためのツール④ Scopus にアクセス

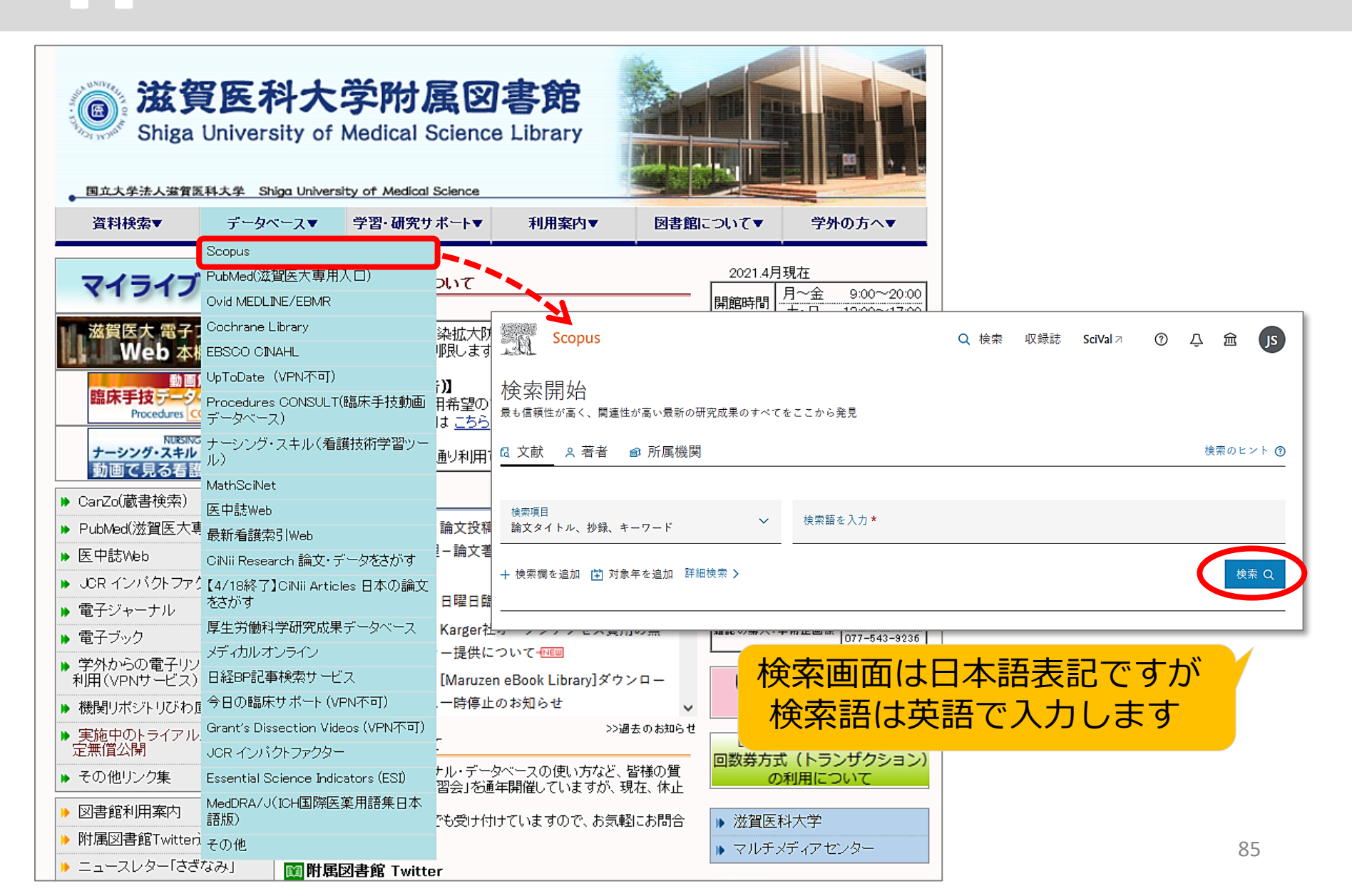

### 5. まとめ

### まとめ データベースへのアクセス方法

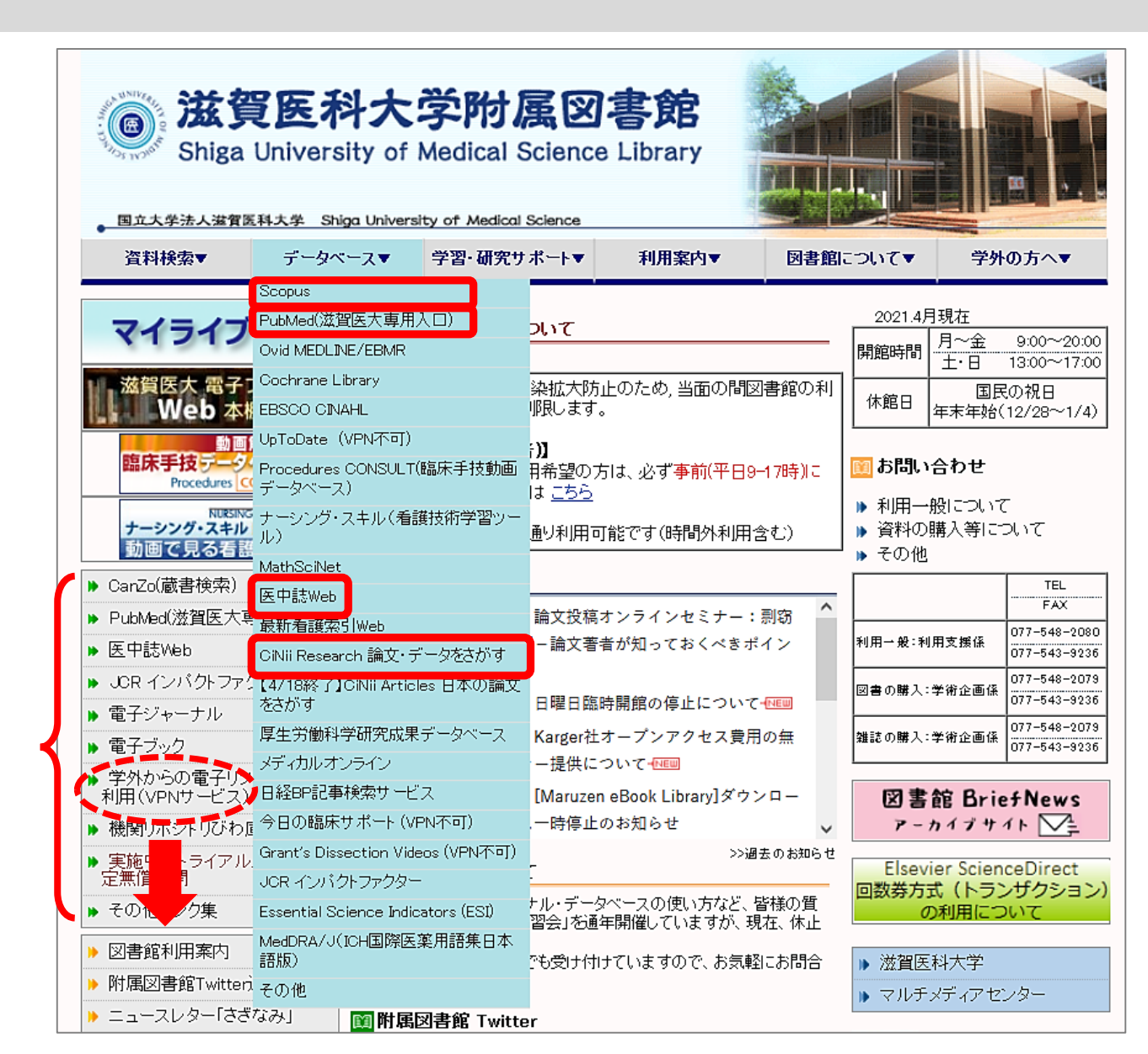

まとまっています

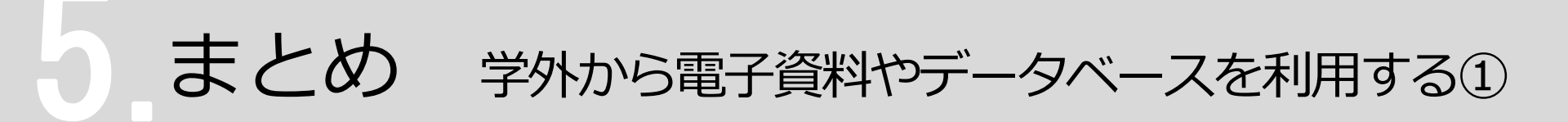

### ▶ VPNサービスと学認 (Shibboleth認証) サービス

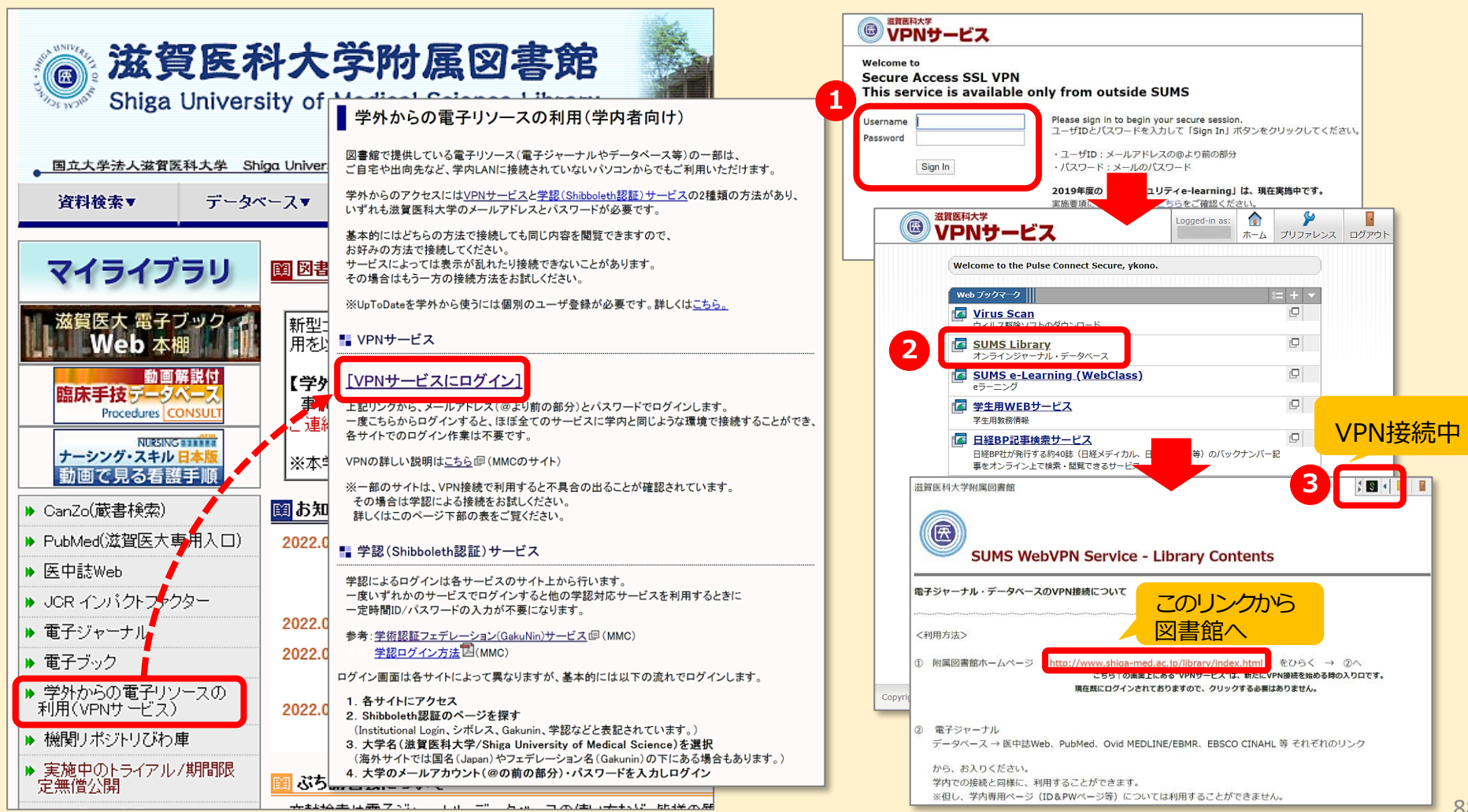

まとめ 学外から電子資料やデータベースを利用する②

### ▶ VPNサービスと学認 (Shibboleth認証) サービス

|                                                                                                    | 100                                                                                                    | 電子資料をクリックしためとの画面                                                                                                    |
|----------------------------------------------------------------------------------------------------|----------------------------------------------------------------------------------------------------|----------------------------------------------------------------------------------------------------|
| <b>滋賀医科大学</b><br>Shiga University of Med                                                           |                                                                                                    | > 機関認証<br>認証ID:                                                                                                    |
| <ul> <li>         がありまたが、ないです。              からのでしていたいです。             では、             では、</li></ul> | PYDIAL         Pythological Science Library           学外からの電子リソースの利用(学内者向け)           図書館で提供している電子リソースの利用(学内者向け)           図書館で提供している電子リソースの利用(学内者向け)           図書館で提供している電子リソースの利用(学内者向け)           図書館で提供している電子リソース(電子ジャーナルやデータベース等)の一部は、<br>ご自宅や出向たなど、学内LANC 接続されていない いっつからでもご利用いただけます。           学外からのアクセス13 などりサービスと学校(Sheboleth 認知)サービスの2005<br>(1971)の話 2005           学校からのアクセス13 などりサービスと学校(Sheboleth 認知)サービスの2005<br>(1971)の話 2005           学校からの方法で接続しても同じ内容を閲覧できますので、<br>ちがみの方法で接続しても同じ内容を閲覧できますので、<br>ちかみの方法で接続してきるい。           サービスによっては表示が知れたり接続できないことがあります。           その場合はちつ一方の検察方法をお訪しください。           **Uproble・ビスCログイン[<br>と起いンクから、メールアドレス(@上り前の部分)とパスワードでログインはます。           ・WPNの詳しは現明ま <u>こちろ</u> @(MMCのサイド)           **= **のサイトは、レッドレス(@上り前の部分)とパスワードでログインはます。           ・Pythol - ビス           ビクログイン作業14不要です。           ** 「PMの詳し 説明ま <u>こちろ</u> 個(MMCのサイト)           **= **のサイトは、レージアドのみまた「覧にださい。           ** 学校(Shibboleth 認証) サービス           ジャン・ジャン 「Piro みまっ」覧にださい。           ** 学校(Shibboleth 認証) サービスのサイト 上から行います。           ・ 学校(Shibboleth 認証) サービス           ** 学校(Shibboleth 認証) サービスのサイト 上から行います。           ・ 学校で見てログイン方法電(MMC)           学校による四方は、シャレーション(Gakunin) サービス 個(MMC)           学校 「Piro 大力方法 電(MMC)           学校「Piro 大した」           ** 学び習びった」にとうて、           ** 学校記録した」でた           ・デ | Image: Section of the section of the sec |
|                                                                                                    | (海外サイトでは国名(Japan)やフェデレーション名(Gakunin)の下にある場合もあります。)<br>4.大学のメールアカウント(@の前の部分)・パスワードを入力しログイン                                                                                                    | 学術図書の電子書籍閲覧プラットフォーム                                                                                                    |

89

### ありがとうございました

### ~ わからないことがありましたら、 お気軽にお尋ねください ~

#### 滋賀医科大学 附属図書館 利用支援係 hqjouser@belle.shiga-med.ac.jp 077-548-2080

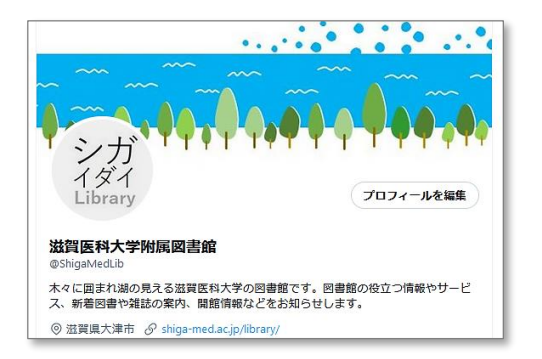

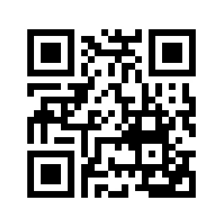

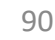